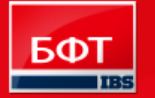

**ДОСТИГАЕМ ВМЕСТЕ,** РАЗВИВАЯ КАЖДОГО

Утвержден БАРМ.00003-29 34 13-ЛУ

# «Система автоматизации процесса управления государственными закупками - Автоматизированный центр контроля - Государственный и муниципальный заказ» («АЦК-Госзаказ»/«АЦК-Муниципальный заказ»)

Подсистема нового планирования

Руководство пользователя

БАРМ.00003-29 34 13

Листов 127

© 2014 ООО «Бюджетные и финансовые технологии»

# АННОТАЦИЯ

Приводится Руководство пользователя подсистемы «Подсистема нового планирования» автоматизированного рабочего места системы «АЦК-Госзаказ»/«АЦК-Муниципальный заказ».

Содержание документа соответствует ГОСТ 19.505-79 «Единая система программной документации. РУКОВОДСТВО ОПЕРАТОРА. Требования к содержанию и оформлению».

«Система автоматизации процесса управления государственными закупками -Автоматизированный Центр Контроля – Государственный заказ» («АЦК-Госзаказ») зарегистрирована в Федеральной службе по интеллектуальной собственности, патентам и товарным знакам, Свидетельство № 2008610925 от 21 февраля 2008 г. «Система автоматизации процесса управления муниципальными закупками - Автоматизированный Центр Контроля -Муниципальный заказ» («АЦК-Муниципальный заказ») зарегистрирована в Федеральной службе по интеллектуальной собственности, патентам и товарным знакам, Свидетельство № 2009615485 от 02 октября 2009 г.

Компания ООО «Бюджетные и финансовые технологии» оставляет за собой право вносить изменения в программное обеспечение без внесения изменений в пользовательскую документацию.

Оперативное внесение изменений в программное обеспечение отражается в сопроводительной документации к выпускаемой версии.

Документ соответствует версии системы «АЦК-Госзаказ»/«АЦК-Муниципальный заказ» – 1.29.20. Последние изменения внесены 31.12.2014 г.

# СОДЕРЖАНИЕ

| 1. | Ha   | значен | ние прогр | аммы                                                                         | 6       |
|----|------|--------|-----------|------------------------------------------------------------------------------|---------|
|    | 1.1. | Фун    | кционалы  | ное назначение                                                               | 6       |
| 2. | Уc.  | ловия  | выполне   | ения программы                                                               | 9       |
|    | 2.1. | Мин    | имальны   | й состав технических средств                                                 | 9       |
|    | 2.2. | Мин    | имальны   | й состав программных средств                                                 | 9       |
|    | 2.3. | Треб   | ования к  | персоналу (пользователю)                                                     | 9       |
| 3. | Вы   | полне  | ние прог  | раммы                                                                        | 10      |
|    | 3.1. | Запу   | ск програ | ММЫ                                                                          | 10      |
|    | 3.2. | Пред   | варитель  | ные настройки                                                                | 12      |
|    | 3.3. | ЭД «   | План заку | упок»                                                                        | 12      |
|    |      | 3.3.1. | Создание  | ЭД «План закупок»                                                            | 14      |
|    |      |        | 3.3.1.1.  | Закладка «Общая информация»                                                  | 16      |
|    |      |        | 3.3.1.2.  | Закладка «Закупки»                                                           | 18      |
|    |      |        | 3.3.1.3.  | Закладка «Свойства»                                                          | 21      |
|    |      | 3.3.2. | Обработи  | са ЭД «План закупок»                                                         | 23      |
|    |      |        | 3.3.2.1.  | Обработка ЭД «План закупок» на статусе<br>«Отложен»/«Новый»                  | 23      |
|    |      |        | 3.3.2.2.  | Обработка ЭД «План закупок» на статусе «Проект»                              | 24      |
|    |      |        | 3.3.2.3.  | Обработка ЭД «План закупок» на статусе «Проект<br>отклонен»                  | 25      |
|    |      |        | 3.3.2.4.  | Обработка ЭД «План закупок» на статусе «Проект<br>согласован»                | 25      |
|    |      |        | 3.3.2.5.  | Обработка ЭД «План закупок» на статусе «Исправление»                         | 26      |
|    |      |        | 3.3.2.6.  | Обработка ЭД «План закупок» на статусе «Исправлен»                           | 26      |
|    |      |        | 3.3.2.7.  | Обработка ЭД «План закупок» на статусе «Отправлен в<br>проект бюджета»       | 26      |
|    |      |        | 3.3.2.8.  | Обработка ЭД «План закупок» на статусе «Зарегистрирова<br>в проекте бюджета» | н<br>27 |
|    |      |        | 3.3.2.9.  | Обработка ЭД «План закупок» на статусе «Принят запрос<br>на исправление»     | 27      |
|    |      |        | 3.3.2.10. | Обработка ЭД «План закупок» на статусе «Бюджет<br>сформирован»               | 27      |
|    |      |        | 3.3.2.11. | Обработка ЭД «План закупок» на статусе «Согласование<br>РБС»                 |         |
|    |      |        | 3.3.2.12. | Обработка ЭД «План закупок» на статусе «Отказан РБС»                         | 29      |

|      |        | 3.3.2.13. | Обработка ЭД «План закупок» на статусе «Согласование обеспечения»        | 30           |
|------|--------|-----------|--------------------------------------------------------------------------|--------------|
|      |        | 3.3.2.14. | Обработка ЭД «План закупок» на статусе «Нет<br>обеспечения»              | 30           |
|      |        | 3.3.2.15. | Обработка ЭД «План закупок» на статусе «Ошибка<br>импорта в СКИБ»        | 31           |
|      |        | 3.3.2.16. | Обработка ЭД «План закупок» на статусе «Отправлен на<br>контроль в СКИБ» | 31           |
|      |        | 3.3.2.17. | Обработка ЭД «План закупок» на статусе «Согласование».                   | 31           |
|      |        | 3.3.2.18. | Обработка ЭД «План закупок» на статусе «Отказан»                         | 32           |
|      |        | 3.3.2.19. | Обработка ЭД «План закупок» на статусе «Принят»                          | 33           |
|      |        | 3.3.2.20. | Обработка ЭД «План закупок» на статусе «План закупок<br>утвержден»       | 33           |
|      |        | 3.3.2.21. | Обработка ЭД «План закупок» на статусе «Изменение<br>плана закупки»      | 34           |
|      |        | 3.3.2.22. | Обработка ЭД «План закупок» на статусе «Архив»                           | 34           |
|      | 3.3.3. | Внесение  | е изменений в ЭД «План закупок»                                          | 34           |
|      | 3.3.4. | Печатная  | я форма ЭД «План закупок»                                                | 34           |
| 3.4. | ЭД «   | План-гра  | фик»                                                                     | 42           |
|      | 3.4.1. | Создание  | эД «План-график»                                                         | 44           |
|      |        | 3.4.1.1.  | Закладка «Общая информация»                                              | 46           |
|      |        | 3.4.1.2.  | Закладка «Закупки»                                                       | 48           |
|      |        | 3.4.1.3.  | Закладка «План-график на ООС»                                            | 52           |
|      |        | 3.4.1.4.  | Закладка «Свойства»                                                      | 66           |
|      | 3.4.2. | Обработн  | са ЭД «План-график»                                                      | 67           |
|      |        | 3.4.2.1.  | ЭД «План-график» на статусе «Отложен»/«Новый»                            | 67           |
|      |        | 3.4.2.2.  | ЭД «План-график» на статусе «Проект»                                     | 68           |
|      |        | 3.4.2.3.  | ЭД «План-график» на статусе «Проект отклонен»                            | 69           |
|      |        | 3.4.2.4.  | ЭД «План-график» на статусе «Согласование»                               | 69           |
|      |        | 3.4.2.5.  | ЭД «План-график» на статусе «Отказан»                                    | 70           |
|      |        | 3.4.2.6.  | ЭД «План-график» на статусе «План-график утвержден»                      | 70           |
|      |        | 3.4.2.7.  | ЭД «План-график» на статусе «Изменение плана-графика»                    | » <b>7</b> 1 |
|      |        | 3.4.2.8.  | ЭД «План-график» на статусе «Архив»                                      | 71           |
|      | 3.4.3. | Внесение  | е изменений в ЭД «План-график»                                           | 71           |
|      | 3.4.4. | Печатная  | я форма отчета ЭД «План-график»                                          | 72           |
|      |        | 3.4.4.1.  | Правило определения совокупного годового объема<br>закупок               | 80           |
|      | 3.4.5. | Формиро   | вание документов из ЭД «План-график»                                     | 81           |
| 3.5. | ЭД «   | Закупка». |                                                                          | 83           |
|      | 3.5.1. | Создание  | е ЭД «Закупка»                                                           | 84           |
|      |        | 3.5.1.1.  | Закладка «Объект закупки»                                                | 89           |

|      |        | 3.5.1.2. | Закладка «Общие сведения о закупке»              | 98  |
|------|--------|----------|--------------------------------------------------|-----|
|      |        | 3.5.1.3. | Закладка «Условия закупки»                       | 100 |
|      |        | 3.5.1.4. | Закладка «Преимущества и требования к участнику» | 104 |
|      |        | 3.5.1.5. | Закладка «Обеспечение»                           | 106 |
|      |        | 3.5.1.6. | Закладка «Дополнительная информация»             | 108 |
|      |        | 3.5.1.7. | Закладка «Изменения»                             | 110 |
|      | 3.5.2. | Обработ  | ка ЭД «Закупка»                                  | 112 |
|      |        | 3.5.2.1. | ЭД «Закупка» на статусе «Отложен»/«Новый»        | 112 |
|      |        | 3.5.2.2. | ЭД «Закупка» на статусе «Несоответствие цен»     | 122 |
|      |        | 3.5.2.3. | ЭД «Закупка» на статусе «Согласование»           | 123 |
|      |        | 3.5.2.4. | ЭД «Закупка» на статусе «Отказан»                | 124 |
|      |        | 3.5.2.5. | ЭД «Закупка» на статусе «Закупка утверждена»     | 125 |
|      |        | 3.5.2.6. | ЭД «Закупка» на статусе «Изменение закупки»      | 126 |
|      |        | 3.5.2.7. | ЭД «Закупка» на статусе «Архив»                  | 126 |
|      |        | 3.5.2.8. | ЭД «Закупка» на статусе «Исключена»              | 126 |
|      | 3.5.3. | Внесени  | е изменений в ЭД «Закупка»                       | 127 |
| 3.6. | Заве   | ршение р | аботы программы                                  | 127 |

# 1. Назначение программы

# 1.1. Функциональное назначение

«Подсистема нового планирования» позволяет государственным/муниципальным заказчикам планировать закупаемую продукцию, источники финансирования заказа и другие параметры закупки. Данная подсистема основывается на планировании сумм и сроков размещения, а не сумм оплаты/поставки, как это реализовано в «Подсистеме планирования государственного/муниципального заказа».

В подсистеме доступны следующие электронные документы (далее – ЭД):

- «План закупок» 12;
- <u>«План-график»</u> 42<sup>2</sup>;
- «Закупка» 83 .

ЭД «План закупок» предназначен для учета требований ст. 17 Федерального закона от 05.04.2013 N 44-ФЗ «О контрактной системе в сфере закупок товаров, работ, услуг для обеспечения государственных и муниципальных нужд», а также как источник данных для формирования сведений в соответствии с Постановлением Правительства РФ от 21.11.2013 N 1043 «О требованиях к формированию, утверждению и ведению планов закупок товаров, работ, услуг для обеспечения нужд субъекта Российской Федерации и муниципальных нужд, а также требованиях к форме планов закупок товаров, работ, услуг».

Описание схемы работы:

- Пользователь (заказчик) формирует ЭД «План закупок».
- В рамках ЭД «План закупок» создается ЭД «Закупка».
- Один ЭД «Закупка» должен соответствовать одному контракту или одной итоговой строке для закупок, информация о которых указывается в виде общего объема суммы финансирования (закупки малого объема, небольшие закупки запроса предложений).
- Количество ЭД «Закупка» не ограниченно.
- ЭД «Закупка» может быть удален из ЭД «План закупок» только до момента утверждения ЭД «План закупок». После утверждения ЭД «Закупка» может быть только отменен.
- Обработка ЭД «План закупок» допустима, если документ содержит согласованные ЭД «Закупка».
- В случае необходимости внесения изменения в ЭД «Закупка», необходимо:
  - на статусе «План закупок утвержден» или «Бюджет сформирован» выполнить действие Внести изменения;
  - о выбрать ЭД «Закупка» в которые необходимо внести изменения и скорректировать данные;
  - направить на согласование (если согласование предусмотрено регламентом работы системы);
  - после согласования отдельных ЭД «Закупка» обработать документы в соответствии с установленным регламентом работы системы.

ЭД «План-график» предназначен для учета требований ст. 21 Федерального закона от 05.04.2013 N 44-ФЗ «О контрактной системе в сфере закупок товаров, работ, услуг для обеспечения государственных и муниципальных нужд», а также как источник данных для формирования сведений в соответствии с Постановлением Правительства РФ от 21.11.2013 N 1044 «О требованиях к формированию, утверждению и ведению планов-графиков закупок товаров, работ, услуг для обеспечения нужд субъекта Российской Федерации и муниципальных

#### нужд, а также требованиях к форме планов-графиков закупок товаров, работ, услуг».

Описание схемы работы:

- Пользователь (заказчик) формирует ЭД «План-график».
- Если используется ЭД «План закупок», то на основании записей плана создается ЭД «Закупка» и включается в ЭД «План-график».
- В закупках, созданных на основании ЭД «План-график», требуется добавить информацию только о размещении и при необходимости скорректировать сведения о спецификации и классификации закупки.
- Один ЭД «Закупка» должен соответствовать одному контракту или одной итоговой строке для закупок, информация о которых указывается в виде общего объема суммы финансирования (закупки малого объема, небольшие закупки запроса предложений).
- Количество ЭД «Закупка» не ограниченно.
- ЭД «Закупка» может быть удален из ЭД «План-график» только до момента утверждения ЭД «План-график». После утверждения ЭД «План-график» может быть только отменен.
- Обработка ЭД «План-график» допустима, если документ содержит согласованные ЭД «Закупка».
- В случае необходимости внесения изменений в ЭД «Закупка», необходимо:
  - о на статусе «План-график утвержден» выполнить действие Внести изменения;
  - о выбрать ЭД «Закупка» в которые необходимо внести изменения и скорректировать данные;
  - о направить на согласование (если согласование предусмотрено регламентом работы системы);
  - после согласования отдельных ЭД «Закупка» обработать документы в соответствии с установленным регламентом работы системы.

ЭД «Закупка» не является самостоятельным документом, он создается и обрабатывается только в рамках ЭД «План закупок» и ЭД «План-график».

Описание схемы работы:

- Пользователь (заказчик) формирует ЭД «План закупок».
- Через ЭД «План закупок» формируются ЭД «Закупка», соответствующие количеству планируемых закупок и в документах заполняются:
  - о данные на закладке <u>Объект закупки</u>, в т.ч.:
    - Сведения о финансировании;
    - Сведения о спецификации.
  - о данные на закладке Общие сведения о закупке.
- Сведения о закупках в соответствии с п.4, 5, ч.1, ст. 93, п.7, ч.2, ст. 83 Федерального закона №44-ФЗ вносятся в виде информации о суммах в разрезе *КБК* в ЭД «Закупка» с признаками:
  - о Закупка на основании п.4, ч.1, ст. 93 Федерального закона №44-ФЗ;
  - о Закупка на основании п.5, ч.1, ст. 93 Федерального закона №44-ФЗ;
  - о Закупка на основании п.7, ч.2, ст. 83 Федерального закона №44-ФЗ.
- ЭД «План закупок» обрабатывается до статуса «План закупок утвержден».
- Из утвержденного ЭД «План закупок» формируются ЭД «Закупка» (при этом, сформированный ЭД «Закупка» должен содержать связь с родительским ЭД «Закупка»).
- Далее создается ЭД «План-график».
- В ЭД «План-график» включаются ЭД «Закупка», сформированные из ЭД «План закупок»:
  - о при необходимости вносятся изменения в сведения о спецификации или финансирования закупок;
  - в документах заполняются:
    - данные на вкладке <u>Условия закупки;</u>
    - о данные на закладке <u>Преимущества и требования к участнику</u>, если условия закупки

предусматривают преимущества и требования;

- о данные на закладке <u>Обеспечение</u>, если условия закупки предусматривают обеспечение.
- о опционально данные на закладке <u>Дополнительная информация</u>.

# 2. Условия выполнения программы

# 2.1. Минимальный состав технических средств

Минимальный состав технических средств рассмотрен в Техническом задании на разработку подсистемы.

# 2.2. Минимальный состав программных средств

Для работы с электронной подписью (ЭП) необходимо установить и настроить систему ЭП (CryptoPro версии 3.0-3.6).

Для вывода документов на печать на компьютере должен быть установлен пакет MS Office (MS Word, MS Excel).

# 2.3. Требования к персоналу (пользователю)

Минимальное количество персонала, требуемого для работы программы, должно составлять не менее 2 штатных единиц – системного администратора и конечного пользователя программы.

Системный администратор должен иметь профильное образование. В перечень задач, выполняемых системным администратором, должны входить:

- задача поддержания работоспособности технических средств;
- задачи установки (инсталляции) и поддержания работоспособности системных программных средств операционной системы;
- задача установки (инсталляции) программы.

Конечный пользователь программы должен обладать практическими навыками работы с графическим пользовательским интерфейсом операционной системы.

**Примечание.** Перед работой с подсистемой пользователю рекомендуется ознакомиться с документацией:

– «<u>БАРМ.00003-29\_34\_01-1</u> Система «АЦК-Госзаказ»/«АЦК-Муниципальный заказ». Подсистемы общего назначения. Руководство пользователя»;

– «<u>БАРМ.00003-29\_34\_01-2</u> Система «АЦК-Госзаказ»/«АЦК-Муниципальный заказ». Электронная подпись. Руководство пользователя».

Перечень основных понятий системы см. в <u>Глоссарии</u>.

# 3. Выполнение программы

# 3.1. Запуск программы

Программа запускается следующими способами:

- 1. В любом из файловых менеджеров (FAR, проводник Microsoft Windows и др.) запускается файл maincontroller.exe.
- 2. На рабочем столе двойным нажатием левой кнопки мыши на пиктограмме 🧨 .

При запуске программы на экране появится окно аутентификации пользователя:

| 🏓 Вход в систему АЦК-Госзаказ                      |               | ×  |
|----------------------------------------------------|---------------|----|
| Бюджет и рабочая дата                              |               |    |
| Бюджет:                                            | Рабочая дата: |    |
| Тестовый бюджет                                    | ▼ 26.09.2014  | 15 |
| Мультибюджет<br>Тестовый бюджет                    |               |    |
| Пользователь<br>Вход по паролю Вход по сертификату |               |    |
| Пользователь:                                      |               |    |
| User                                               |               |    |
| Пароль:                                            |               |    |
| ******                                             |               |    |
|                                                    |               |    |
|                                                    |               |    |
|                                                    |               |    |
|                                                    |               |    |
|                                                    | Войти Отмен   | на |

Рис. 1. Окно входа в программу, авторизация по паролю

Для входа в систему необходимо указать следующую информацию:

- Бюджет название исполняемого бюджета.
- Рабочая дата дата, на которую выполняются действия в бюджете и формируются проводки. Рабочая дата может отличаться от даты операционного дня, но не может ее превышать.

Окно входа содержит две закладки:

- Вход по паролю используется для авторизации пользователя по логину и паролю.
- **<u>Вход по сертификату</u>** используется для авторизации пользователя по зарегистрированному в системе сертификату ЭП.

#### Авторизация по логину и паролю

На закладке Вход по паролю необходимо указать следующую информацию:

- Пользователь имя пользователя.
- Пароль пароль пользователя для входа в систему.

После ввода необходимой информации нажимается кнопка ОК.

В случае ввода верной информации (указан зарегистрированный в системе пользователь и правильный пароль) на экране появится основное окно программы.

#### Авторизации по сертификату ЭП

Для авторизации по сертификату ЭП необходимо перейти на закладку <u>Вход по</u> <u>сертификату</u>:

| , вход в систему АЦК-Г              | осзаказ          |                | ×               |  |  |  |  |
|-------------------------------------|------------------|----------------|-----------------|--|--|--|--|
| Бюджет и рабочая дата               |                  |                |                 |  |  |  |  |
| Бюджет: Рабочая дата:               |                  |                |                 |  |  |  |  |
| Тестовый бюджет                     | Тестовый бюджет  |                |                 |  |  |  |  |
| — Мультибюджет<br>Тестовый бюджет   |                  |                |                 |  |  |  |  |
| Пользователь<br>Вход по паролю Вход | по сертификату   | -              |                 |  |  |  |  |
| Пользователь:                       |                  |                |                 |  |  |  |  |
| root                                |                  |                |                 |  |  |  |  |
| Субъект 🛆                           | Серийный номер   | Действителен с | Действителен по |  |  |  |  |
| Елена Анохина                       | 5A6AFB7A0002000  | 31.10.2013     | 04.10.2014      |  |  |  |  |
| Елена Анохина                       | 4FEB395000020007 | 05.05.2014     | 04.10.2014      |  |  |  |  |
| e.anohina@bftcom.c                  | 14038E21AF4CCD   | 29.04.2014     | 26.10.2014      |  |  |  |  |
|                                     |                  |                |                 |  |  |  |  |
|                                     |                  | Ē              | Зойти Отмена    |  |  |  |  |

Рис. 2. Окно входа в программу, авторизация по сертификату

Табличная часть закладки <u>Вход по сертификату</u> заполняется автоматически из списка сертификатов, расположенных в хранилище личных сертификатов операционной системы компьютера пользователя или на внешнем носителе. Система поддерживает работу с криптопровайдерами *КриптоПро CSP* и *ViPNet CSP*.

После выбора нужного сертификата нажимается кнопка ОК.

При нажатии кнопки ОК осуществляются следующие контроли:

- Контроль наличия выбранного сертификата в системе. Если в справочнике Сертификаты пользователей системы «АЦК-Госзаказ»/«АЦК-Муниципальный заказ» отсутствует запись, соответствующая выбранному сертификату, вход в систему не производится.
- Контроль действительности сертификата в системе. Если в записи справочника *Сертификаты пользователей*, соответствующей выбранному сертификату, установлен признак **Отозван**, вход в систему не производится.
- в Контроль привязки выбранного сертификата к учетной записи, указанной в поле

**Пользователь** окна входа в систему. Если учетная запись пользователя отсутствует в списке пользователей на закладке **Пользователи** записи справочника *Сертификаты пользователей*, соответствующей выбранному сертификату, вход в систему не производится.

- Контроль наличия у выбранного сертификата владельца в системе. Если на закладке Пользователи записи справочника Сертификаты пользователей, соответствующей выбранному сертификату, не заполнено поле Владелец, вход в систему не производится.
- « Контроль блокировки сертификата в системе. Если в записи справочника Сертификаты пользователей, соответствующей выбранному сертификату, установлен признак Заблокирован, вход в систему не производится.

При прохождении контролей осуществляется вход в систему.

# 3.2. Предварительные настройки

Перед началом работы с системой «АЦК-Госзаказ»/«АЦК-Муниципальный заказ» администратору необходимо настроить систему для ее корректного функционирования. Системные параметры настраиваются через пункт меню Сервис — Параметры системы.

Для сохранения настроек системных параметров нажимается кнопка ОК или Применить.

Внимание! Для корректной работы произведенных настроек рекомендуется перезапустить клиентское приложение.

В случае, если в период редактирования настроек системных параметров они были изменены другим пользователем, при попытке сохранения настроек на экране появится сообщение об ошибке типа AZK-0002, сохранение произведенных изменений станет невозможным.

**Примечание**. Подробное описание настройки параметров системы находится в документации «<u>БАРМ.00003-29\_32\_02-1</u> Система «АЦК-Госзаказ»/«АЦК-Муниципальный заказ». Настройка и сервис системы. Руководство администратора».

Внимание! При изменении параметров планирования необходимо выполнить перезакат проводок. Для этого необходимо отключить всех пользователей от системы и последовательно выполнить следующие задания: CarryReroll, FreeOrderReserves, CarryAmountSynchronize.

# 3.3. ЭД «План закупок»

Список ЭД «План закупок» открывается через пункт меню Документы → План закупок.

| 👌 План закупок                |                      |            |                                                     |       | _ [             |       |
|-------------------------------|----------------------|------------|-----------------------------------------------------|-------|-----------------|-------|
| 🔁 · 🗋 🖗                       |                      | d          | ×                                                   |       |                 |       |
| Номер документа: Год:         | Заказчик:            |            |                                                     | п     | одведомственные |       |
| Дата с: no:                   | Статус:              |            |                                                     |       | << Свернуть     |       |
| Наличие ЭП<br>есть для ролей: | и • нет для<br>Или С | і ролей:   | Валидность ЭП                                       |       |                 |       |
| Бюджеты                       |                      |            |                                                     |       |                 |       |
| Профиль фильтра               | <b>▼</b> 🗄 🗶         | Профиль с  | писка 🔽 🗎 🕷                                         |       |                 |       |
| Статус                        | Номер ⊽2             | Дата ⊽1    | Заказчик                                            | Сумма | Год             |       |
| 🔲 Отложен                     | 1                    | 03.10.2014 | Администрация Кулебакского района Нижегородской об. | 0.00  | 2014            | Глебс |
| 🔲 Отложен                     | 2                    | 03.10.2014 | Администрация Кулебакского района Нижегородской об. | 0.00  | 2014            |       |
| 🔲 Отложен                     | 3                    | 03.10.2014 | Администрация Кулебакского района Нижегородской об. | 0.00  | 2014            |       |
| 🔲 Отложен                     | 4                    | 03.10.2014 | Администрация Кулебакского района Нижегородской об. | 0.00  | 2014            |       |
| 🔲 Отложен                     | 5                    | 03.10.2014 | Администрация Кулебакского района Нижегородской об. | 0.00  | 2014            |       |
|                               |                      |            |                                                     |       |                 |       |
|                               | Строк: 5             |            |                                                     | 0.00  |                 | Þ     |

Рис. 3. Список ЭД «План закупок»

**Примечание.** Документ доступен при наличии лицензии planning\_procedures и ролях Заказчик или Уполномоченный орган.

В верхней части списка документов находится панель инструментов, на которой располагаются стандартные функциональные кнопки. С их помощью можно выполнить следующие действия: обновить список документов, создать новый документ, открыть форму редактирования документа, копировать содержимое таблицы в буфер обмена, копировать содержимое выделенных строк в буфер обмена, найти нужный документ, закрыть список.

Для удобства работы со списком документов используется панель фильтрации, которая

становится доступной при нажатии кнопки . На панели фильтрации можно выбрать следующие параметры: Номер документа, Год, Заказчик, Дата с ... по, Статус, Наличие ЭП, Бюджеты.

При выборе организаций заказчиков в поле **Заказчик** появляется возможность включить режим **Подведомственные**. В результате в списке будут содержаться документы не только выбранных заказчиков, но и подведомственных организаций.

В поле Наличие ЭП есть для ролей из справочника *Роли пользователей* выбираются роли пользователя для которых в системе установлена ЭП. Рядом с полем располагается режим **Есть хотя бы одна ЭП с перечисленными ролями**. Если режим выключен, то в списке отражаются документы, подписанные пользователем, для всех ролей которого, указанных поле **Наличие ЭП есть для ролей** имеется признак **Роль для ЭП**. Если режим включен, то в списке отражаются документы, подписанные пользователем, хотя бы одна роль которого имеет признак **Роль для ЭП**.

В поле Наличие ЭП нет для ролей из справочника *Роли пользователей* выбираются роли пользователя для которых в системе не установлены ЭП. Рядом с полем располагается режим **Нет хотя бы одной ЭП с перечисленными ролями**. Если режим выключен, то в списке отражаются документы, для всех ролей которого, указанных поле Наличие ЭП нет для ролей признак Роль для ЭП отсутствует. Если режим включен, то в списке отражаются документы, хотя бы одна роль которого не имеет признак Роль для ЭП.

С помощью переключателя **И/ИЛИ** выбираются документы, удовлетворяющие либо условиям, указанным в обоих полях (Наличие ЭП есть для ролей/Наличие ЭП нет для ролей), либо условиям, указанным в одном из полей (Наличие ЭП есть для ролей/Наличие ЭП нет для ролей).

Поле **Бюджеты** доступно только при наличии специального права *Доступ ко всем бюджетам(просмотр)*, в противном случае недоступно для редактирования и заполнено наименованием текущего бюджета пользователя.

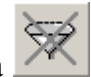

Для очистки выбранных параметров фильтрации нажимается кнопка

ЭД «План закупок» создается в списке документов, см. раздел <u>Создание ЭД «План</u> закупок» <sup>14</sup>.

# 3.3.1. Создание ЭД «План закупок»

Для создания нового ЭД в списке *План закупок* нажимается кнопка (**Новый**). На экране появится форма *План закупок*:

| 🛢 План закупок                                                                                                    |                                                                                                    |                                                                           |                       | _ 🗆 ×            |
|----------------------------------------------------------------------------------------------------|----------------------------------------------------------------------------------------------------|---------------------------------------------------------------------------|-----------------------|------------------|
| Hомер: Зака<br>19 ⊮ Госу<br>Дата: Год: Орга<br>29.09.2014 ⊡ 2014 г Госу                                                                | азчик:<br>здарственный русский народный<br>анизация ответственная за ведек<br>зударственный русский народный                                                                                                 | оркестр "Малахит"<br>ние плана:<br>оркестр "Малахит"                      |                       |                  |
| Общая информация   Закупки   Са<br>Дата утверждения: Реестро<br>                                                                       | івойства                                                                                                    | Версия:                                                                   |                       |                  |
| Сведения о заказчике<br>ИНН: О<br>[7451013051 ] ] [4<br>КПП: П<br>999955599 [7<br>ОКТМО: Н<br>98745 [<br>Код территории: о<br>05214813 | )рганизационно-правовая форма;<br>Акционерное общество<br>Полное наименование:<br>Государственный русский народн<br>Наименование публично-правовог<br>сельская Администрация<br>Паоснечитская сельская Админ | ый оркестр "Малахит"<br>го образования:<br>район<br>Красирармейский район | Код (<br>1220<br>край | окопф:<br>       |
| Страна: И<br>Россия и<br>Телефон: 9                                                                                                    | Долонску скол сельскал Адлия<br>Индекс:<br>Факс:                                                                                                    | Agpec:<br>56<br>E-mail:                                                   | раринорокии крои      |                  |
| Ответственный исполнитель<br>Фамилия:<br> Хмарин                                                                                       | Имя:<br>Игорь                                                                                                    | Отчество:<br>Семенович                                                    |                       |                  |
| План закупок утвержден<br>Фамилия:<br> Хмарин<br>Должность:                                                                            | Имя:<br>Игорь                                                                                                    | Отчество:<br>Семенович                                                    |                       |                  |
| <br>Примечание:<br>                                                                                                    |                                                                                                    |                                                                           |                       |                  |
| Новый                                                                                                    | l 🕒 🖺 🛍 🖉                                                                                                    |                                                                           | ОК                    | Отмена Применить |

Рис. 4. Редактор плана закупок

В заголовочной части ЭД заполняются следующие поля:

- **Номер** номер плана закупок, заполняется автоматически в соответствии с генератором номеров. Поле доступно для редактирования на статусе *«Отложен»*. Обязательно для заполнения.
- Заказчик официальное наименование организации заказчика, выбор осуществляется из справочника *Организации* (значение поля **Официальное наименование**). По умолчанию заполняется организацией пользователя, если у организации пользователя есть роль *Заказчик*. При выборе организации из справочника осуществляется принудительная фильтрация по роли *Заказчик*. Для выбора доступны:
  - администратору все организации;
  - пользователю без организационных ролей собственная организация и все нижестоящие, в соответствии с иерархией организации;
  - пользователю с организационной ролью доступны организации, определенные организационной ролью.

Если пользователь обладает специальным правом *Позволять указывать вышестоящего заказчика*, то при выборе организаций отображаются все вышестоящие организации с ролью *Заказчик*.

Обязательно для заполнения.

• Дата – дата создания плана закупок, заполняется автоматически рабочей датой пользователя, создающего

документ. Доступно для редактирования на статусе «Отложен»/«Новый». Обязательно для заполнения.

- Год год планирования плана закупок, по умолчанию указывается текущий год системы. Доступно для редактирования на статусе *«Отложен»*. Поле не доступно для редактирования, если имеет родительский документ. Обязательно для заполнения.
- Организация ответственная за ведение плана указывается ответственная организация. Выбор осуществляется из справочника *Организации*, по умолчанию заполняется организацией пользователя. При выборе организации из справочника осуществляется фильтрация по ролям Заказчик и Уполномоченный орган. Доступно для редактирования на статусе «Отложен»/«Новый». Обязательно для заполнения.

## 3.3.1.1. Закладка «Общая информация»

Закладка Общая информация имеет следующий вид:

| 🏝 План закупок                                            |                                   |                     |  |  |  |  |
|-----------------------------------------------------------|-----------------------------------|---------------------|--|--|--|--|
| Номер: Заказчик:                                          |                                   |                     |  |  |  |  |
| 19 🛱 Государственный русский народный оркестр "Малахит" 🚥 |                                   |                     |  |  |  |  |
| Дата: Год: Организация ответственная за ведение плана:    |                                   |                     |  |  |  |  |
| 29.09.2014 🔢 2014 🚽 Государственный русс                  | кий народный оркестр "Малахит"    |                     |  |  |  |  |
|                                                           |                                   |                     |  |  |  |  |
| Общая информация   Закупки   Свойства                     |                                   |                     |  |  |  |  |
| Дата утверждения: Реестровый номер плана                  | закупки: Версия:                  |                     |  |  |  |  |
| 15                                                        | J                                 | 0                   |  |  |  |  |
| Описание плана закупки:                                   |                                   |                     |  |  |  |  |
|                                                           |                                   |                     |  |  |  |  |
| Сведения о заказчике<br>ИНН: Поганизационно-пра           | вовая форма:                      | Κοι ΟΚΟΠΦ           |  |  |  |  |
| 7451013051                                                | лво                               |                     |  |  |  |  |
| КПП: Полное наименован                                    | ие:                               |                     |  |  |  |  |
| 999955599 Государственный р                               | усский народный оркестр "Малахит" |                     |  |  |  |  |
| ОКТМО: Наименование публ                                  | ично-правового образования:       |                     |  |  |  |  |
| 98745                                                     |                                   |                     |  |  |  |  |
| Код территории: сельская Админист                         | рация район                       | край                |  |  |  |  |
| 05214813 Дальнекутская сел                                | ьская Адмиі Красноармейский район | Приморский край     |  |  |  |  |
| Страна: Индекс:                                           | Адрес:                            |                     |  |  |  |  |
| Перссия                                                   | [56                               |                     |  |  |  |  |
| телефон. Факс.                                            | E-mail.                           |                     |  |  |  |  |
|                                                           | I                                 |                     |  |  |  |  |
| Ответственный исполнитель                                 |                                   |                     |  |  |  |  |
| Фамилия: Имя:                                             | Отчество                          | 0:                  |  |  |  |  |
| Гхмарин                                                   | Семенов                           | 504                 |  |  |  |  |
| План закупок утвержден                                    |                                   |                     |  |  |  |  |
| Фамилия: Имя:                                             |                                   | );<br>5140          |  |  |  |  |
| Полиность:                                                | [Cemenor                          |                     |  |  |  |  |
|                                                           |                                   |                     |  |  |  |  |
|                                                           |                                   |                     |  |  |  |  |
|                                                           |                                   |                     |  |  |  |  |
| Примечание:                                               |                                   |                     |  |  |  |  |
|                                                           |                                   |                     |  |  |  |  |
| Новый 🛛 🛐 🏹                                               | 9 🔍                               | ОК Отмена Применить |  |  |  |  |
|                                                           |                                   |                     |  |  |  |  |

Рис. 5. Закладка «Общая информация»

На закладке расположены следующие поля:

• Дата утверждения – заполняется автоматически при переходе на статус «План закупок утвержден»

(действие Утвердить со статуса «Принят»). Не доступно для редактирования.

- Реестровый номер плана закупки номер плана закупок на ООС. Доступно для редактирования на статусе «Отложен»/«Новый», если пользователь обладает специальным правом Редактирование общих сведений плана. Не обязательно для заполнения.
- Версия при создании документа автоматически заполняется номером версии документа начиная с 0. При формировании плана по действию Внести изменения со статуса «План закупок утвержден» заполняется значением номера плана из которого формируется документ и добавляется 1. Доступно для редактирования на любом статусе при наличии специального права *Редактирование общих сведений плана*.
- Описание плана закупки текстовое описание плана закупки. Доступно для редактирования на статусе *«Отложен»/«Новый»*. Обязательно для заполнения.
- В группе полей Сведения о заказчике содержатся следующие поля:
  - **ИНН** заполняется значением одноименного поля из справочника *Организации* для заказчика, выбранного в заголовке формы. Недоступно для редактирования.
  - КПП заполняется значением одноименного поля из справочника *Организации* для заказчика, выбранного в заголовке формы. Недоступно для редактирования.
  - **Организационно-правовая форма** заполняется значением одноименного поля из справочника *Организации* для заказчика, выбранного в заголовке формы. Недоступно для редактирования.
  - Код ОКОПФ заполняется значением одноименного поля из справочника *Организации* для заказчика, выбранного в заголовке формы. Недоступно для редактирования.
  - **Полное наименование** заполняется значением одноименного поля из справочника *Организации* для заказчика, выбранного в заголовке формы. Недоступно для редактирования.
  - **ОКТМО** заполняется значением одноименного поля из справочника *Организации* для заказчика, выбранного в заголовке формы. Недоступно для редактирования.
  - Наименование публично-правового образования заполняется значением одноименного поля из справочника *Организации* для заказчика, выбранного в заголовке формы. Недоступно для редактирования.
  - Код территории заполняется значением одноименного поля из справочника *Организации* для заказчика, выбранного в заголовке формы. Недоступно для редактирования.
  - **Территория 1-го уровня** заполняется значением одноименного поля из справочника *Организации* для заказчика, выбранного в заголовке формы. Недоступно для редактирования.
  - **Территория 2-го уровня** заполняется значением одноименного поля из справочника *Организации* для заказчика, выбранного в заголовке формы. Недоступно для редактирования.
  - **Территория 3-го уровня** заполняется значением одноименного поля из справочника *Организации* для заказчика, выбранного в заголовке формы. Недоступно для редактирования.
  - Страна заполняется значением одноименного поля из справочника *Организации* для заказчика, выбранного в заголовке формы. Недоступно для редактирования.
  - Индекс заполняется значением одноименного поля из справочника *Организации* для заказчика, выбранного в заголовке формы. Недоступно для редактирования.
  - Адрес заполняется значением одноименного поля из справочника *Организации* для заказчика, выбранного в заголовке формы. Недоступно для редактирования.
  - **Телефон** заполняется значением одноименного поля из справочника *Организации* для заказчика, выбранного в заголовке формы. Доступно для редактирования на статусе «*Отложен»*/«*Новый*». Не обязательно для заполнения.
  - **Факс** заполняется значением одноименного поля из справочника *Организации* для заказчика, выбранного в заголовке формы. Доступно для редактирования на статусе «*Отложен»*/«*Новый*». Не обязательно для заполнения.
  - E-mail заполняется значением одноименного поля из справочника *Организации* для заказчика, выбранного в заголовке формы. Доступно для редактирования на статусе «*Отложен»*/«*Новый*». Не обязательно для заполнения.
- В группе полей Ответственный исполнитель содержатся следующие поля:

- Фамилия заполняется значением одноименного поля из справочника *Персоналии* для выбранного ответственного исполнителя. Доступно для редактирования на статусе «*Отложен»*/«*Новый»*. Не обязательно для заполнения.
- Имя заполняется значением одноименного поля из справочника *Персоналии* для выбранного ответственного исполнителя. Не доступно для редактирования.
- **Отчество** заполняется значением одноименного поля из справочника *Персоналии* для выбранного ответственного исполнителя. Не доступно для редактирования.
- В группе полей План закупок утвержден содержатся следующие поля:
  - **Фамилия** заполняется значением одноименного поля из справочника *Персоналии* для выбранного утверждающего сотрудника. Доступно для редактирования на статусе «*Отложен»*/«*Новый»*. Не обязательно для заполнения.
  - Имя заполняется значением одноименного поля из справочника *Персоналии* для выбранного утверждающего сотрудника. Не доступно для редактирования.
  - **Отчество** заполняется значением одноименного поля из справочника *Персоналии* для выбранного утверждающего сотрудника. Не доступно для редактирования.
  - Должность заполняется значением одноименного поля из справочника *Персоналии* для выбранного утверждающего сотрудника. Доступно для редактирования на статусе «*Отложен»*/«*Новый»*. Не обязательно для заполнения.
- Примечание заполняется из *Редактора примечаний*, при отказе документа, а также системными сообщениями. Не доступно для редактирования.

#### 3.3.1.2. Закладка «Закупки»

Закладка Закупки имеет следующий вид:

| , <del>):</del> План закупок                            |                      |        |                                                                                                    | _ 🗆 ×                   |
|---------------------------------------------------------|----------------------|--------|----------------------------------------------------------------------------------------------------|-------------------------|
| Номер: Заказчик:                                        |                      |        |                                                                                                    |                         |
| 6 🛃 Администрация Кулебакского района Н                 | ижегородской области |        |                                                                                                    |                         |
| Дата: Год: Организация ответственная за ведение         | е плана:             |        |                                                                                                    |                         |
| 03.10.2014 🗾 2014 🕂 Администрация Кулебакского района Н | ижегородской области |        |                                                                                                    | ···                     |
| Общая информация Закупки Свойства                       |                      |        |                                                                                                    |                         |
|                                                         |                      |        |                                                                                                    |                         |
| Профиль:                                                | П Номер              | Статус | Наименование мероприятия программы,<br>непрограммные направления деятельности<br>(финкции, полномочия) | Дата внесения изменений |
| Объект закупки Атрибуты КБК                             |                      |        | (1)                                                                                                    |                         |
| Группа продукции:                                       |                      |        |                                                                                                    |                         |
| Продукция:                                              |                      |        |                                                                                                    |                         |
| окла:                                                   |                      |        |                                                                                                    |                         |
|                                                         |                      |        |                                                                                                    |                         |
|                                                         |                      |        |                                                                                                    |                         |
| ОКВЭД:                                                  |                      |        |                                                                                                    |                         |
|                                                         |                      |        |                                                                                                    |                         |
|                                                         |                      |        |                                                                                                    |                         |
|                                                         |                      |        |                                                                                                    |                         |
|                                                         |                      |        |                                                                                                    |                         |
|                                                         |                      |        |                                                                                                    |                         |
|                                                         |                      |        |                                                                                                    |                         |
|                                                         |                      |        |                                                                                                    |                         |
|                                                         |                      |        |                                                                                                    |                         |
|                                                         | Всего закупок:0      |        |                                                                                                    |                         |
|                                                         |                      |        |                                                                                                    |                         |
|                                                         |                      |        |                                                                                                    |                         |
|                                                         |                      |        |                                                                                                    |                         |
| Отложен 🔄 🔛 🖳 🖳                                         |                      |        | OK                                                                                                    | Отмена Применить        |

Рис. 6. Закладка «Закупки»

В верхней части закладки находится панель инструментов, на которой располагаются стандартные функциональные кнопки. С их помощью можно выполнить следующие действия: открыть запись на редактирование/просмотр, создать новый документ, обновить список, очистить фильтр, показать/скрыть панель фильтрации.

Создание новых строк закупок смотри в разделе Создание ЭД «Закупка» 84.

#### 3.3.1.2.1. Работа с панелью фильтрации

В левой части закладки <u>Закупки</u> расположена панель фильтрации, состоящая из следующих закладок:

• На закладке Объект закупки расположены следующие поля:

- **Группа продукции** выбирается значение продукции поля **Код** из *Справочника товаров, работ, услуг*. Возможен ввод вручную.
- Продукция выбирается значение продукции поля Код из справочника *Продукции*. Возможен ввод вручную. Фильтр доступен, если в поле Группа продукции выбран только один код. При выборе значения в списке отображаются документы, содержащие пару: *Код группы* + *Код продукции*.
- **ОКПД** выбирается значение продукции поля **Код** из справочника *ОКПД*. Возможен ввод вручную. При указании значения в списке отображаются документы, содержащие одно из значений справочника *ОКПД*, указанное в фильтре.
- ОКДП выбирается значение продукции поля Код из справочника ОКДП. Возможен ввод вручную.

При указании значения в списке отображаются документы, содержащие одно из значений справочника *ОКДП*, указанное в фильтре.

- **ОКВЭД** выбирается значение продукции поля **Код** из справочника *ОКВЭД*. Возможен ввод вручную. При указании значения в списке отображаются документы, содержащие одно из значений справочника *ОКВЭД*, указанное в фильтре.
- На закладке Атрибуты расположены следующие поля:
  - Код закупки вручную вводится значение кода закупки. При введении значения кода закупки в списке отображаются строки в которых первые символы идентификационного кода совпадают с введенным значением.
  - Закупки малого объема из раскрывающего списка выбирается значение типа закупки. Для выбора доступны следующие значения:
    - Все закупки выводятся все документы вне зависимости от признаков;
    - На основании п.4, ч.1, ст. 93 выводятся документы с признаком Закупка на основании п.4, ч.1, ст. 93 Федерального закона №44-ФЗ;
    - На основании п.5, ч.1, ст. 93 выводятся документы с признаком Закупка на основании п.5, ч.1, ст. 93 Федерального закона №44-ФЗ;
    - Кроме закупок малого объема выводятся все документы, кроме документов с признаком Закупка на основании п.4, ч.1, ст. 93 Федерального закона №44-ФЗ и Закупка на основании п.5, ч.1, ст. 93 Федерального закона №44-ФЗ;
    - О Только закупки малого объема выводятся документы в которых отмечен признак Закупка на основании п.4, ч.1, ст. 93 Федерального закона №44-ФЗ или Закупка на основании п.5, ч.1, ст. 93 Федерального закона №44-ФЗ.
  - о Статус выбор из списка статусов ЭД «Закупка».
  - Получатель выбор организации получателя из поля Краткое наименование в справочнике *Организации*. При выборе организации осуществляется фильтрацию по ролям: ПБС, Бюджетное учреждение, Автономное учреждение.
  - Цель закупки выбор значение из поля Наименование в справочнике Цели осуществления закупки. В списке отображаются строки в которых в колонке Наименование мероприятия программы, непрограммые направления деятельности (функции, полномочия) указано одно из значений в фильтре.
  - Основания внесения изменений выбор значение из поля Наименование в справочнике Основания внесения изменений в план. В списке отображаются строки в которых в колонке Основание внесения изменений указано одно из значений в фильтре.
- На закладке <u>КБК</u> расположены следующие поля:
  - Источник финансирования выбор значение из поля Наименование в справочнике Источники финансирования. В списке отображаются документы, содержащие код источника финансирования, совпадающий с одним из значений, указанных в фильтре.
  - Отраслевой код выбор значение из поля Код в справочнике Отраслевые коды. Возможен ручной ввод. В списке отображаются документы, содержащие Отраслевой код, совпадающий с одним из значений, указанных в фильтре.
  - Код субсидии выбор значение из поля Код в справочнике *Субсидии и инвестиции*. Возможен ручной ввод. В списке отображаются документы, содержащие *Код субсидии*, совпадающий с одним из значений, указанных в фильтре.
  - **КВСР** выбор значение из поля **Ко**д в справочнике *Бюджетная классификация* (**CODE5**). Возможен ручной ввод. В списке отображаются документы, содержащие код *КВСР*, совпадающий с одним из значений, указанных в фильтре.
  - **КФСР** выбор значение из поля **Код** в справочнике *Бюджетная классификация* (**CODE1**). Возможен ручной ввод. В списке отображаются документы, содержащие код *КФСР*, совпадающий с одним из значений, указанных в фильтре.
  - КЦСР выбор значение из поля Код в справочнике Бюджетная классификация (CODE2). Возможен ручной ввод. В списке отображаются документы, содержащие код КЦСР, совпадающий с одним из

значений, указанных в фильтре.

- **КВР** выбор значение из поля **Код** в справочнике *Бюджетная классификация* (**CODE3**). Возможен ручной ввод. В списке отображаются документы, содержащие код *КВР*, совпадающий с одним из значений, указанных в фильтре.
- КОСГУ выбор значение из поля Код в справочнике Бюджетная классификация (СОДЕА). Возможен ручной ввод. В списке отображаются документы, содержащие код КОСГУ, совпадающий с одним из значений, указанных в фильтре.
- Доп. ФК выбор значение из поля Код в справочнике Бюджетная классификация (СОДЕб). Возможен ручной ввод. В списке отображаются документы, содержащие код Доп. ФК, совпадающий с одним из значений, указанных в фильтре.
- Доп. ЭК выбор значение из поля Код в справочнике Бюджетная классификация (СОДЕТ). Возможен ручной ввод. В списке отображаются документы, содержащие код Доп. ЭК, совпадающий с одним из значений, указанных в фильтре.
- Доп. КР выбор значение из поля Код в справочнике Бюджетная классификация (СОDE8). Возможен ручной ввод. В списке отображаются документы, содержащие код Доп. КР, совпадающий с одним из значений, указанных в фильтре.
- **КВФО** выбор значение из поля **Код** в справочнике *Бюджетная классификация* (**CODE9**). Возможен ручной ввод. В списке отображаются документы, содержащие код *КВФО*, совпадающий с одним из значений, указанных в фильтре.
- Код цели выбор значение из поля Код в справочнике Бюджетная классификация (CODE10). Возможен ручной ввод. В списке отображаются документы, содержащие код Код цели, совпадающий с одним из значений, указанных в фильтре.

Так же для каждого поля фильтрации можно активировать признак **Кроме**, при котором в отчет не попадают строки/документы, которые содержат коды *КБК*, указанные в фильтре.

При частом использовании панели фильтрации по одним тем же критериям есть возможность сохранить профиль фильтра. Для этого необходимо воспользоваться кнопкой (Сохранить профиль). При нажатии на кнопку откроется окно *Создание профиля* в котором нужно ввести название профиля фильтра и нажать кнопку **ОК**.

| 🏓 Создание прос    | филя                      | _ 🗆 ×      |
|--------------------|---------------------------|------------|
| фильтр по кбк      |                           |            |
| ,                  | ОК                        | Отмена     |
| Puo 7 Cover        |                           |            |
| гис. 7. Coxpa<br>d | инение проф<br>рильтрации | иля панели |

Для удаления профиля необходимо в поле **Профиль** из выпадающего списка выбрать профиль фильтра, который нужно удалить, и нажать кнопку **1** (Удалить профиль).

#### 3.3.1.3. Закладка «Свойства»

Закладка Свойства имеет следующий вид:

| <u>а</u> План закупок Х                                                       |
|-------------------------------------------------------------------------------|
| Номер: Заказчик:                                                              |
| 6 🛱 Администрация Кулебакского района Нижегородской области 😶                 |
| Дата: Год: Организация ответственная за ведение плана:                        |
| 03.10.2014 🔄 2014 🕂 Администрация Кулебакского района Нижегородской области 🛄 |
| Общая информация Закупки Свойства                                             |
| Информативные                                                                 |
| Бюджет сформирован                                                            |
| Быгружен в цкив                                                               |
|                                                                               |
| Общие<br>П Связь с АЦК-Планирование аннулирована                              |
| Не осуществлять контроль лимитов, плана ФХД                                   |
|                                                                               |
|                                                                               |
|                                                                               |
|                                                                               |
|                                                                               |
|                                                                               |
|                                                                               |
|                                                                               |
|                                                                               |
|                                                                               |
|                                                                               |
|                                                                               |
| Комментарии:                                                                  |
|                                                                               |
| Примечание:                                                                   |
|                                                                               |
|                                                                               |
| Отложен 🔄 🎦 🗓 🕰 ОК Отмена Применить                                           |

Рис. 8. Закладка «Свойства»

На закладке содержатся следующие признаки:

- В группе полей Информативные:
  - **Бюджет сформирован** при перерегистрации плана признак наследуется в порожденный документ. Недоступен для редактирования.
  - Выгружен в СКИБ при перерегистрации плана признак не наследуется в порожденный документ. Недоступен для редактирования.
  - Выгружен в АЦК-Планирование при перерегистрации плана признак не наследуется в порожденный документ. Недоступен для редактирования.
- В группе полей Общие:
  - Связь с АЦК-Планирование аннулирована признак доступен для редактирования на любом статусе пользователю, обладающему ролью *Администратор*. При перерегистрации плана признак наследуется в порожденный документ. Не обязателен для заполнения. Доступен для редактирования.
  - Не осуществлять контроль лимитов, плана ФХД признак доступен для редактирования на любом статусе пользователю, обладающему ролью *Администратор*. При перерегистрации плана признак наследуется в порожденный документ. Не обязателен для заполнения. Доступен для редактирования.
- Комментарии вводится дополнительная текстовая информации к документу.

# 3.3.2. Обработка ЭД «План закупок»

#### 3.3.2.1. Обработка ЭД «План закупок» на статусе «Отложен»/«Новый»

Над ЭД «План закупок товаров, работ, услуг» на статусе «Отложен»/«Новый» доступны следующие действия:

- Обработать при выполнении действия:
  - Осуществляется проверка целостности документа;
  - Во включенных ЭД «Закупка» на статусе «Отложен»/«Новый» выполняется действие Обработать;
  - Если параметр Всегда пропускать статус "Проект":
    - Не активирован, год плана меньше текущего года пользователя и параметр **Пропускать статус** "Проект" для плана закупки текущего и прошедших лет:
      - о активирован, то выполняются проверки действия Обработать на статусе «Проект»;
      - не активирован, то документ переходит на статус «Проект».

Если год плана больше текущего года пользователя, то документ переходит на статус «Проект».

- Активирован, то выполняются проверки действия Обработать на статусе «Проект».
- Проверяется, что отсутствуют иные ЭД того же класса на любых статусах, кроме «Удален», за указанный год, от того же заказчика в выбранном бюджете, кроме родительских документов. Если условия не выполнены, то система выводит сообщение об ошибке: AZK-2805. Ошибка обработки документа (DOC): уже существует (0) для указанного заказчика за (1)г., где:
  - $\circ \theta фраза:$ 
    - о "план закупок" если обрабатывается ЭД «План закупок»;
    - о "план-график" если обрабатывается ЭД «План-график»;
  - *1* значение года.
- Проверяется, что год ЭД «Закупка», включенных в обрабатываемые планы закупок, равен году планов закупок. Если условия не выполнены, то система выводит сообщение об ошибке: AZK-2832. Ошибка обработки документа (DOC): год включенных ЭД "Закупка" (0) не совпадает с годом плана, где:
  - о *0* − идентификатор ЭД «Закупка».
- Проверяется, что заполнены следующие поля:
  - ИНН;
  - КПП;
  - Код ОПФ;
  - Полное наименование;
  - OKTMO;
  - Адрес;
  - Ответственный исполнитель (Фамилия, Имя);
  - План закупок утвержден (Фамилия, Имя, Должность).

Если хотя бы одно поле не заполнено, то система выводит сообщение об ошибке: *AZK-1022.3anoлните поле* "(0)" (1), где:

- *0* наименование поля;
- *l* фраза: на вкладке <Наименование вкладки> (<реквизиты документа>).
- Удалить при выполнении действия, если родительский документ:
  - Отсутствует и есть включенные ЭД «Закупка» на статусе отличном от «Отложен», то система выводит сообщение об ошибке: AZK-2820. Нельзя удалить (DOC), т.к. в документе существуют обработанные

ЭД Закупка. Если включенные ЭД «Закупка» находятся на статусе *«Отложен»*, то удаляется документ и все включенные ЭД «Закупка».

- о Присутствует и есть включенные ЭД «Закупка» на статусе:
  - «Исключена», которые имеют ссылку на два или более ЭД «План-график», то в них выполняется действие **Вернуть**;
  - «Несоответствие цен» или «Согласование», которые не имеют ссылку на два или более ЭД «План закупки», то система выводит сообщение об ошибке: AZK-2821. Нельзя удалить (DOC), т.к. в закупки внесены изменения. Иначе удаляется документ и все включенные ЭД «Закупка» на статусе «Отложен», в ЭД «Закупка» на статусе «Новый» выполняется действие Удалить.

Родительский документ на статусе «Изменение плана закупки» переходит на статус «План закупок утвержден», а на статусе «Исправление», если в документе активирован признак Бюджет сформирован, то он переходит на статус «Бюджет сформирован». Если признак Бюджет сформирован не активирован и в документе признак Связь с АЦК-Планирование аннулирована или Выгружен в АЦК-Планирование:

- о активирован, то выполняются проверки действия Обработать на статусе «Проект»;
- не активирован, то документ переходит на статус «Проект согласован».

#### 3.3.2.2. Обработка ЭД «План закупок» на статусе «Проект»

Над ЭД «План закупок товаров, работ, услуг» на статусе «Проект» доступны следующие действия:

- Обработать при выполнении действия:
  - Если год плана больше текущего года пользователя, параметр **Выгружать проект плана закупки в АЦК-Планирование** для года плана:
    - включен и в документе признак Бюджет сформирован:
      - активирован, то выполняются проверки действия **На утверждение** на статусе *«Бюджет сформирован»*;
      - не активирован и в документе признак Связь с АЦК-Планирование аннулирована:
        - не активирован и документ может быть выгружен в систему «АЦК-Планирование», то:
          - документ переходит на статус «Отправлен в проект бюджета»;
          - о план выгружается в систему «АЦК-Планирование»;
          - активируется признак Выгружен в АЦК-Планирование.

Если документ не может быть выгружен в систему «АЦК-Планирование», то он переходит на статус *«Бюджет сформирован»* и активируется признак **Бюджет сформирован**.

- активирован, то документ переходит на статус *«Бюджет сформирован»* и активируется признак **Бюджет сформирован**.
- о не включен, то выполняются проверки действия **На утверждение** на статусе «Бюджет сформирован».

Если год плана меньше текущего года пользователя, то выполняются проверки действия **На утверждение** на статусе *«Бюджет сформирован»*.

Если есть родительский документ на статусе «Исправление», то он переходит на статус «Исправлен».

Примечание. Действие Обработать предназначено для выгрузки проекта ЭД «План закупок» в систему «АЦК-Планирование», в случае наличия связки с АЦК-Планирование. А также для пропуска цикла согласования проекта ЭД «План закупок» и перевода документа на следующий этап согласования (т.е. фактический пропуск этапа составления проекта бюджета) и пропуска выгрузки в АЦК-Планирование, если бюджет сформирован или связь с планированием аннулирована.

- Согласовать при выполнении действия:
  - Если в списке есть хотя бы один ЭД «Закупка» на статусе «Отказан», то система выводит сообщение об ошибке: AZK-2830. (DOC) не может быть обработан, т.к. существуют отказанные закупки: (0), где:
    - о *0* − номера и даты ЭД «Закупка» на статусе «Отказан».
  - о Документ переходит на статус «Проект согласован».
  - Если есть родительский документ на статусе «Исправление», то он переходит на статус «Исправлен».

**Примечание.** Действие **Согласовать** предназначено для локальной обработки документа и согласования проекта ЭД «План закупок» без выгрузки в систему «АЦК-Планирование».

- Вернуть при выполнении действия, если есть родительский документ, то текущий документ переходит на статус «*Новый*». Если родительского документа нет, то текущий документ переходит на статус «*Отложен*».
- Отклонить при выполнении действия документ переходит на статус «Проект отклонен».

#### 3.3.2.3. Обработка ЭД «План закупок» на статусе «Проект отклонен»

Над ЭД «План закупок товаров, работ, услуг» на статусе «Проект отклонен» доступны следующие действия:

- Вернуть в работу при выполнении действия:
  - Если все порожденные документы находятся на статусе «Удален» или «Новый», то в этих документах на статусе «Новый» выполняется действие Удалить и документы удаляются из системы. Если порожденные документы находятся на любом другом статусе, то система выводит сообщение об ошибке: AZK-XXXX. Ошибка обработки документа (DOC): существует порожденный документ.
  - Документ переходит на статус «Проект».
- Сформировать новый при выполнении действия, если все порожденные документы находятся на статусе «Удален», то формируется новый порожденный документ. Если порожденные документы находятся на любом другом статусе, то система выводит сообщение об ошибке: *AZK-XXXX. Ошибка обработки документа (DOC): существует порожденный документ.*

#### 3.3.2.4. Обработка ЭД «План закупок» на статусе «Проект согласован»

Над ЭД «План закупок товаров, работ, услуг» на статусе «Проект согласован» доступны следующие действия:

• Бюджет сформирован – при выполнении действия система выводит следующее предупреждение: Внимание! После формирования бюджета, возврат на этап работы с проектом планом закупок будет невозможен. Дальнейшее формирование и уточнение плана должно осуществляться в соответствии с доведенным объемом финансового обеспечения. Если пользователь подтверждает действие, то документ переходит на статус «Бюджет сформирован» и активируется признак Бюджет сформирован. Если пользователь отменяет действие, то документ остается на текущем статусе.

Примечание. Действие Бюджет сформирован подтверждает факт формирования бюджета. Т.е. для заказчика доведены лимиты, утвержден план ФХД и план закупок более не разрабатывается как основа для бюджета следующего года (периода лет). В документе активируется признак, не позволяющий возвращаться на этап согласования проекта плана. Возврат (откат) документа становится невозможным и все дальнейшие изменения осуществляются только через внесение изменений в план закупок.

• Внести изменения – при выполнении действия документ переходит на статус «Исправление» и

формируется порожденный документ на статусе «Новый».

- Вернуть при выполнении действия, если параметр Всегда пропускать статус "Проект" в плане закупок:
  - не включен, год плана меньше текущего года пользователя и параметр **Пропускать статус "Проект"** для **плана закупки текущего и прошедших лет**:
    - включен и есть родительский документ, то документ переходит на статус *«Новый»*. Если родительского документа нет, то документ переходит на статус *«Отложен»*.
    - не включен, то документ переходит на статус «Проект».

Если год плана больше текущего года пользователя то документ переходит на статус «Проект».

• включен и есть родительский документ, то текущий документ переходит на статус «Новый». Если родительского документа нет, то текущий документ переходит на статус «Отложен».

#### 3.3.2.5. Обработка ЭД «План закупок» на статусе «Исправление»

Над ЭД «План закупок товаров, работ, услуг» на статусе «Исправление» не доступны никакие действия.

По результатам обработки порожденного документа родительский может перейти на статус «Исправлен», если изменения были внесены успешно.

Если пользователь отменяет внесенные изменения, то в документе проверяется наличие признака **Бюджет сформирован**:

- если признак активирован, то документ переходит на статус «Бюджет сформирован»;
- если признак не активирован, то проверяется наличие признака Связь с АЦК-Планирование аннулирована или Выгружен в АЦК-Планирование:
  - если признак активирован, то выполняются проверки действия Обработать на статусе «Проект»;
  - о если признак не активирован, то документ переходит на статус «Проект согласован».

#### 3.3.2.6. Обработка ЭД «План закупок» на статусе «Исправлен»

Над ЭД «План закупок товаров, работ, услуг» на статусе «Исправлен» не доступны никакие действия.

#### 3.3.2.7. Обработка ЭД «План закупок» на статусе «Отправлен в проект бюджета»

Над ЭД «План закупок товаров, работ, услуг» на статусе «Отправлен в проект бюджета» не доступны никакие действия.

По результатам обработки документ переходит на статус «Зарегистрирован в проекте бюджета».

# 3.3.2.8. Обработка ЭД «План закупок» на статусе «Зарегистрирован в проекте бюджета»

Над ЭД «План закупок товаров, работ, услуг» на статусе «Зарегистрирован в проетк бюджета» доступны следующие действия:

• Внести изменения – при выполнении действия в систему «АЦК-Планирование» отправляется запрос на изменение плана закупки. При выполнении запроса документ переходит на статус «Принят запрос на исправление».

Если внесение изменений не требуется, то документ переходит на статус *«Бюджет сформирован»* и активируется признак **Бюджет сформирован**.

#### 3.3.2.9. Обработка ЭД «План закупок» на статусе «Принят запрос на исправление»

Над ЭД «План закупок товаров, работ, услуг» на статусе «Принят запрос на исправление» доступны следующие действия:

• Исправить принудительно – при выполнении действия система выводит запрос подтверждения действия: *AZK-XXXX. (DOC), выполнение действия приведет к аннулированию связи с АЦК-Планирование, проект плана, более будет не доступен для выгрузки. Продолжить?* 

Если пользователь подтверждает действие, то:

- о документ переходит на статус «Исправление»;
- о формируется порожденный план закупок на статусе «Новый» с сохранением связи;
- в обрабатываемом плане закупок и порожденном плане закупок активируется признак Связь с АЦК-Планирование аннулирована.

Если пользователь отменяет действие, то документ остается на текущем статусе.

При получении сообщения об утверждении бюджета в системе «АЦК-Планирование»:

- документ переходит на статус «Исправление»;
- формируется порожденный план закупок на статусе «Новый» с сохранением связи;
- в обрабатываемом и порожденном плане закупок активируется признак Бюджет сформирован.

При получении сообщения об удалении бюджета в системе «АЦК-Планирование»:

- документ переходит на статус «Исправление»;
- формируется порожденный план закупок на статусе «Новый» с сохранением связи;
- удаляется признак Выгружен в АЦК-Планирование.

#### 3.3.2.10. Обработка ЭД «План закупок» на статусе «Бюджет сформирован»

Над ЭД «План закупок товаров, работ, услуг» на статусе «Бюджет сформирован» доступны следующие действия:

- На утверждение при выполнении действия осуществляются следующие проверки:
  - Проверяется, что для строк бюджетной классификации ЭД «Закупка» сумма финансирования не превышает сумму по аналогичной строке в справочнике Строки бюджета. Если условие не выполнено, то система выводит сообщение об ошибке: AZK-4080. Ошибка обработки документа (DOC). Планируемая сумма закупок (0) по строке (1), превышает доведенную сумму (2) на (3), где:

- *0* значение суммы по планам (Объем финансирование: текущий год или Объем финансирование: первый год или Объем финансирование: второй год);
- 1 значение атрибутов строки в виде: Получатель = <Краткое наименование получателя по строка>, Смета = <Наименование сметы>, Классификация = <Значение классификации>;
- 0 2 сумма по справочнику за соответствующий год, выводится в виде: на <значение года>г. (значение суммы из справочника);
- 3 значение превышения.

Если строка не найдена, то система выводит сообщение об ошибке: *AZK-4079*. *Ошибка обработки документа (DOC): В справочнике (1) строка (3) (2) не найдена*, где:

- 1 наименование справочника Строки бюджета или Строки бюджетных и автономных учреждений;
- 2 год плана;
- 3 значение атрибутов строки.
- Проверяется, что для строк классификации бюджетных учреждений ЭД «Закупка» сумма финансирования не превышает суммы по аналогичной строке в справочнике Строки бюджетных и автономных учреждений. Если условие не выполнено, то система выводит сообщение об ошибке: AZK-4080. Ошибка обработки документа (DOC). Планируемая сумма закупок (0) по строке (1), превышает доведенную сумму (2) на (3), где:
  - *0* значение суммы по планам (Объем финансирование: текущий год или Объем финансирование: первый год или Объем финансирование: второй год);
  - 1 значение атрибутов строки в виде: Получатель = <Краткое наименование получателя по строка>, Смета = <Наименование сметы>, Классификация = <Значение классификации>;
  - 0 2 сумма по справочнику за соответствующий год, выводится в виде: на <значение года>г. (значение суммы из справочника);
  - 3 значение превышения.

Если строка не найдена, то система выводит сообщение об ошибке: *AZK-4079*. *Ошибка обработки документа (DOC): В справочнике (1) строка (3) (2) не найдена*, где:

- 1 наименование справочника Строки бюджета или Строки бюджетных и автономных учреждений;
- *2* − год плана;
- 3 значение атрибутов строки.

Если параметр **Пропускать статус "Согласование РБС" в плане закупок** включен, то выполняются проверки действия **Согласовать** на статусе *«Согласование РБС»*. Если параметр выключен, то документ переходит на статус *«Согласование РБС»*.

• Внести изменения – при выполнении действия документ переходит на статус «Исправление» и формируется порожденный документ на статусе «Новый».

#### 3.3.2.11. Обработка ЭД «План закупок» на статусе «Согласование РБС»

Над ЭД «План закупок товаров, работ, услуг» на статусе «Согласование РБС» доступны следующие действия:

- Согласовать при выполнении действия:
  - о если год плана закупки равен году сессии пользователя и параметр Связь со СКИБ:
    - о включен, включен контроль плана в СКИБ для данного года и документ может быть выгружен в СКИБ, то:
      - о документ переходит на статус «Отправлен на контроль в СКИБ»;

- план закупок выгружается в СКИБ;
- активируется признак Выгружен в СКИБ.

Если документ не может быть выгружен в СКИБ, то выполняется проверки действия **Согласовать** на статусе *«Согласование обеспечения»*.

Если контроль плана в СКИБ для данного года выключен, параметр Связь со СКИБ выключен, год плана закупки не равен году сессии пользователя и параметр Пропускать статус "Согласование обеспечения" в плане закупок включен, то выполняется проверки действия Согласовать на статусе «Согласование обеспечения». Если параметр Пропускать статус "Согласование обеспечения" в плане закупок выключен, то документ переходит на статус «Согласование обеспечения».

- если в списке есть хотя бы один ЭД «Закупка» на статусе «Отказан», то система выводит сообщение об ошибке: AZK-2830. (DOC) не может быть обработан, т.к. существуют отказанные закупки: (0), где:
  - о *0* − номера и даты ЭД «Закупка» на статусе «Отказан».
- Отказать при выполнении действия открывается форма Редактора примечаний.

| 🇯 Редактор примечаний |           |
|-----------------------|-----------|
| Комментарий:          |           |
| <u> </u>              |           |
|                       | ОК Отмена |

Рис. 9. Форма «Редактор примечаний»

В поле Комментарий вводится причина отказа. Документ переходит на статус «Отказан РБС».

- Вернуть при выполнении действия:
  - если есть родительский план закупок с активированным признаком **Бюджет сформирован**, то документ переходит на статус *«Новый»*;
  - если родительского плана закупок с активированным признаком **Бюджет сформирован** нет, то документ переходит на статус *«Бюджет сформирован»*.

#### 3.3.2.12. Обработка ЭД «План закупок» на статусе «Отказан РБС»

Над ЭД «План закупок товаров, работ, услуг» на статусе «Отказан РБС» доступны следующие действия:

- Отменить отказ при выполнении действия:
  - Если существует порожденный ЭД «План закупок», кроме порожденного документа на статусе «Удален», то система выводит сообщение об ошибке: AZK-XXXX. Ошибка обработки документа (DOC): существует порожденный документ.
  - о Документ переходит на статус «Согласование РБС».
  - Очищается примечание.
- Создать новый при выполнении действия:
  - Если существует порожденный ЭД «План закупок», кроме порожденного документа на статусе «Удален», то система выводит сообщение об ошибке: AZK-XXXX. Ошибка обработки документа (DOC): существует порожденный документ.
  - Если порожденного документа нет, то формируется копия документа и связывается с родительским документом.

#### 3.3.2.13. Обработка ЭД «План закупок» на статусе «Согласование обеспечения»

Над ЭД «План закупок товаров, работ, услуг» на статусе «Согласование обеспечения» доступны следующие действия:

• Согласовать/Согласовать (подписать) – при выполнении действия:

- Если параметр Пропускать статус "Согласование" в плане закупок:
  - о выключен, то документ переходит на статус «Согласование»;
  - о включен, то выполняются проверки действия Утвердить на статусе «Согласование».
- Если в списке есть хотя бы один ЭД «Закупка» на статусе «Отказан», то система выводит сообщение об ошибке: *AZK-2830. (DOC) не может быть обработан, т.к. существуют отказанные закупки: (0)*, где:
  - о *0* − номера и даты ЭД «Закупка» на статусе «Отказан».
- Отказать при выполнении действия открывается форма Редактора примечаний.

| 🏓 Редактор примечаний |           |
|-----------------------|-----------|
| Комментарий:          |           |
|                       |           |
|                       | ОК Отмена |

Рис. 10. Форма «Редактор примечаний»

В поле Комментарий вводится причина отказа. Документ переходит на статус «Нет обеспечения».

- Вернуть при выполнении действия, если параметр Пропускать статус "Согласование РБС" в плане закупок:
  - о включен, то выполняются проверки действия **Вернуть** на статусе «Согласование РБС»;
  - о выключен, то документ переходит на статус «Согласование РБС».

**Примечание.** Статус используется при отсутствующей интеграции с СКИБ. На данном статусе сотрудник финансового органа (органа контроля за финансовым обеспечением закупки) осуществляет проверку плана закупки на корректность внесенной информации в части финансового обеспечения. Если связь со СКИБ активирована и документ выгружался в СКИБ, то статус пропускается.

#### 3.3.2.14. Обработка ЭД «План закупок» на статусе «Нет обеспечения»

Над ЭД «План закупок товаров, работ, услуг» на статусе «*Hem обеспечения*» доступны следующие действия:

- Вернуть при выполнении действия:
  - Очищается примечание.
  - Если признак связь со СКИБ:
    - активирован и в документе активирован признак Выгружен в СКИБ, то:
      - о в СКИБ отправляется сообщение об удалении;
      - о выполняются проверки действия **Вернуть** на статусе «Согласование обеспечения».

Если признак **Выгружен в СКИБ** не активирован, то документ переходит на статус «*Согласование обеспечения*».

• не активирован, то документ переходит на статус «Согласование обеспечения».

- Признак Выгружен в СКИБ снимается.
- Принять принудительно при выполнении действия, если параметр Выгружать план закупки в СКИБ для контроля лимитов, плана ФХД:
  - о активирован, то:
    - о в СКИБ отправляется повторный запрос на обеспечение;
    - о документ переходит на статус «Отправлен на контроль в СКИБ».
  - не активирован, то выполняются проверки действия Согласовать/Согласовать (подписать) на статусе «Согласование обеспечения».

#### 3.3.2.15. Обработка ЭД «План закупок» на статусе «Ошибка импорта в СКИБ»

Над ЭД «План закупок товаров, работ, услуг» на статусе «Ошибка импорта в СКИБ» доступны следующие действия:

- Отправить повторно при выполнении действия выполняются проверки действия Согласовать на статусе *«Согласование РБС».*
- Вернуть при выполнении действия, если параметр Пропускать статус "Согласование РБС" в плане закупок:
  - о включен, то выполняются проверки действия **Вернуть** на статусе «Согласование РБС»;
  - о выключен, то документ переходит на статус «Согласование РБС».

#### 3.3.2.16. Обработка ЭД «План закупок» на статусе «Отправлен на контроль в СКИБ»

Над ЭД «План закупок товаров, работ, услуг» на статусе «Отправлен на контроль в СКИБ» не доступны никакие действия.

По результатам обработки документа, если:

- в СКИБ возникла ошибка, то:
  - о документ переходит на статус «Ошибка импорта в СКИБ»;
  - снимается признак Выгружен в СКИБ;
  - в комментарии к документу записывается диагноз.
- было подтверждено наличие обеспечения, то выполняются проверки действия Согласование финансирования на статусе «Согласование обеспечения»;
- наличие обеспечения отсутствует, то:
  - о документ переходит на статус «Нет обеспечения»;
  - о в комментарии к документу записывается диагноз.

#### 3.3.2.17. Обработка ЭД «План закупок» на статусе «Согласование»

Над ЭД «План закупок товаров, работ, услуг» на статусе «Согласование» доступны следующие действия:

- Утвердить при выполнении действия:
  - Если параметр Пропускать статус "Принят" в плане закупок:
    - о выключен, то документ переходит на статус «Принят»;
    - о включен, то выполняются проверки действия Утвердить на статусе «Принят».
  - Если в списке есть хотя бы один ЭД «Закупка» на статусе «Отказан», то система выводит сообщение об ошибке: AZK-2830. (DOC) не может быть обработан, т.к. существуют отказанные закупки: (0), где:
    - о *0* − номера и даты ЭД «Закупка» на статусе «Отказан».
- Отказать при выполнении действия открывается форма Редактора примечаний.

| 🗯 Редактор примечаний |   |    |   |        |
|-----------------------|---|----|---|--------|
| Комментарий:          |   |    |   |        |
| J.                    |   |    |   |        |
| 1                     | ( | ок | 1 | Отмена |
| D 11 & D              |   |    | J |        |

Рис. 11. Форма «Редактор примечаний»

В поле Комментарий вводится причина отказа. Документ переходит на статус «Отказан».

- Вернуть при выполнении действия, если признак Выгружен в СКИБ:
  - активирован, то система выводит сообщение об ошибке: AZK-2840. Нельзя вернуть документ (DOC): План закупок был выгружен в СКИБ.
  - не активирован и параметр Пропускать статус "Согласование обеспечения" в плане закупок:
    - о выключен, то документ переходит на статус «Согласование обеспечения»;
    - о включен, то выполняются проверки действия **Вернуть** на статусе «Согласование обеспечения».

#### 3.3.2.18. Обработка ЭД «План закупок» на статусе «Отказан»

Над ЭД «План закупок товаров, работ, услуг» на статусе «Отказан» доступны следующие действия:

- Отменить отказ при выполнении действия:
  - Если существует порожденный ЭД «План закупок», кроме порожденного документа на статусе «Удален», то система выводит сообщение об ошибке: AZK-XXXX. Ошибка обработки документа (DOC): существует порожденный документ.
  - Если параметр Пропускать статус "Согласование" в плане закупок:
    - выключен, то документ переходит на статус «Согласование»;
    - включен, то документ переходит на статус «Принят».
  - Очищается примечание.
- Создать новый при выполнении действия, если порожденный ЭД «План закупок», кроме порожденного на статусе «*Vdanen*»:
  - есть, то система выводит сообщение об ошибке: AZK-XXXX. Ошибка обработки документа (DOC): существует порож денный документ;
  - нет, то формируется копия документа и связывается с родительским.

# 3.3.2.19. Обработка ЭД «План закупок» на статусе «Принят»

Над ЭД «План закупок товаров, работ, услуг» на статусе «Принят» доступны следующие действия:

- Утвердить при выполнении действия:
  - Документ переходит на статус «План закупок утвержден».
  - Если в списке есть хотя бы один ЭД «Закупка» на статусе «Отказан», то система выводит сообщение об ошибке: AZK-2830. (DOC) не может быть обработан, т.к. существуют отказанные закупки: (0), где:
    - о *0* − номера и даты ЭД «Закупка» на статусе «Отказан».
  - о Родительский документ переходит со статуса «Изменение плана закупки» на статус «Архив».
  - Включенные ЭД «Закупка» со статуса «*Несоответствие цен»*/«Согласование» переходят на статус «Закупка утверждена».
- Отказать при выполнении действия открывается форма Редактора примечаний.

| 🍰 Редактор примечаний |           |
|-----------------------|-----------|
| Комментарий:          |           |
|                       |           |
|                       | ОК Отмена |

Рис. 12. Форма «Редактор примечаний»

В поле Комментарий вводится причина отказа. Документ переходит на статус «Отказан».

- Вернуть при выполнении действия:
  - Если в списке есть хотя бы один ЭД «Закупка» на статусе «Отказан», то система выводит сообщение об ошибке: AZK-2830. (DOC) не может быть обработан, т.к. существуют отказанные закупки: (0), где:
    - о *0* − номера и даты ЭД «Закупка» на статусе «Отказан».
  - Если параметр Пропускать статус "Согласование" в плане закупок:
    - о выключен, то документ переходит на статус «Согласование»;
    - о включен, то выполняются проверки действия **Вернуть** на статусе «Согласование».

#### 3.3.2.20. Обработка ЭД «План закупок» на статусе «План закупок утвержден»

Над ЭД «План закупок товаров, работ, услуг» на статусе «План закупок утвержден» доступны следующие действия:

- Внести изменения при выполнении действия:
  - о Документ переходит на статус «Изменение плана закупки».
  - Формируется порожденный документ на статусе *«Новый»*, в который копируются ссылки на все ЭД «Закупка», кроме закупок на статусе *«Исключена»*.

Примечание. Данный статус является конечным для ЭД «План закупок». Документ, находящийся на данном статусе, является самой актуальной версией плана закупки. Утвержденные планы нельзя вернуть в работу. Если необходимо внести изменения (исправления), то это возможно только при создании новой версии плана по действию Внести изменения.

#### 3.3.2.21. Обработка ЭД «План закупок» на статусе «Изменение плана закупки»

Над ЭД «План закупок товаров, работ, услуг» на статусе «Изменение плана закупки» не доступны никакие действия.

По результатам обработки порожденного документа, родительский документ переходит на статус:

- «Архив», если изменения были внесены в документ;
- «План закупок утвержден», если изменение документа было отменено.

**Примечание.** В случае, если в план закупок вносятся изменения, то до момента утверждения измененной версии плана закупок, план закупок на данном статусе считается текущей актуальной версией.

#### 3.3.2.22. Обработка ЭД «План закупок» на статусе «Архив»

Над ЭД «План закупок товаров, работ, услуг» на статусе «Архив» не доступны никакие действия.

# 3.3.3. Внесение изменений в ЭД «План закупок»

Если в ЭД «План закупок» необходимо внести изменения, то выполняются следующие действия:

- 1. В ЭД «План закупок» на статусе «План закупок утвержден» или «Бюджет сформирован» выполняется действие Внести изменения. При выполнении действия создается порожденный ЭД «План закупок» на статусе «Новый».
- 2. Далее в новом документе вносятся необходимые изменения. Если изменения касаются закупки, то на закладке <u>Закупки</u> выбирается ЭД «Закупка», находящийся на статусе «Закупка утверждена», и в нем так же выполняется действие Внести изменения. При выполнении действия создается порожденный ЭД «Закупка» на статусе «Новый».
  - 1) В порожденный ЭД «Закупка» на статусе «*Новый*» вносятся необходимые изменения и на закладке **Изменения** заполняются необходимые поля.
- 3. Затем документы снова обрабатываются в соответствии с установленным регламентом работы системы.

#### 3.3.4. Печатная форма ЭД «План закупок»

Отчетная форма разработана в соответствии со следующими требованиями федеральных нормативно-правовых актов:

• Постановление Правительства РФ от 21.11.2013 N 1043 «О требованиях к формированию, утверждению и ведению планов закупок товаров, работ, услуг для

обеспечения нужд субъекта Российской Федерации и муниципальных нужд, а также требованиях к форме планов закупок товаров, работ, услуг»;

- Федеральный закон от 05.04.2013 N 44-ФЗ (ред. от 21.07.2014) «О контрактной системе в сфере закупок товаров, работ, услуг для обеспечения государственных и муниципальных нужд» ст. 17;
- утвержденный заказчиком план закупок и внесенные в него изменения подлежат размещению в единой информационной системе.

Печать отчета осуществляется из ЭД «План закупок» по кнопке 🔊 (Печать).

Общее описание отчета:

- В отчет попадает информация из ЭД «Закупка», включенных в ЭД «План закупок» из которого формируется отчет. Учитываются ЭД «Закупка» на всех статусах, кроме статусов «Удален» и «Исключена».
- Отчет состоит из:
  - заголовочной части;
  - основного блока строк;
  - о блока строк запроса предложений, указанных только в объеме финансирования;
  - блока строк закупок малого объема;
  - блока итоговых строк;
  - правого и левого углов в нижней части формы.
- Заголовочная часть формируется на основании данных заказчика, указанных в ЭД «План закупок». Данные формируются непосредственно из документа, а не из справочника.
- Основной блок строк заполняется на основании ЭД «Закупка» без признаков:
  - о Закупка на основании п.4, ч.1, ст. 93 Федерального закона №44-ФЗ;
  - о Закупка на основании п.5, ч.1, ст. 93 Федерального закона №44-ФЗ;
  - о Закупка на основании п.7, ч.2, ст. 83 Федерального закона №44-ФЗ.

Каждая строка отчета основного блока соответствует одному ЭД «Закупка».

- Блок строк запроса предложений, указанных только в объеме финансирования, заполняется на основании ЭД «Закупка» с признаком Закупка на основании п.7, ч.2, ст. 83 Федерального закона №44-ФЗ. В блоке может быть только одна строка, которая будет соответствовать данным из всех ЭД «Закупка», с указанным признаком, включенных в ЭД «План закупок».
- Блок строк закупок малого объема заполняется на основании ЭД «Закупка» с признаками:
  - о Закупка на основании п.4, ч.1, ст. 93 Федерального закона №44-ФЗ;
  - о Закупка на основании п.5, ч.1, ст. 93 Федерального закона №44-ФЗ.

Каждая строка блока соответствует данным из ЭД «Закупка» с указанными признаками, сгруппированными по уникальному набору *КБК* и признаку закупки, согласно описанию, данному в описании основного блока и блока строк закупок малого объема.

- Блок итоговых строк заполняется на основании данных всех учтенных ЭД «Закупка».
- Нижняя часть формы заполняется на основании данных, указанных на общей информации в ЭД «План закупок», справочников.
- Для основного блока строк колонки:
  - ∘ ОКПД;
  - наименование;
  - *◦* описание;
  - ед. измерения;

• Количество (объем),

детализируются в соответствии с группировкой строк спецификации ЭД «Закупка».

- Группировка спецификации ЭД «Закупка» осуществляется по атрибутам:
  - Код ОКПД;
  - Наименование позиции спецификации;
  - Минимально необходимые требования, предъявляемые к предмету контракта;
  - Ед. измерения;
  - признаку Количество не определено.
- При детализации выводимые значения соответствуют друг другу по строке, согласно группировке спецификации.
- Значение выводимых сумм в колонках группы полей Объем финансового обеспечения делится на 1000 и выводится с копейками.

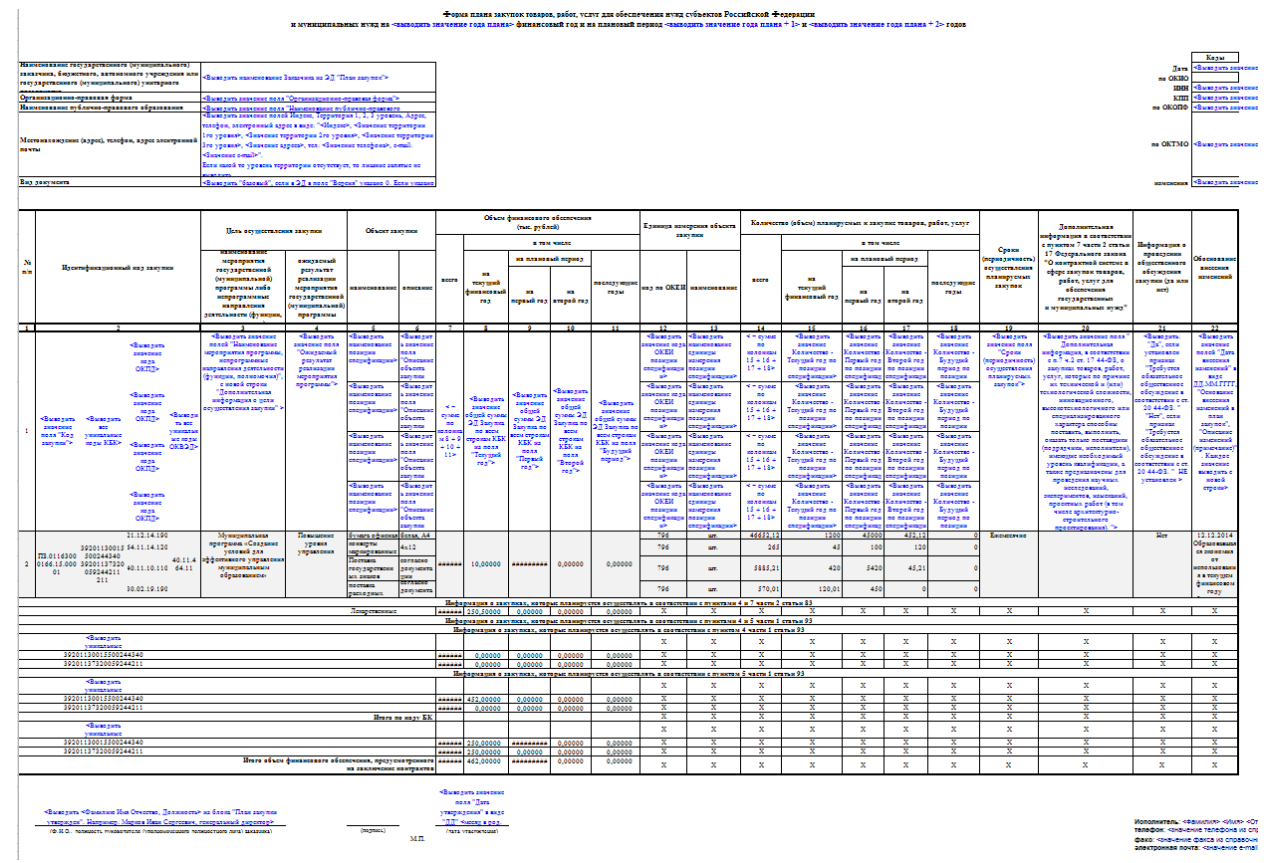

Рис. 13. Печатная форма отчета ЭД «План заупок»

Правила формирования отчета:

• Заголовочная часть формируется на основании данных заказчика, указанных в ЭД «План закупок». Данные формируются непосредственно из документа, а не из справочника.

#### Табл. 1. Заголовочная часть

| Наименование (текстовая часть)                                                                   | Описание                                                                     |  |  |  |
|--------------------------------------------------------------------------------------------------|------------------------------------------------------------------------------|--|--|--|
| Наименование государственного (муниципального) заказчика, бюджетного, автономного учреждения или | Выводится значение официального наименования заказчика из ЭД «План закупок». |  |  |  |
| государственного (муниципального) унитарного                                                     |                                                                              |  |  |  |
| предприятия                                                                                      |                                                                              |  |  |  |
| Организационно-правовая форма                             | Выводится значение поля <b>Организационно-правовая</b> форма из ЭД «План закупок».                                                                                                    |  |  |  |
|-----------------------------------------------------------|----------------------------------------------------------------------------------------------------|--|--|--|
| Наименование публично-правового образования               | Выводится значение поля Наименование публично-<br>правового образования из ЭД «План закупок».                                                                                                    |  |  |  |
| Местонахождение (адрес), телефон, адрес электронной почты | Выводится значение адреса заказчика из ЭД «План<br>закупок» в виде: < Индекс>, < Значение территории 1-го<br>уровня>, < Значение территории 2-го уровня>, <<br>Значение территории 3-го уровня>, < Значение адреса>,<br>тел: < Значение телефона>, е-таil: < Значение e-mail>. |  |  |  |
| Вид документа                                             | Выводится слово <i>базовый</i> , если в поле <b>Версия</b> указано <i>0</i> .<br>Если указано значение отличное от <i>0</i> , то выводится <i>измененный</i> .                                                                                                    |  |  |  |
| Дата                                                      | Выводится значение даты документа в виде: ДД.ММ.ГГГГ.                                                                                                    |  |  |  |
| по ОКИО                                                   | Не заполняется.                                                                                                    |  |  |  |
| ИНН                                                       | Выводится значение ИНН заказчика из ЭД «План закупок».                                                                                                    |  |  |  |
| кпп                                                       | Выводится значение КПП заказчика из ЭД «План закупок».                                                                                                    |  |  |  |
| по ОКОПФ                                                  | Выводится значение кода ОКОПФ заказчика из ЭД «Пла закупок».                                                                                                    |  |  |  |
| по ОКТМО                                                  | Выводится значение кода ОКТМО заказчика из ЭД «План закупок».                                                                                                    |  |  |  |
| изменения                                                 | Выводится значение поля Версия из ЭД «План закупок».                                                                                                    |  |  |  |

• Основной блок строк заполняется на основании ЭД «Закупка» без признаков:

о Закупка на основании п.4, ч.1, ст. 93 Федерального закона №44-ФЗ;

о Закупка на основании п.5, ч.1, ст. 93 Федерального закона №44-ФЗ;

о Закупка на основании п.7, ч.2, ст. 83 Федерального закона №44-ФЗ.

Каждая строка отчета основного блока соответствует одному ЭД «Закупка».

#### Табл. 2. Основной блок

| Наименование | Описание                           |  |  |
|--------------|------------------------------------|--|--|
| №п/п         | Выводится порядковый номер строки. |  |  |

| Идентификационный код закупки                                                                                                    | Колонка Идентификационный код закупки объединяется в колонки:                                                                                                    |
|----------------------------------------------------------------------------------------------------|----------------------------------------------------------------------------------------------------|
|                                                                                                    | <ul> <li>Код закупки – заполняется значением из<br/>одноименного поля ЭД «Закупка».</li> </ul>                                                                                                    |
|                                                                                                    | • КБК – заполняется в соответствии с правилом:                                                                                                    |
|                                                                                                    | <ul> <li>если выбран источник финансирования с типом<br/>Внебюджетные средства или Средства<br/>бюджетных учреждений, то группируются строки<br/>по коду КОСГУ (СОДЕ4);</li> </ul>                                                                                                    |
|                                                                                                    | <ul> <li>если выбран источник финансирования с типом<br/>Бюджетные источники, то строки группируются по<br/>пяти кодам КБК: KVSR, KFSR, KCSR, KVR, KESR (<br/>CODF5, CODE1, CODE2, CODE3, CODE4), если<br/>какой-либо из кодов не указан, то выводятся нули,<br/>соответствующие размеру кода;</li> </ul> |
|                                                                                                    | <ul> <li>для блока основной части, если условию<br/>уникальности соответствует несколько строк с<br/>различными КБК, то в колонке выводятся все<br/>наборы уникальных строк с КБК, при этом каждый<br/>набор КБК выводится с новой строки;</li> </ul>                                                     |
|                                                                                                    | <ul> <li>для блока строк закупок малого объема каждый<br/>уникальный набор КБК выводится отдельной<br/>строкой отчета;</li> </ul>                                                                                                    |
|                                                                                                    | ○ выводятся КБК без маски.                                                                                                    |
|                                                                                                    | • <i>ОКПД</i> – заполняется в соответствии с правилом:                                                                                                    |
|                                                                                                    | <ul> <li>заполняется только для основного блока строк;</li> </ul>                                                                                                    |
|                                                                                                    | <ul> <li>выводится значение кода ОКПД сгруппированной<br/>спецификации ЭД «Закупка»;</li> </ul>                                                                                                    |
|                                                                                                    | <ul> <li>выводится в отчет с маской кода;</li> </ul>                                                                                                    |
|                                                                                                    | <ul> <li>описание детализации для спецификации.</li> </ul>                                                                                                    |
|                                                                                                    | <ul> <li><i>ОКВЭД</i> – заполняется в соответствии с правилом:</li> </ul>                                                                                                    |
|                                                                                                    | <ul> <li>заполняется только для основного блока строк;</li> </ul>                                                                                                    |
|                                                                                                    | <ul> <li>группируется спецификация ЭД «Закупка»,<br/>выводится в одной объединенной ячейке все<br/>уникальные ОКВЭД из ЭД «Закупка», с учетом<br/>ОКВЭД на закладке Дополнительные ОКВЭД.</li> </ul>                                                                                                    |
|                                                                                                    | <ul> <li>повторяющиеся ОКВЭД не выводятся.</li> </ul>                                                                                                    |
| Цель осуществления закупки – наименование<br>мероприятия государственной (муниципальной)<br>программы, либо не программные направления<br>деятельности (функции, полномочия) | Заполняется только для основного блока строк.<br>Выводится значение поля Наименование мероприятия<br>программы, непрограммные направления деятельности<br>(функции, полномочия) и Дополнительная информация о<br>цели осуществления закупки из ЭД «Закупка».                                              |
| Цель осуществления закупки – ожидаемый результат<br>реализации мероприятия государственной<br>(муниципальной) программы                                                      | Заполняется только для основного блока строк.<br>Выводится значение поля <b>Ожидаемый результат</b><br>реализации мероприятия программы из ЭД «Закупка».                                                                                                    |
| Объект закупки – наименование                                                                                                    | Для основного блока строк выводится значение                                                                                                    |
|                                                                                                    | Наименования сгруппированной позиции спецификации.                                                                                                    |
|                                                                                                    | Для блока строк запроса предложений, указанных в объеме финансирования, выводится фраза:<br>Лекарственные препараты.                                                                                                    |

| Объект закупки – описание                                 | Заполняется только для основного блока строк.<br>Выводится значение поля Описание объекта закупки<br>(минимально необходимые требования, предъявляемые к<br>предмету контракта) сгруппированной позиции<br>спецификации.                                                       |
|-----------------------------------------------------------|----------------------------------------------------------------------------------------------------|
| Объем финансового обеспечения – Всего                     | Выводится как сумма по колонкам Объем финансового<br>обеспечения: на текущий финансовый год + на первый<br>год + на второй год + последующие годы.                                                                                                    |
| Объем финансового обеспечения – на текущий финансовый год | Для основного блока строк выводится общая сумма по<br>КБК из поля Текущий год строки финансирования ЭД<br>«Закупка».                                                                                                    |
|                                                           | Для блока строк запроса предложений, указанных только в объеме финансирования, и для блока строк закупок малого объема выводится значение суммы из аналогичного поля, только по сгруппированным <i>КБК</i> из всех ЭД «Закупка» плана с соответствующим признаком.             |
| Объем финансового обеспечения – на первый год             | Для основного блока строк выводится общая сумма по<br>КБК из поля Первый год строки финансирования ЭД<br>«Закупка».                                                                                                    |
|                                                           | Для блока строк запроса предложений, указанных только в<br>объеме финансирования, и для блока строк закупок<br>малого объема выводится значение суммы из<br>аналогичного поля, только по сгруппированным <i>КБК</i> из<br>всех ЭД «Закупка» плана с соответствующим признаком. |
| Объем финансового обеспечения – на второй год             | Для основного блока строк выводится общая сумма по<br>КБК из поля Второй год строки финансирования ЭД<br>«Закупка».                                                                                                    |
|                                                           | Для блока строк запроса предложений, указанных только в объеме финансирования, и для блока строк закупок малого объема выводится значение суммы из аналогичного поля, только по сгруппированным <i>КБК</i> из всех ЭД «Закупка» плана с соответствующим признаком.             |
| Объем финансового обеспечения – последующие годы          | Для основного блока строк выводится общая сумма по<br>КБК из поля Будущий период строки финансирования ЭД<br>«Закупка».                                                                                                    |
|                                                           | Для блока строк запроса предложений, указанных только в<br>объеме финансирования, и для блока строк закупок<br>малого объема выводится значение суммы из<br>аналогичного поля, только по сгруппированным <i>КБК</i> из<br>всех ЭД «Закупка» плана с соответствующим признаком. |
| Единица измерения объекта закупки – код по ОКЕИ           | Заполняется только для основного блока строк.<br>Выводится значение поля <b>ОКЕИ</b> сгруппированной                                                                                                    |
|                                                           | спецификации ЭД «Закупка».<br>Описание детализации для спецификации см. в общем<br>описании отчета.                                                                                                    |
| Единица измерения объекта закупки – наименование          | Заполняется только для основного блока строк.<br>Выводится значение поля Единица измерения<br>сгруппированной спецификации ЭД «Закупка».<br>Описание детализации для спецификации см. в общем<br>описании отчета.                                                              |

| Количество (объем) планируемых к закупке товаров,<br>работ, услуг – Всего                                                                                                    | Выводится как сумма по колонкам Количество (объем)<br>планируемых к закупке товаров, работ, услуг: на<br>текущий финансовый год + на первый год + на второй<br>год + последующие годы.                                                                                                    |
|----------------------------------------------------------------------------------------------------|----------------------------------------------------------------------------------------------------|
| Количество (объем) планируемых к закупке товаров,<br>работ, услуг – на текущий финансовый год                                                                                                    | Заполняется только для основного блока строк.<br>Если для строки спецификации указан признак Количество<br>не определено, то колонка по строке спецификации не<br>заполняется.<br>Выводится количество из поля Текущий год по                                                                                                    |
|                                                                                                    | сгруппированной строке спецификации ЭД «Закупка».<br>Описание детализации для спецификации см. в общем<br>описании отчета.                                                                                                    |
| Количество (объем) планируемых к закупке товаров,                                                                                                    | Заполняется только для основного блока строк.                                                                                                    |
| работ, услуг – на первый год                                                                                                    | Если для строки спецификации указан признак <b>Количество</b><br>не определено, то колонка по строке спецификации не<br>заполняется.                                                                                                    |
|                                                                                                    | Выводится количество из поля <b>Первый год</b> по<br>сгруппированной строке спецификации ЭД «Закупка».<br>Описание детализации для спецификации см. в общем<br>описании отчета.                                                                                                    |
| Количество (объем) планируемых к закупке товаров,                                                                                                    | Заполняется только для основного блока строк.                                                                                                    |
| работ, услуг – на второй год                                                                                                    | Если для строки спецификации указан признак <b>Количество</b><br>не определено, то колонка по строке спецификации не<br>заполняется.                                                                                                    |
|                                                                                                    | Выводится количество из поля Второй год по сгруппированной строки спецификации ЭД «Закупка».                                                                                                    |
|                                                                                                    | Описание детализации для спецификации см. в общем описании отчета.                                                                                                    |
| Количество (объем) планируемых к закупке товаров,                                                                                                    | Заполняется только для основного блока строк.                                                                                                    |
| работ, услуг – последующие годы                                                                                                    | Если для строки спецификации указан признак <b>Количество</b><br>не определено, то колонка по строке спецификации не<br>заполняется.                                                                                                    |
|                                                                                                    | Выводится количество из поля <b>Будущий период</b> по<br>сгруппированной строке спецификации ЭД «Закупка».<br>Описание детализации для спецификации см. в общем<br>описании отчета.                                                                                                    |
| Споки (периоличность) осуществления планируемых                                                                                                    |                                                                                                    |
| закупок                                                                                                    | Выводится значение поля Сроки (периодичность) осуществления планируемых закупок из ЭД «Закупка».                                                                                                    |
| Дополнительная информация в соответствии с пунктом 7<br>части 2 статьи 17 Федерального закона «О контрактной<br>системе в сфере закупок товаров, работ, услуг для<br>обеспечения государственных и муниципальных нужд» | Заполняется только для основного блока строк.<br>Выводится значение поля Дополнительная информация, в<br>соответствии с п.7 ч.2 ст. 17 44-ФЗ, о закупках товаров,<br>работ, услуг, которые по причине их технической и (или)<br>технологической сложности, инновационного,<br>высокотехнологичного или специализированного<br>характера способны поставить, выполнить, оказать<br>только поставщики (подрядчики, исполнители), имеющие<br>необходимый уровень квалификации, а также<br>предназначены для проведения научных исследований,<br>экспериментов, изысканий, проектных работ (в том числе<br>архитектурно-строительного проектирования) из ЭД<br>«Закупка». |

| Информация о проведении общественного обсуждения закупки (да или нет) | Заполняется только для основного блока строк.<br>Выводится:                                                                                               |  |
|-----------------------------------------------------------------------|----------------------------------------------------------------------------------------------------|--|
|                                                                       | <ul> <li>Да, если установлен признак Требуется обязательное<br/>общественное обсуждение в соответствии с ст. 20 44-<br/>ФЗ;</li> </ul>                    |  |
|                                                                       | <ul> <li>Нет, если признак Требуется обязательное<br/>общественное обсуждение в соответствии с ст. 20 44-<br/>ФЗ не установлен в ЭД «Закупка».</li> </ul> |  |
| Обоснование внесения изменений                                        | Заполняется только для основного блока строк.                                                                                                    |  |
|                                                                       | Выводится значение из полей Дата внесения изменений виде: ДД.ММ.ГГГГ), Основание внесения изменений план закупки и Описание изменений (примечание).       |  |

• В блоке строк запроса предложений, указанных только в объеме финансирования, формируются данные из ЭД «Закупка» с признаком Закупка на основании п.7, ч.2, ст. 83 Федерального закона №44-ФЗ одной строкой.

В блоке заполняются колонки:

- наименование;
- о всего;
- на текущий финансовый год;
- на первый год;
- на второй год;
- последующие годы;

Описание правил заполнения см. в основном блоке.

- Блок строк закупок малого объема состоит из строк:
  - Информация о закупках, которые планируется осуществлять в соответствии с пунктом 5 части 1 статьи 93 Федерального закона N 44-Ф3 – в блоке выводятся данные из ЭД «Закупка» с признаком Закупка на основании п.4, ч.1, ст. 93 Федерального закона №44-Ф3.
  - Информация о закупках, которые планируется осуществлять в соответствии с пунктом 5 части 1 статьи 93 Федерального закона N 44-Ф3 – в блоке выводятся данные из ЭД «Закупка» с признаком Закупка на основании п.5, ч.1, ст. 93 Федерального закона №44-Ф3.
  - В обоих блоках заполняются колонки:
  - Идентификационный код (только КБК);
  - ∘ всего;
  - на текущий финансовый год;
  - ∩ на первый год;
  - на второй год;
  - последующие годы;

Описание правил заполнения см. в основном блоке.

• Блок итоговых строк заполняется на основании данных всех учтенных ЭД «Закупка».

Табл. 3. Блок итоговых строк

| Строка | Правила заполнения |
|--------|--------------------|
|--------|--------------------|

| Итого по коду БК                                                                  | Группируются все ЭД «Закупка» (с признаками и без) по<br>КБК (правила группировки аналогичны правилам из<br>основного блока). |
|-----------------------------------------------------------------------------------|----------------------------------------------------------------------------------------------------|
|                                                                                   | Значение сгруппированной <i>КБК</i> выводится отдельной строкой и заполняется значение сумм в колонках:                       |
|                                                                                   | • BCEZO;                                                                                                    |
|                                                                                   | • на текущий финансовый год;                                                                                                  |
|                                                                                   | • на первый год;                                                                                                    |
|                                                                                   | • на второй год;                                                                                                    |
|                                                                                   | • последующие годы,                                                                                                    |
|                                                                                   | в соответствии с группировкой.                                                                                                |
| Итого объем финансового обеспечения,<br>предусмотренного на заключение контрактов | Выводится значения сумм по всем ЭД «Закупка» (с признаками и без) из соответствующих полей документов, в колонках:            |
|                                                                                   | • BCEZO;                                                                                                    |
|                                                                                   | • на текущий финансовый год;                                                                                                  |
|                                                                                   | • на первый год;                                                                                                    |
|                                                                                   | • на второй год;                                                                                                    |
|                                                                                   | • последующие годы.                                                                                                    |

- В левом нижнем углу заполняются соответствующие поля:
  - Дата утверждения выводится значение поля Дата утверждения из ЭД «План закупок», если поле заполнено.
  - Исполнитель: Ф.И.О., телефон (факс), адрес электронной почты выводится значения блока План закупок утвержден из ЭД «План закупок» в виде: < Фамилия> < Имя> < Отчество>, < значение телефона из справочника>, < значение факса из справочника>, < значение e-mail из справочника>.
- В правом нижнем углу формы выводятся сведения об ответственном лице, указанном в плане, в группе полей **Ответственный исполнитель**, в виде:

Исполнитель: <Фамилия> <Имя> <Отчество>

телефон: <значение телефона из справочника>

факс: <значение факса из справочника>

электронная почта: <значение e-mail из справочника>

# 3.4. ЭД «План-график»

Список ЭД «План-график» открывается через пункт меню Документы → План-график.

| <b>,</b> '0 | План-график      |                           |            |                                         |        |                |       |    |            |                             |
|-------------|------------------|---------------------------|------------|-----------------------------------------|--------|----------------|-------|----|------------|-----------------------------|
|             | 🕹 🗟 • [          | $] \not \approx \bigcirc$ |            | d i i i i i i i i i i i i i i i i i i i | ×<br>A |                |       |    |            |                             |
| Ho          | мер документа: [ | од:                       | Заказчик:  |                                         |        |                |       |    |            | подведомственные 🔲          |
|             |                  | 2014 🕂                    |            |                                         |        |                |       |    |            |                             |
| Дa          | mac: r           | 10:                       | Статус:    |                                         |        |                |       |    |            |                             |
|             | 15               | 15                        | I          |                                         |        |                |       |    |            | << Свернуть                 |
| L F         | Наличие ЭП ——    |                           |            | %                                       |        |                |       |    |            |                             |
|             | ль для ролеи:    |                           | И О Негдля | ролеи:                                  |        | алиднос<br>Рос | льЭП  |    | ิส         |                             |
|             |                  |                           |            |                                         |        | bce            |       |    |            |                             |
| Б           | оджеты           |                           |            |                                         |        |                |       |    |            |                             |
|             |                  |                           |            |                                         |        |                |       |    |            |                             |
| Ľ           |                  |                           |            |                                         |        |                |       |    |            |                             |
| Пр          | офиль фильтра    |                           | - H ×      | Профиль спі                             | иска   |                | •     | ×  |            |                             |
| n           | Идентификатор    | Идентификатор             | Версия     |                                         | Статус |                | Номер | ∀2 | Дата ⊽1    | Заказчи                     |
|             | 1                | 11060                     | 1          | Отложен                                 |        |                |       | 1  | 24.09.2014 | ИФНС России по г. Волжскому |
|             | 31               | 11132                     | 1          | Отложен                                 |        |                |       | 9  | 25.09.2014 | ИФНС России по г. Волжскому |
|             |                  |                           |            |                                         |        |                |       |    |            |                             |
|             |                  |                           |            |                                         |        |                |       |    |            |                             |
|             |                  |                           |            |                                         |        |                |       |    |            |                             |
| L           |                  |                           |            |                                         |        |                |       |    |            |                             |
|             |                  |                           |            |                                         |        |                |       |    |            |                             |
|             |                  |                           |            |                                         |        | Стр            | ок: 2 |    |            |                             |

Рис. 14. Список ЭД «План-график»

Примечание. Документ доступен при наличии лицензии planning\_procedures и ролях Заказчик, Формирование плана-графика, Согласование плана-графика, Согласование проекта плана-графика, Формирование закупок.

В верхней части списка находится панель инструментов. На ней располагаются стандартные функциональные кнопки, с помощью которых можно выполнить следующие действия: создать новый документ, открыть форму просмотра или редактирования документа, скопировать содержимое таблицы или выделенные строки в буфер обмена, найти нужный документ и закрыть список.

Для удобства работы со списком документов используется панель фильтрации, которая

становится доступной при нажатии кнопки . На панели фильтрации можно выбрать следующие параметры: Номер документа, Год, Заказчик, подведомственные, Дата с ... по, Статус, Наличие ЭП, Бюджеты.

В поле Наличие ЭП есть для ролей из Справочника ролей пользователей выбираются роли пользователя, для которых в системе установлена ЭП. Рядом с полем располагается режим Есть хотя бы одна ЭП с перечисленными ролями. Если режим выключен, то в списке отражаются документы, подписанные пользователем, для всех ролей которого, указанных поле Наличие ЭП есть для ролей имеется признак Роль для ЭП. Если режим включен, то в списке отражаются документы, подписанные пользователем, хотя бы одна роль которого имеет признак Роль для ЭП.

В поле Наличие ЭП нет для ролей из *Справочника ролей пользователей* выбираются роли пользователя, для которых в системе не установлены ЭП. Рядом с полем располагается режим Нет хотя бы одной ЭП с перечисленными ролями. Если режим выключен, то в списке

отражаются документы, для всех ролей которого, указанных поле Наличие ЭП нет для ролей признак *Роль для ЭП* отсутствует. Если режим включен, то в списке отражаются документы, хотя бы одна роль которого не имеет признак *Роль для ЭП*.

С помощью переключателя **И/ИЛИ** выбираются документы, удовлетворяющие либо условиям, указанным в обоих полях (Наличие ЭП есть для ролей/Наличие ЭП нет для ролей), либо условиям, указанным в одном из полей (Наличие ЭП есть для ролей/Наличие ЭП нет для ролей).

Поле **Бюджеты** доступно только при наличии специального права *Доступ ко всем бюджетам(просмотр)*, в противном случае недоступно для редактирования и заполнено наименованием текущего бюджета пользователя.

Для очистки выбранных параметров фильтрации нажимается кнопка 🗹

# 3.4.1. Создание ЭД «План-график»

Чтобы создать новый ЭД «План-график», необходимо в списке документов нажать кнопку

и (Новый). На экране появится форма *Редактора план-графика*:

| 🗯 План-график                                              |                                                          |          |
|------------------------------------------------------------|----------------------------------------------------------|----------|
| Номер: Заказчик:                                           | × anné an Bananan                                        |          |
| По Нинспекция Федеральной налоговой (                      | и служоы по г. волжскому                                 | <u> </u> |
| Дата: Год: Организация ответственная за веден              | цение плана: L Выгрузка в личный кабинет заказчика на UL |          |
| 25.09.2014 15 2014 Инспекция Федеральной налоговой (       | ий службы по г. Волжскому                                |          |
| Общая информация   Закупки   План-график на ООС   Свойства | 1                                                        |          |
| Дата утверждения: Реестровый номер плана-графика:          | Версия:                                                  |          |
| 09.10.2014 📧                                               | 1                                                        |          |
| Описание плана-графика:                                    |                                                          |          |
|                                                            |                                                          |          |
| Сведения о заказчике                                       |                                                          | 511      |
| ИНН: Организационно-правовая форма:                        | а: Код ОКОПФ;                                            |          |
| 3435111400 🔂  Открытое акционерное общество                | 30 <u> </u>                                              |          |
| КПП: Полное наименование:                                  |                                                          | -        |
| инспекция Федеральной налогов                              | овои службы по г. Волжскому                              |          |
| ОКТИО: Наименование пурлично-правового                     | ого ооразования:                                         | -        |
|                                                            | обарсть.                                                 |          |
| 18410                                                      | Bogrorpagy ag ofgagt                                     | -        |
| Страна: Индекс                                             |                                                          |          |
| Россия 404130                                              | прослект Ленина 46 -                                     |          |
| Телефон: Факс:                                             | E-mail:                                                  |          |
| 7-2342342-23423423 7-2342342-23423423                      | testoos@yandex.ru                                        |          |
|                                                            |                                                          | 211      |
| Фамилия: Имя:                                              | Отчество:                                                |          |
| Сидоров … Николай                                          | Альбертович                                              |          |
|                                                            |                                                          | _        |
| План-график утвержден<br>Фамилия: Имя:                     | Отчество:                                                |          |
| Петров Иван                                                | Викторович                                               |          |
| Должность:                                                 | , · ·                                                    |          |
|                                                            |                                                          |          |
|                                                            |                                                          |          |
|                                                            |                                                          |          |
| Примечание:                                                |                                                          |          |
|                                                            |                                                          |          |
| Новый 🕒 🎦 🛛 🖓                                              | ОК Отмена Примен                                         | нить     |
|                                                            |                                                          |          |

Рис. 15. Редактор плана-графика размещения заказчика

В заголовочной части формы редактора ЭД «План-график» содержатся следующие поля:

- **Номер** номер план-графика, заполняется автоматически в соответствии с генератором номеров. Поле доступно для редактирования на статусе *«Отложен»*. Обязательно для заполнения.
- Заказчик официальное наименование организации заказчика, выбор осуществляется из справочника *Организации* (значение поля **Официальное наименование**). По умолчанию заполняется организацией пользователя, если у организации пользователя есть роль *Заказчик*. При выборе организации из справочника осуществляется принудительная фильтрация по роли *Заказчик*. Для выбора доступны:
  - о администратору все организации;
  - пользователю без организационных ролей собственная организация и все нижестоящие, в соответствии с иерархией организации;
  - пользователю с организационной ролью доступны организации, определенные организационной ролью.

Если пользователь обладает специальным правом *Позволять указывать вышестоящего заказчика*, то при выборе организаций отображаются все вышестоящие организации с ролью *Заказчик*.

Если документ создает пользователь, организация которого не имеет роли *Заказчик*, то поле заполняется автоматически ближайшей вышестоящей организацией с ролью *Заказчик*, если таковая имеется.

- Дата дата создания план-графика, заполняется автоматически рабочей датой пользователя, создающего документ. Доступно для редактирования на статусе «Отложен»/«Новый». Обязательно для заполнения.
- Год год планирования план-графика. По умолчанию указывается текущий год системы. Доступно для

редактирования на статусе «Отложен». Поле не доступно для редактирования, если имеет родительский документ. Обязательно для заполнения.

- Организация ответственная за ведение плана ответственная организация. Выбор осуществляется из справочника *Организации* (значение поля **Официальное наименование**), по умолчанию заполняется организацией пользователя. При выборе организации из справочника осуществляется фильтрация по роли *Заказчик/Уполномоченный орган*. Доступно для редактирования на статусе «*Отложен»*/«*Новый*». Обязательно для заполнения.
- Выгрузка в личный кабинет заказчика на ООС при активации признака документы выгружаются в личный кабинет заказчика. Доступно для редактирования на статусе «План-график утвержден», если организация, указанная в поле Организация владелец плана-графика на ООС, обладает ролью Заказчик и есть роль Уполномоченный орган или Уполномоченное учреждение.

#### 3.4.1.1. Закладка «Общая информация»

| , <sup>з</sup> а План-график                                                                        |
|----------------------------------------------------------------------------------------------------|
| Номер: Заказчик:                                                                                    |
| 18 🛱 Инспекция Федеральной налоговой службы по г. Волжскому 🖸                                       |
| Дата: Год: Организация ответственная за ведение плана: 🗌 Выгрузка в личный кабинет заказчика на ООС |
| 25.09.2014 🔟 🛛 2014 🚔 Инспекция Федеральной налоговой службы по г. Волжскому                        |
| Общая информация   Закупки   План-график на ООС   Свойства                                          |
| Пата итвелжления: Версия:                                                                           |
| 09.10.2014 [2] 1                                                                                    |
| Описание плана-гоафика;                                                                             |
|                                                                                                    |
| Сведения о заказчике                                                                                |
| ИНН: Организационно-правовая форма: Код ОКОПФ:                                                      |
|                                                                                                    |
| 100ное наименование.<br>343501001 Инспекция Фелеральной налоговой слижбы по с. Волжскоми.           |
| ОКТМО: Наименование публично-правового образования:                                                 |
| 12345678                                                                                            |
| Код территории: город область                                                                       |
| 18410 Город Волжский Волгоградская область                                                          |
| Страна: Индекс: Адрес:                                                                              |
| Госсия <u>на 1404130</u> проспект Ленина, 46, -                                                     |
| 7-2342342-23423423<br>7-2342342-23423423<br>7-2342342-23423423<br>1estoos@uandex.ru                 |
|                                                                                                    |
| Ответственный исполнитель                                                                           |
| Фамилия: имя. Отчество.<br>Сисоров                                                                  |
|                                                                                                    |
| План-график утвержден<br>Фамилия: Имя: Птчество:                                                    |
| Петров … Иван Викторович                                                                            |
| Должность:                                                                                          |
|                                                                                                    |
|                                                                                                    |
|                                                                                                    |
| Примечание:                                                                                         |
|                                                                                                    |
| Новый 🐚 🏝 🔨 🕄 Стмена Примени                                                                        |

Закладка Общая информация имеет следующий вид:

Рис. 16. Закладка «Общая информация»

На закладке расположены следующие поля:

• Дата утверждения – заполняется автоматически при переходе на статус «План-график утвержден» (действие Утвердить со статуса «Согласование»). Не доступно для редактирования.

- Реестровый номер плана-графика номер план-графика на ООС. Доступно для редактирования на статусе «Отложен»/«Новый», если пользователь обладает специальным правом Редактирование общих сведений плана. Не обязательно для заполнения.
- Версия при создании документа автоматически заполняется номером версии документа начиная с 0. При формировании план-графика по действию Внести изменения со статуса «План-график утвержден» заполняется значением номера план-графика из которого формируется документ и добавляется 1. Доступно для редактирования на любом статусе при наличии специального права *Редактирование общих сведений плана*.
- Описание плана-графика текстовое описание план-графика. Доступно для редактирования на статусе *«Отложен»/«Новый»*. Обязательно для заполнения.
- В группе полей Сведения о заказчике содержатся следующие поля:
  - ИНН заполняется значением одноименного поля из справочника *Организации* для заказчика, выбранного в заголовке формы. Недоступно для редактирования.
  - **КПП** заполняется значением одноименного поля из справочника *Организации* для заказчика, выбранного в заголовке формы. Недоступно для редактирования.
  - **Организационно-правовая форма** заполняется значением одноименного поля из справочника *Организации* для заказчика, выбранного в заголовке формы. Недоступно для редактирования.
  - Код ОКОПФ заполняется значением одноименного поля из справочника *Организации* для заказчика, выбранного в заголовке формы. Недоступно для редактирования.
  - Полное наименование заполняется значением одноименного поля из справочника *Организации* для заказчика, выбранного в заголовке формы. Недоступно для редактирования.
  - **ОКТМО** заполняется значением одноименного поля из справочника *Организации* для заказчика, выбранного в заголовке формы. Недоступно для редактирования.
  - Наименование публично-правового образования заполняется значением одноименного поля из справочника *Организации* для заказчика, выбранного в заголовке формы. Недоступно для редактирования.
  - Код территории заполняется значением одноименного поля из справочника *Организации* для заказчика, выбранного в заголовке формы. Недоступно для редактирования.
  - **Территория 1-го уровня** заполняется значением одноименного поля из справочника *Организации* для заказчика, выбранного в заголовке формы. Недоступно для редактирования.
  - **Территория 2-го уровня** заполняется значением одноименного поля из справочника *Организации* для заказчика, выбранного в заголовке формы. Недоступно для редактирования.
  - **Территория 3-го уровня** заполняется значением одноименного поля из справочника *Организации* для заказчика, выбранного в заголовке формы. Недоступно для редактирования.
  - Страна заполняется значением одноименного поля из справочника *Организации* для заказчика, выбранного в заголовке формы. Недоступно для редактирования.
  - Индекс заполняется значением одноименного поля из справочника *Организации* для заказчика, выбранного в заголовке формы. Недоступно для редактирования.
  - Адрес заполняется значением одноименного поля из справочника *Организации* для заказчика, выбранного в заголовке формы. Недоступно для редактирования.
  - **Телефон** заполняется значением одноименного поля из справочника *Организации* для заказчика, выбранного в заголовке формы. Доступно для редактирования на статусе «*Отложен»*/«*Новый*». Не обязательно для заполнения.
  - **Факс** заполняется значением одноименного поля из справочника *Организации* для заказчика, выбранного в заголовке формы. Доступно для редактирования на статусе «*Отложен»*/«*Новый*». Не обязательно для заполнения.
  - E-mail заполняется значением одноименного поля из справочника *Организации* для заказчика, выбранного в заголовке формы. Доступно для редактирования на статусе «*Отложен»*/«*Новый*». Не обязательно для заполнения.
- В группе полей Ответственный исполнитель содержатся следующие поля:

- Фамилия заполняется значением одноименного поля из справочника *Персоналии* для выбранного ответственного исполнителя. Доступно для редактирования на статусе «*Отложен»*/«*Новый*». Не обязательно для заполнения.
- Имя заполняется значением одноименного поля из справочника *Персоналии* для выбранного ответственного исполнителя. Не доступно для редактирования.
- **Отчество** заполняется значением одноименного поля из справочника *Персоналии* для выбранного ответственного исполнителя. Не доступно для редактирования.
- В группе полей План-график утвержден содержатся следующие поля:
  - **Фамилия** заполняется значением одноименного поля из справочника *Персоналии* для выбранного утверждающего сотрудника. Доступно для редактирования на статусе «*Отложен»*/«*Новый*». Не обязательно для заполнения.
  - Имя заполняется значением одноименного поля из справочника *Персоналии* для выбранного утверждающего сотрудника. Не доступно для редактирования.
  - Отчество заполняется значением одноименного поля из справочника *Персоналии* для выбранного утверждающего сотрудника. Не доступно для редактирования.
  - Должность заполняется значением одноименного поля из справочника *Персоналии* для выбранного утверждающего сотрудника. Доступно для редактирования на статусе «*Отложен»*/«*Новый»*. Не обязательно для заполнения.
- Примечание заполняется из *Редактора примечаний*, при отказе документа, а также системными сообщениями. Не доступно для редактирования.

#### 3.4.1.2. Закладка «Закупки»

Закладка Закупки имеет следующий вид:

| 🗯 План-график                                          |                                          |                                            |
|--------------------------------------------------------|------------------------------------------|--------------------------------------------|
| Номер: Заказчик:                                       |                                          |                                            |
| 📱 🥼 Инспекция Федеральной налоговой слу                | кбы по г. Волжскому                      |                                            |
| Дата: Год: Организация ответственная за ведение        | илана:                                   | Выгрузка в личный кабинет заказчика на ООС |
| 23.03.2014 В 2014 Инспекция Федеральной налоговой слу  | коы по г. Волжскому                      |                                            |
| Общая информация Закупки План-график на ООС   Свойства |                                          | 1                                          |
|                                                        |                                          |                                            |
| Профиль:                                               |                                          |                                            |
| <u></u>                                                | Номер Статис                             | Номер позиции                              |
| Объект закупки Атрибуты КБК                            |                                          |                                            |
| Группа продукции:                                      |                                          |                                            |
| Продукция:                                             | 17 Закупка утвержде<br>П 18 Согдасование |                                            |
|                                                        | П 19 Новый                               |                                            |
| окди:                                                  | 25 Закупка утвержде                      |                                            |
| окпд:                                                  |                                          |                                            |
| ОКВЭД:                                                 |                                          |                                            |
|                                                        |                                          |                                            |
|                                                        |                                          |                                            |
|                                                        |                                          |                                            |
|                                                        |                                          |                                            |
|                                                        |                                          |                                            |
|                                                        |                                          |                                            |
|                                                        |                                          |                                            |
|                                                        |                                          |                                            |
|                                                        | Всего закупок:4                          |                                            |
|                                                        |                                          |                                            |
| Примечание:                                            |                                          |                                            |
|                                                        |                                          |                                            |
| Отложен 🕒 💽 🖄 🖳                                        |                                          | ОК Отмена Применить                        |

Рис. 17. Закладка «Закупки»

В верхней части закладки находится панель инструментов, на которой располагаются стандартные функциональные кнопки. С их помощью можно выполнить следующие действия: открыть запись на редактирование/просмотр, создать новый документ, обновить список, очистить фильтр, показать/скрыть панель фильтрации.

Создание новых строк закупок смотри в разделе Создание ЭД «Закупка» 84 .

#### 3.4.1.2.1. Работа с панелью фильтрации

В левой части закладки <u>Закупки</u> расположена панель фильтрации, состоящая из следующих закладок:

- На закладке Объект закупки расположены следующие поля:
  - **Группа продукции** выбирается значение продукции поля **Код** из *Справочника товаров, работ, услуг*. Возможен ввод вручную.
  - Продукция выбирается значение продукции поля Код из справочника *Продукции*. Возможен ввод вручную. Фильтр доступен, если в поле Группа продукции выбран только один код. При выборе значения в списке отображаются документы, содержащие пару: *Код группы* + *Код продукции*.
  - ОКПД выбирается значение продукции поля Код из справочника ОКПД. Возможен ввод вручную.

При указании значения в списке отображаются документы, содержащие одно из значений справочника *ОКПД*, указанное в фильтре.

- **ОКДП** выбирается значение продукции поля **Код** из справочника *ОКДП*. Возможен ввод вручную. При указании значения в списке отображаются документы, содержащие одно из значений справочника *ОКДП*, указанное в фильтре.
- **ОКВЭД** выбирается значение продукции поля **Код** из справочника *ОКВЭД*. Возможен ввод вручную. При указании значения в списке отображаются документы, содержащие одно из значений справочника *ОКВЭД*, указанное в фильтре.
- На закладке Атрибуты расположены следующие поля:
  - Код закупки вручную вводится значение кода закупки. При введении значения кода закупки в списке отображаются строки в которых первые символы идентификационного кода совпадают с введенным значением.
  - Закупки малого объема из раскрывающего списка выбирается значение типа закупки. Для выбора доступны следующие значения:
    - Все закупки выводятся все документы вне зависимости от признаков;
    - На основании п.4, ч.1, ст. 93 выводятся документы с признаком Закупка на основании п.4, ч.1, ст. 93 Федерального закона №44-ФЗ;
    - На основании п.5, ч.1, ст. 93 выводятся документы с признаком Закупка на основании п.5, ч.1, ст. 93 Федерального закона №44-ФЗ;
    - Кроме закупок малого объема выводятся все документы, кроме документов с признаком Закупка на основании п.4, ч.1, ст. 93 Федерального закона №44-ФЗ и Закупка на основании п.5, ч.1, ст. 93 Федерального закона №44-ФЗ;
    - Только закупки малого объема выводятся документы в которых отмечен признак Закупка на основании п.4, ч.1, ст. 93 Федерального закона №44-ФЗ или Закупка на основании п.5, ч.1, ст. 93 Федерального закона №44-ФЗ.
  - о Статус выбор из списка статусов ЭД «Закупка».
  - Получатель выбор организации получателя из поля Краткое наименование в справочнике *Организации*. При выборе организации осуществляется фильтрацию по ролям: *ПБС*, *Бюджетное учреждение*, *Автономное учреждение*.
  - Способ определения поставщика (подрядчика, исполнителя) выбор значение из поля Наименование в справочнике Способы определения поставщика (подрядчика, исполнителя). В списке отображаются документы в которых в колонке Способ определения поставщика (подрядчика, исполнителя) указано одно из значений в фильтре.
  - **Номер позиции плана** вводится вручную. В списке отображаются строки в которых последние символы **Номера позиции плана-графика** совпадают с введенным значением.
  - Основания внесения изменений выбор значение из поля Наименование в справочнике Основания внесения изменений в план. В списке отображаются строки в которых в колонке Основание внесения изменений указано одно из значений в фильтре.
  - Основания заключения контракта выбор значение из поля Наименование в справочнике Основания заключения контракта с единственным поставщиком. В списке отображаются строки в которых в колонке Основание указано одно из значений в фильтре.
  - Основания для запроса предложений выбор значение из поля Наименование в справочнике Основания осуществления закупки путем проведения запроса предложений. В списке отображаются строки в которых в колонке Основание указано одно из значений в фильтре.
  - Организатор выбор значение из поля Краткое наименование в справочнике Организации. При выборе организации осуществляется фильтрация по ролям:
    - Уполномоченный орган;
    - Организатор конкурса;
    - Организатор аукциона;
    - Организатор запроса котировок;

- Организатор запроса предложений;
- Организатор торгов на ЭТП;
- Заказчик.

В списке отображаются строки в которых в колонке Организатор указано одно из значений в фильтре.

- Совместные торги из выпадающего осуществляется выбор следующих значений:
  - Все закупки выводятся все документы, вне зависимости от признака совместных торгов;
  - *Только совместные торги* выводятся документы в которых в поле Совместные торги установлено значение Да;
  - *Кроме совместных торгов* выводятся документы в которых в поле **Совместные торги** установлено значение **Нет**.
- Особенности размещения выбор значение из поля Наименование в справочнике Особенностии размещения. В списке отображаются документы, содержащие хотя бы одну из особенностей (преимущество/требование), указанную в фильтре.
- На закладке <u>КБК</u> расположены следующие поля:
  - Источник финансирования выбор значение из поля Наименование в справочнике Источники финансирования. В списке отображаются документы, содержащие код источника финансирования, совпадающий с одним из значений, указанных в фильтре.
  - Отраслевой код выбор значение из поля Код в справочнике Отраслевые коды. Возможен ручной ввод. В списке отображаются документы, содержащие Отраслевой код, совпадающий с одним из значений, указанных в фильтре.
  - Код субсидии выбор значение из поля Код в справочнике *Субсидии и инвестиции*. Возможен ручной ввод. В списке отображаются документы, содержащие *Код субсидии*, совпадающий с одним из значений, указанных в фильтре.
  - **КВСР** выбор значение из поля **Код** в справочнике *Бюджетная классификация* (**CODE5**). Возможен ручной ввод. В списке отображаются документы, содержащие код *КВСР*, совпадающий с одним из значений, указанных в фильтре.
  - **КФСР** выбор значение из поля **Код** в справочнике *Бюджетная классификация* (**CODE1**). Возможен ручной ввод. В списке отображаются документы, содержащие код *КФСР*, совпадающий с одним из значений, указанных в фильтре.
  - КЦСР выбор значение из поля Код в справочнике *Бюджетная классификация* (CODE2). Возможен ручной ввод. В списке отображаются документы, содержащие код *КЦСР*, совпадающий с одним из значений, указанных в фильтре.
  - **КВР** выбор значение из поля **Код** в справочнике *Бюджетная классификация* (**CODF3**). Возможен ручной ввод. В списке отображаются документы, содержащие код *КВР*, совпадающий с одним из значений, указанных в фильтре.
  - КОСГУ выбор значение из поля Код в справочнике Бюджетная классификация (CODE4). Возможен ручной ввод. В списке отображаются документы, содержащие код КОСГУ, совпадающий с одним из значений, указанных в фильтре.
  - Доп. ФК выбор значение из поля Код в справочнике Бюджетная классификация (СОДЕб). Возможен ручной ввод. В списке отображаются документы, содержащие код Доп. ФК, совпадающий с одним из значений, указанных в фильтре.
  - Доп. ЭК выбор значение из поля Код в справочнике Бюджетная классификация (CODE7). Возможен ручной ввод. В списке отображаются документы, содержащие код Доп. ЭК, совпадающий с одним из значений, указанных в фильтре.
  - Доп. КР выбор значение из поля Код в справочнике Бюджетная классификация (СОDE8). Возможен ручной ввод. В списке отображаются документы, содержащие код Доп. КР, совпадающий с одним из значений, указанных в фильтре.
  - **КВФО** выбор значение из поля **Код** в справочнике *Бюджетная классификация* (**CODE9**). Возможен ручной ввод. В списке отображаются документы, содержащие код *КВФО*, совпадающий с одним из значений, указанных в фильтре.

• Код цели – выбор значение из поля Код в справочнике *Бюджетная классификация* (CODE10). Возможен ручной ввод. В списке отображаются документы, содержащие код *Код цели*, совпадающий с одним из значений, указанных в фильтре.

Так же для каждого поля фильтрации можно активировать признак **Кроме**, при котором в отчет не попадают строки/документы, которые содержат коды *КБК*, указанные в фильтре.

При частом использовании панели фильтрации по одним тем же критериям есть возможность сохранить профиль фильтра. Для этого необходимо воспользоваться кнопкой (Сохранить профиль). При нажатии на кнопку откроется окно *Создание профиля* в котором нужно ввести название профиля фильтра и нажать кнопку **ОК**.

| 🏓 Создание про | филя                       |            |
|----------------|----------------------------|------------|
| фильтр по кбк  |                            |            |
|                | <u> </u>                   | Отмена     |
| Рис. 18. Сох   | ранение проф<br>фильтрации | иля панели |

Для удаления профиля необходимо в поле **Профиль** из выпадающего списка выбрать профиль фильтра, который нужно удалить, и нажать кнопку **1** (Удалить профиль).

## 3.4.1.3. Закладка «План-график на ООС»

На закладке <u>План-график на ООС</u> отображаются строки плана, предназначенные для выгрузки на ООС.

| 🗯 Редактор плана-графика                                                                                                    |                                                |             |                                             |                                    |                                                | _ 🗆 ×              |  |
|----------------------------------------------------------------------------------------------------|------------------------------------------------|-------------|---------------------------------------------|------------------------------------|------------------------------------------------|--------------------|--|
| Номер: Заказчик<br>9 🕅 Инспекци                                                                                                    | ик:<br>ция Федеральной налоговой службы по г.  | . Волжскому |                                             |                                    |                                                |                    |  |
| Дата: Год: Организация ответственная за ведение плана: Выгрузка в личный кабинет заказчика на ООС                                                                      |                                                |             |                                             |                                    |                                                |                    |  |
| инспекция Федеральной налоговой службы по г. Волжскому                                                                                                    |                                                |             |                                             |                                    |                                                |                    |  |
| 📑 🗟 🗋 🗏 🗡                                                                                                    |                                                |             |                                             |                                    |                                                |                    |  |
| Номер позиции плана-графика:<br>Версия:                                                                                                    | Номер позиции (Номер позиции<br>плана-графика) | Статус      | Дата публикации<br>позиции<br>плана-графика | Наименование<br>предмета контракта | иентировочн<br>начальная<br>аксимальна<br>цена | Способ размещения  |  |
| <b>T</b>                                                                                                    |                                                | Подготовка  |                                             |                                    | 1 000.00                                       | Запрос предложений |  |
|                                                                                                    |                                                | Подготовка  |                                             |                                    | 2 000.00                                       | Запрос предложений |  |
|                                                                                                    |                                                | Подготовка  |                                             |                                    | 1 000.00                                       | Запрос предложений |  |
| № Подготовка                                                                                                    |                                                | Подготовка  |                                             |                                    | 1 000.00                                       | Открытый конкурс   |  |
| Г Подготовка<br>Г Отправлен/Ошибка/Загружен<br>Г Опубликован на ООС<br>Архив<br>Г Несоответствие<br>1 000.00 Открытый конкурс<br>1 000.00 Открытый конкурс<br>5 000.00 |                                                |             |                                             |                                    |                                                |                    |  |
| Примечание:                                                                                                    |                                                |             |                                             |                                    |                                                |                    |  |
|                                                                                                    |                                                |             |                                             |                                    |                                                |                    |  |
| План-график утвержден                                                                                                    | 202                                            |             |                                             | OK                                 | Отм                                            | ена Применить      |  |

Рис. 19. Редактор плана-графика размещения заказчика, закладка «План-график на ООС»

В верхней части закладки находится панель инструментов, на которой располагаются стандартные функциональные кнопки. С их помощью можно выполнить следующие действия: обновить список, открыть запись на просмотр, удалить запись, очистить фильтр, показать/ скрыть панель фильтрации.

В левой части закладки расположена панель фильтрации, состоящая из следующих полей:

- Номер позиции плана-графика осуществляется поиск строки по введенному вручную номеру план-графика.
- Версия осуществляется поиск строки по версии документа.
- Статус в группе полей поиск осуществляется по выбранным значениям статусов строк. Для выбора доступны следующие статусы:
  - ∘ «Подготовка»;
  - о «Отправлен»/«Ошибка»/«Загружен»;
  - «Опубликован»;
  - о «Архив»;
  - о «Несоответствие».

## 3.4.1.3.1. Статусы строк

На рисунке представлена схема перехода по статусам строк ЭД «План-график».

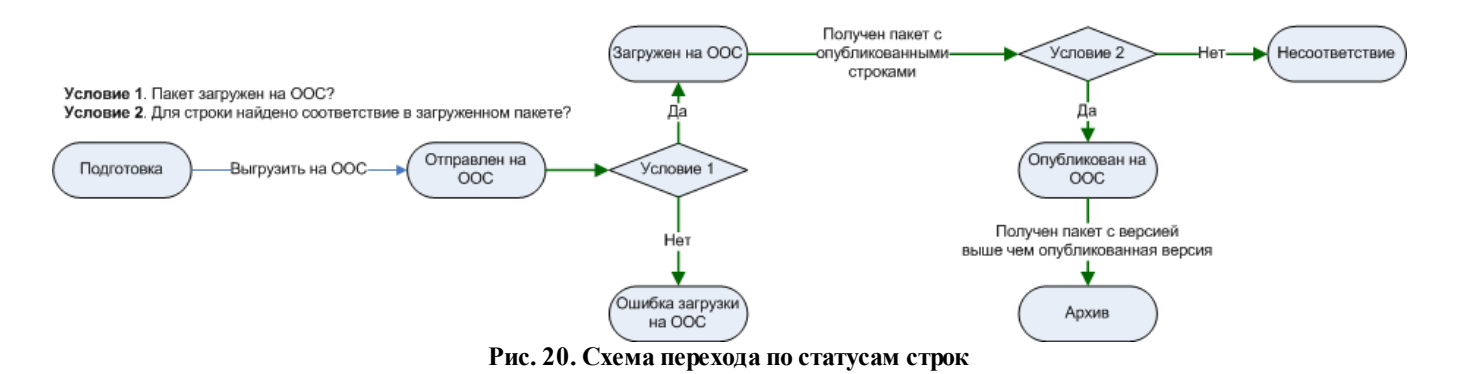

Перечень статусов:

- «Подготовка» на данном статусе формируются строки по действию Сформировать строки для ООС. Строки на данном статусе доступны для удаления.
- «Отправлен на ООС» строка, выгруженная на ООС. Строки на данном статусе доступны для удаления.
- «Ошибка загрузки на ООС» строка, не загруженная на ООС. В поле Диагноз заполняется причина ошибки. Строки на данном статусе доступны для удаления.
- «Загружен на ООС» строка, загруженная на ООС. Строки на данном статусе доступны для удаления.
- «Опубликован на ООС» строка, опубликованная на ООС. Нет доступных действий над строкой.
- «Архив» строки переходят на данный статус, если получена новая версия плана-графика с ООС. Нет доступных действий над строкой.
- *«Несоответствие»* при загрузке с ООС опубликованной версии для строки не найдено не соответствие. Строки на данном статусе доступны для удаления.

#### 3.4.1.3.2. Правила заполнения строк в «Редакторе позиции ООС план-графика»

Структура списка и правила заполнения строк списка:

• Одна строка списка соответствует одному ЭД «Закупка» без признаков:

- о Закупка на основании п.4, ч.1, ст. 93 Федерального закона №44-ФЗ;
- Закупка на основании п.5, ч.1, ст. 93 Федерального закона №44-ФЗ;
- о Закупка на основании п.7, ч.2, ст. 83 Федерального закона №44-ФЗ.
- Если ЭД «Закупка» содержит один из вышеуказанных признаков, то одна строка списка должна представлять собой сгруппированные ЭД Закупка по соответствующему признаку:
  - Не учитываются закупки с признаками, если в поле **Основание внесения изменений в план-график** указано значение *Отмена заказчиком, уполномоченным органом предусмотренного планом-графиком размещения заказа*.
  - Строки, сформированные на основании ЭД «Закупка», с признаками содержат только детализацию по классификации.
  - о Строки, сформированные на основании ЭД «Закупка», с признаками заполняют только колонки:
    - Номер позиции плана-графика;
    - Ориентировочная начальная (максимальная) цена контракта;
    - Способ определения.

Для просмотра строки списка необходимо нажать кнопку экране появится окно *Pedakmop noзиции OOC план-графика*.

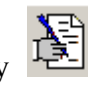

(Редактировать), на

| Спецификация Размещение                                                                                                    |                                                                                |                |                               |              |       |
|----------------------------------------------------------------------------------------------------|--------------------------------------------------------------------------------|----------------|-------------------------------|--------------|-------|
| Сновные сведения Пополь                                                                                                    | а<br>илельные свеления Преимищества и                                          | и требования і |                               |              |       |
| пособ размешения: 🔽 За                                                                                                    | екториная форма                                                                | а смп/сан      | Номер позиции плана-графика:  |              |       |
|                                                                                                    |                                                                                |                |                               |              |       |
| открытый конкурс                                                                                                    | 2                                                                              |                | ]<br>                         |              |       |
| томер процедуры:                                                                                                    | закупка малого объема.                                                         |                | пачальная (максимальная) цена | а контракта: |       |
|                                                                                                    | Het                                                                            |                | J.                            |              | 1 000 |
| умма текущего периода:                                                                                                    | Размер аванса:                                                                 | %:<br>         | Не размещено:                 |              |       |
| 1 000.00                                                                                                    |                                                                                |                |                               |              |       |
| Сумма будущих периодов:                                                                                                    | Сумма обеспечения:                                                             | %:             | Сумма обеспечения заявки:     | %:           |       |
|                                                                                                    | 0.00                                                                           | 0.00           |                               | 0.00         | (     |
| Залюта:                                                                                                    | Совместные торги:                                                              |                |                               |              |       |
| RUB                                                                                                    | Нет                                                                            |                |                               |              |       |
| Торядок оплаты по контракту                                                                                                    | :                                                                              |                |                               |              |       |
| łаименование заказа, лота (r                                                                                                    | предмет контракта):                                                            |                |                               |              |       |
| Чаименование заказа, лота (г<br>Чоловия Финансового обеспе                                                                                                    | предмет контракта):<br>чения контракта:                                        |                |                               |              |       |
| Чаименование заказа, лота (г<br>Эсловия финансового обеспе<br>Основание:                                                                                             | предмет контракта):<br>чения контракта:                                        |                |                               |              |       |
| Чаименование заказа, лота (г<br>Условия финансового обеспе<br>Основание:<br>Организатор:                                                                             | предмет контракта):<br>чения контракта:                                        |                |                               |              |       |
| Чаименование заказа, лота (г<br>Условия Финансового обеспе<br>Основание:<br>Организатор:                                                                             | тредмет контракта):<br>чения контракта:                                        |                |                               |              |       |
| Чаименование заказа, лота (г<br>Эсловия финансового обеспе<br>Основание:<br>Организатор:<br>Асполнитель:                                                             | тредмет контракта):<br>чения контракта:                                        |                |                               |              |       |
| Чаименование заказа, лота (г<br>Условия финансового обеспе<br>Основание:<br>Организатор:<br>Асполнитель:                                                             | предмет контракта):<br>чения контракта:                                        |                |                               |              |       |
| Чаименование заказа, лота (г<br>Условия финансового обеспе<br>Основание:<br>Организатор:<br>Чсполнитель:<br>Условия поставки:                                        | тредмет контракта):<br>чения контракта:<br>                                    | е оплаты:      |                               |              |       |
| Наименование заказа, лота (г<br>Эсловия финансового обеспе<br>Основание:<br>Организатор:<br>Исполнитель:<br>Эсловия поставки:                                        | тредмет контракта):<br>чения контракта:<br>                                    | е оплаты:      |                               |              |       |
| Чаименование заказа, лота (г<br>Эсловия финансового обеспе<br>Основание:<br>Организатор:<br>Исполнитель:<br>Эсловия поставки:<br>Срок размешения заказа;             | тредмет контракта):<br>чения контракта:<br>Условие<br>Дата проведения: Лата за | с оплаты:      | Срок исполнения контра        | кта:         |       |
| Чаименование заказа, лота (г<br>Эсловия Финансового обеспе<br>Основание:<br>Организатор:<br>Исполнитель:<br>Эсловия поставки:<br>Срок размещения заказа:             | тредмет контракта):<br>чения контракта:<br>Условия<br>дата проведения: Дата за | е оплаты:      | Срок исполнения контра        | кта:<br>ГЕС  |       |
| Наименование заказа, лота (г<br>Јсловия Финансового обеспе<br>Основание:<br>Организатор:<br>1сполнитель:<br>Јсловия поставки:<br>Срок размещения заказа:<br>иол 2014 | тредмет контракта):<br>чения контракта:<br>Условие<br>Дата проведения: Дата за | е оплаты:      | Срок исполнения контра        | кта:         |       |
| Наименование заказа, лота (г<br>Условия финансового обеспе<br>Основание:<br>Организатор:<br>Исполнитель:<br>Условия поставки:<br>Срок размещения заказа:<br>июл 2014 | тредмет контракта):<br>чения контракта:<br>Условие<br>Дата проведения: Дата за | в оплаты:      | Срок исполнения контра        | кта:         |       |

Рис. 21. Окно «Редактор позиции ООС план-графика»

## Табл. 4. Структура списка и правила заполнения строк списка

| Наименование колонки списка Видимость Правила заполнения данными ГЗ |
|---------------------------------------------------------------------|
|---------------------------------------------------------------------|

| Номер позиции плана-графика                                | Видимая  | Соответствует значению поля Номер позиции плана-графика в ЭД «Закупка».                                                                                                    |
|------------------------------------------------------------|----------|----------------------------------------------------------------------------------------------------|
|                                                            |          | Для строк, сгруппированных на основании ЭД «Закупка» с признаками, заполняется:                                                                                                    |
|                                                            |          | • для сгруппированных по признаку Закупка на основании п.4,<br>ч.1, ст. 93 Федерального закона №44-ФЗ на основании ст.<br>93, ч.1, п.4;                                                                                                    |
|                                                            |          | <ul> <li>для сгруппированных по признаку Закупка на основании п.5,<br/>ч.1, ст. 93 Федерального закона №44-ФЗ на основании ст.<br/>93, ч.1, п.5;</li> </ul>                                                                                                    |
|                                                            |          | <ul> <li>для сгруппированных по признаку Закупка на основании п.7,<br/>ч.2, ст. 83 Федерального закона №44-ФЗ на основании ст<br/>83, ч.2, п.7.</li> </ul>                                                                                                    |
| Статус                                                     | Видимая  | Согласно правилам перехода по статусам.                                                                                                    |
| Дата утверждения                                           | Скрытая  | Соответствует значению поля Дата утверждения в ЭД «План-график».                                                                                                    |
| Дата публикации плана-<br>графика                          | Скрытая  | Не заполняется.                                                                                                    |
| Дата публикации позиции<br>плана-графика                   | Видимая  | Не заполняется.                                                                                                    |
| Номер версии                                               | Скрытая  | Не заполняется.                                                                                                    |
| Наименование предмета контракта                            | Видимая  | Соответствует значению поля Наименование предмета контракта в ЭД «Закупка».                                                                                                    |
| Ориентировочная начальная<br>(максимальная) цена контракта | Видимая  | Соответствует значению поля Начальная (максимальная) цена<br>контракта в ЭД «Закупка».<br>Для строк, сгруппированных на основании ЭД «Закупка», с<br>признаками:<br>• Закупка на основании п.4, ч.1, ст. 93 Федерального закона<br>№44-ФЗ;<br>• Закупка на основании п.5, ч.1, ст. 93 Федерального закона<br>№44-ФЗ; |
| Способ определения                                         | Вилимая  | заполняется значением общей суммы закупок.                                                                                                    |
|                                                            | Bildiman | (исполнителя, подрядчика) ЭД «Закупка».                                                                                                    |
|                                                            |          | Для строк, сгруппированных на основании ЭД «Закупка» с признаками, заполняется:                                                                                                    |
|                                                            |          | <ul> <li>для сгруппированных по признаку Закупка на основании<br/>п.4, ч.1, ст. 93 Федерального закона №44-ФЗ – Закупка у<br/>единственного поставщика (исполнителя, подрядчика);</li> </ul>                                                                                                    |
|                                                            |          | <ul> <li>для сгруппированных по признаку Закупка на основании<br/>п.5, ч.1, ст. 93 Федерального закона №44-ФЗ – Закупка у<br/>единственного поставщика (исполнителя, подрядчика);</li> </ul>                                                                                                    |
|                                                            |          | <ul> <li>для сгруппированных по признаку Закупка на основании<br/>п.7, ч.2, ст. 83 Федерального закона №44-ФЗ – Запрос<br/>предложений.</li> </ul>                                                                                                    |
| Срок размещения заказа                                     | Видимая  | Соответствует значению поля Планируемый срок начала осуществления закупки в ЭД «Закупка».                                                                                                    |
| Срок исполнения контракта                                  | Видимая  | Соответствует значению поля Планируемый срок исполнения контракта в ЭД «Закупка».                                                                                                    |

| Основание внесения изменений                          | Видимая | Соответствует значению поля Основание внесения изменений в план-график в ЭД «Закупка».                                                                                               |  |  |  |
|-------------------------------------------------------|---------|----------------------------------------------------------------------------------------------------|--|--|--|
| Дополнительная информация                             | Скрытая | Соответствует значению поля Описание изменений (примечание) в ЭД «Закупка».                                                                                                    |  |  |  |
| Диагноз                                               | Видимая | Не заполняется.                                                                                                    |  |  |  |
| Валюта контракта                                      | Скрытая | Соответствует значению поля Валюта в ЭД «Закупка».                                                                                                    |  |  |  |
| Совместные торги                                      | Скрытая | Соответствует значению поля Совместные торги в ЭД «Закупка».                                                                                                    |  |  |  |
| Порядок оплаты по контракту                           | Скрытая | Соответствует значению поля Порядок оплаты по контракту в ЭД «Закупка».                                                                                                    |  |  |  |
| Размер обеспечения контракта                          | Видимая | Заполняется, если в ЭД «Закупка» активирован признак<br>Установить обеспечение исполнения контракта.<br>Соответствует значению поля Сумма обеспечения контракта в<br>ЭД «Закупка».   |  |  |  |
| Доля от начальной<br>(максимальной) цены<br>контракта | Скрытая | Заполняется, если в ЭД «Закупка» активирован признак<br>Установить обеспечение исполнения контракта.<br>Соответствует значению поля Сумма обеспечения контракта %<br>в ЭД «Закупка». |  |  |  |
| Условия обеспечения<br>контракта                      | Скрытая | Заполняется, если в ЭД «Закупка» активирован признак<br>Установить обеспечение исполнения контракта.<br>Соответствует значению поля Условия обеспечения контракта в<br>ЭД «Закупка». |  |  |  |
| Сумма текущего периода                                | Скрытая | Соответствует сумме значений поля Объем финансирование:<br>Текущий год строк графика оплаты в ЭД «Закупка».                                                                          |  |  |  |

| Закупка не подлежит<br>обязательному общественному<br>обсуждению в соответствии с<br>п.1.4 Приказа<br>Минэкономразвития от<br>10.10.2013 г. № 578 | Скрытая | <ul> <li>Выгружается Да (1 – т.е. не подлежит), если:</li> <li>сумма закупки (H(M)ЦК) меньше 1 млрд;</li> <li>сумма закупки (H(M)ЦК) больше или равно 1 млрд. и выполняется хотя бы одно из условий: <ul> <li>указан способ определения поставщика:</li> <li>Закрытый аукцион;</li> <li>Закрытый двухэтапный конкурс;</li> <li>Закрытый конкурс;</li> <li>Закрытый конкурс;</li> <li>Закрытый конкурс;</li> <li>Закрытый конкурс;</li> <li>Закрытый конкурс;</li> <li>Закрытый конкурс;</li> <li>Закрытый конкурс;</li> <li>Закрытый конкурс;</li> <li>Закрытый конкурс;</li> <li>закрытый конкурс;</li> <li>закрытый конкурс;</li> <li>закрытый конкурс с ограниченным участием.</li> </ul> </li> <li>установлен признак Закупка для обеспечения обороны страны и безопасности государства;</li> <li>указан способ определения поставщика Единственный поставщик (исполнитель, подрядчик) и в поле Основание указано Часть 1 пункт 2 статьи 93 – осуществление закупки для государственных нужд у единственного поставщика (подрядчика, исполнителя), определенного указом или распоряжением Президента Российской Федерации, либо в случаях, установленных поручениями Президента Российской Федерации, у поставщика (подрядчика, исполнителя), определенного поставщика, исполнителя), определенного поставщика, исполнителя), определенного поставщика (подрядчика, исполнителя), определенного поставщика (подрядчика, исполнителя), определенного поставщика (подрядчика, исполнителя), определенного поставщика (подрядчика, исполнителя), определенного поставщика (подрядчика, исполнителя), определенного поставщика (подрядчика, исполнителя), определенного поставщика (подрядчика, исполнителя), определенного поставщика (подрядчика, исполнителя), определенных поручениями Президента Российской Федерации. В таких правовых актах указываются пределены боку анотракта, а также может быть указан предельный срок, на который заключается контракта в соответствии с положения исполнения контракта в соответстви и сполнения и статьи 22 Закона № 44-ФЗ</li> </ul> |
|----------------------------------------------------------------------------------------------------|---------|----------------------------------------------------------------------------------------------------|
| Условия обеспечения заявки                                                                                                    | Скрытая | Заполняется, если в ЭД «Закупка» установлен признак<br>Установить обеспечение заявки.<br>Соответствует значению поля Условия обеспечения заявки в<br>ЭД «Закупка».                                                                                                    |
| Сумма обеспечения заявки                                                                                                    | Скрытая | Заполняется, если в ЭД «Закупка» установлен признак<br>Установить обеспечение заявки.<br>Соответствует значению поля Сумма обеспечения заявки в ЭД<br>«Закупка».                                                                                                    |
| Размер аванса                                                                                                    | Скрытая | Соответствует значению полей <b>Размер аванса %</b> и<br>Дополнительные сведения об авансе в ЭД «Закупка».<br>Выгружается значение аванса, если % аванса меньше 0.<br>Выгружается в виде: <i>&lt;значение процента&gt;%. &lt;Далее идет</i><br><i>значение поля "Дополнительные сведения об авансе"&gt;</i> .                                                                                                    |
| Сроки исполнения отдельных этапов контракта                                                                                                    | Скрытая | Соответствует значению поля Сроки исполнения отдельных этапов контракта (месяц, год) в ЭД «Закупка».                                                                                                    |
| Периодичность поставки<br>товаров (выполнения работ,<br>оказания услуг)                                                                           | Скрытая | Соответствует значению поля Планируемый срок<br>(периодичность) поставки товаров, выполнения работ, оказания<br>услуг (укажите месяц, год или периодичность поставки) в ЭД<br>«Закупка».                                                                                                    |

| Запреты и ограничения в соответствии со ст. 14 44-ФЗ | Скрытая | Соответствует значению поля Запреты и ограничения в соответствии с ст. 14 44-ФЗ (применение национального режима при осуществлении закупок) в ЭД «Закупка». |
|------------------------------------------------------|---------|----------------------------------------------------------------------------------------------------|
| Организатор совместных торгов                        | Скрытая | Соответствует значению поля Организатор (наименование уполномоченного органа (учреждения) или наименование организатора совместных торгов) в ЭД «Закупка».  |
|                                                      |         | Заполняется в случае, если в ЭД «Закупка» признак Совместные торги установлен в значение Да.                                                                |

Правила заполнения детализации строк на закладке <u>Номенклатура</u> в *Редакторе позиции ООС план-графика*:

- Детализация по спецификации осуществляется только ЭД «Закупка» без признаков:
  - о Закупка на основании п.4, ч.1, ст. 93 Федерального закона №44-ФЗ;
  - о Закупка на основании п.5, ч.1, ст. 93 Федерального закона №44-ФЗ;
  - о Закупка на основании п.7, ч.2, ст. 83 Федерального закона №44-ФЗ.
- При заполнении спецификации строки ЭД «Закупка» группируются по следующим атрибутам:
  - ОКПД;
  - Наименование продукции;
  - Минимально необходимые требования, предъявляемые к предмету контракта;
  - Единица измерения;
  - Цена;
  - характеристика соответствующая параметру **Характеристика, содержащая международное** наименование лекарственного средства.
- Значение сумм и количества складываются при группировке.

| оменклатура Классификация ОКВЭД |                        |                            |                   |          |          |         |  |
|---------------------------------|------------------------|----------------------------|-------------------|----------|----------|---------|--|
| окпд                            | Наименование продукции | Описание объекта закупки ( | Единица измерения | Количест | Цена     | Сумма   |  |
| 011111111                       | Картошка               | 1                          |                   | 1        | 1 000.00 | 1 000.0 |  |
|                                 |                        |                            |                   |          |          |         |  |
|                                 |                        |                            |                   |          |          |         |  |
|                                 |                        |                            |                   |          |          |         |  |
|                                 |                        |                            |                   |          |          |         |  |
|                                 |                        |                            |                   |          |          |         |  |
|                                 |                        |                            |                   |          |          |         |  |
|                                 |                        |                            |                   |          |          |         |  |
|                                 |                        |                            |                   |          |          |         |  |
|                                 |                        |                            |                   |          |          |         |  |
|                                 |                        |                            |                   |          |          |         |  |
|                                 |                        |                            |                   |          |          |         |  |
|                                 |                        |                            |                   |          |          |         |  |
|                                 |                        |                            |                   |          |          |         |  |
|                                 |                        |                            |                   |          |          |         |  |
|                                 |                        |                            |                   |          |          |         |  |
|                                 |                        |                            |                   |          |          |         |  |
|                                 |                        |                            |                   |          |          |         |  |
|                                 |                        |                            |                   |          |          |         |  |
|                                 |                        |                            |                   |          |          |         |  |
|                                 |                        |                            |                   |          |          |         |  |
|                                 |                        |                            |                   |          |          |         |  |
|                                 |                        |                            |                   |          |          |         |  |
|                                 |                        |                            |                   |          |          |         |  |
|                                 |                        |                            |                   |          |          |         |  |
|                                 |                        |                            |                   |          |          |         |  |
|                                 |                        |                            |                   |          |          |         |  |
|                                 |                        |                            |                   |          |          |         |  |
|                                 |                        |                            |                   |          |          |         |  |
|                                 |                        |                            |                   |          |          |         |  |
|                                 |                        |                            |                   |          |          | 4 000 0 |  |

Рис. 22. Вид «Редактора позиции ООС план-графика», закладка «Номенкулатура»

# Табл. 5. Правила заполнения детализации строк на закладке «Номенклатура» в «Редакторе позиции ООС план-графика»

| Наименование колонки<br>списка                                                                                              | Видимость | Правила заполнения данными ГЗ                                                                                                    |
|----------------------------------------------------------------------------------------------------|-----------|----------------------------------------------------------------------------------------------------|
| окпд                                                                                                    | Видимая   | Соответствует значению поля <b>ОКПД</b> , сгруппированной строки, спецификации ЭД «Закупка».                                                                                                    |
| Наименование продукции                                                                                                    | Видимая   | Соответствует значению поля Наименование продукции, сгруппированной строки, спецификации ЭД «Закупка».                                                                                                    |
| Международное<br>непатентованное<br>наименование (химическое,<br>группировочное<br>наименование) лекарственного<br>средства | Скрытая   | Соответствует значению характеристики по сгруппированной<br>строке спецификации ЭД «Закупка», наименование которой,<br>указано в параметре <b>Характеристика, содержащая</b><br><b>международное наименование лекарственного средства</b> . |

| Минимально необходимые<br>требования, предьявляемые к<br>предмету контракта | Скрытая | Соответствует значению поля Минимально необходимые требования, предъявляемые к предмету контракта, сгруппированной строки, спецификации ЭД «Закупка».      |
|-----------------------------------------------------------------------------|---------|----------------------------------------------------------------------------------------------------|
| Единица измерения                                                           | Видимая | Соответствует значению поля Единица измерения, сгруппированной строки, спецификации ЭД «Закупка».                                                          |
| Сумма                                                                       | Видимая | Соответствует значению поля Сумма: всего, сгруппированной строки, спецификации ЭД «Закупка».                                                               |
| Цена                                                                        | Видимая | Соответствует значению поля Цена, сгруппированной строки, спецификации ЭД «Закупка».                                                                       |
| Количество не определено                                                    | Скрытая | Соответствует значению поля Количество не определено, сгруппированной строки, спецификации ЭД «Закупка».                                                   |
| Количество                                                                  | Видимая | Соответствует значению поля Количество, сгруппированной строки, спецификации ЭД «Закупка».                                                                 |
| Количество (объем) поставки в<br>текущем году исполнения<br>контракта       | Скрытая | Соответствует значению поля Количество (объем) планируемых к закупке товаров, работ, услуг:Текущий год, сгруппированной строки, спецификации ЭД «Закупка». |

Правила заполнения детализации строк на закладке <u>Классификация</u> в *Редакторе позиции ООС план-графика*:

- Детализация по классификации осуществляется по ЭД «Закупка» без признаков:
  - о Закупка на основании п.4, ч.1, ст. 93 Федерального закона №44-ФЗ;
  - о Закупка на основании п.5, ч.1, ст. 93 Федерального закона №44-ФЗ;
  - о Закупка на основании п.7, ч.2, ст. 83 Федерального закона №44-ФЗ.

Для строк без признаков так же заполняется дополнительная детализация сумм по годам.

- Детализация по классификации осуществляется по ЭД «Закупка» с признаками:
  - о Закупка на основании п.4, ч.1, ст. 93 Федерального закона №44-ФЗ;
  - о Закупка на основании п.5, ч.1, ст. 93 Федерального закона №44-ФЗ;
  - о Закупка на основании п.7, ч.2, ст. 83 Федерального закона №44-ФЗ,

и в поле **Основание внесения изменений в план-график**, в которых не указано значение *Отмена* заказчиком, уполномоченным органом предусмотренного планом-графиком размещения заказа.

- При заполнении классификации группируются строки ЭД «Закупка»:
  - если указан источник финансирования с признаком Бюджетный источник, то по атрибутам: КФСР ( CODE1) + КЦСР (CODE2) + КВР (CODE3) + КОСГУ (CODE4) + КВСР (CODE5);
  - если указан источник финансирования с признаком Внебюджетные средства или Средства бюджетных учреждений, то по атрибутам: КОСГУ (СОДЕ4).
- При группировке суммы складываются.

| je.    | Редактор позиции С                          | ОС план-график                | a   |       |      |       |           |
|--------|---------------------------------------------|-------------------------------|-----|-------|------|-------|-----------|
| U<br>H | пецификация   Разме<br>Номенклатира – Класс | :щение  <br>хификация   ОКВЭЈ | ם   |       |      |       | ]         |
| E      | КФСР                                        | КЦСР                          | KBP | КОСГУ | KBCP | Сумма | Год Сумма |
| ŀ      |                                             |                               |     |       |      |       |           |
|        |                                             |                               |     |       |      |       |           |
|        |                                             |                               |     |       |      |       |           |
|        |                                             |                               |     |       |      |       |           |
|        |                                             |                               |     |       |      |       |           |
|        |                                             |                               |     |       |      |       |           |
|        |                                             |                               |     |       |      |       |           |
|        |                                             |                               |     |       |      |       |           |
|        |                                             |                               |     |       |      |       |           |
|        |                                             |                               |     |       |      |       |           |
|        |                                             |                               |     |       |      |       |           |
|        |                                             |                               |     |       |      |       |           |
|        |                                             |                               |     |       |      |       |           |
|        |                                             |                               |     |       |      |       |           |
|        |                                             |                               |     |       |      |       |           |
|        |                                             |                               |     |       |      |       |           |
|        |                                             |                               |     |       |      |       |           |
|        |                                             |                               |     |       |      |       |           |
|        |                                             |                               |     |       |      |       |           |
|        |                                             |                               |     |       |      |       | Закрыть   |

Рис. 23. Вид «Редактора позиции ООС план-графика», закладка «Классификация»

# Табл. 6. Правила заполнения детализации строк на закладке «Классификация» в «Редакторе позиции ООС план-графика»

| Наименование | Видимость | Правила заполнения данными ГЗ                                                                                  |  |  |
|--------------|-----------|----------------------------------------------------------------------------------------------------|--|--|
| КВСР         | Видимая   | Соответствует значению поля <b>КВСР</b> ( <b>CODE5</b> ), сгруппированной строки финансирования, ЭД «Закупка». |  |  |
| КФСР         | Видимая   | Соответствует значению поля КФСР (СОДЕ1), сгруппированной строки финансирования, ЭД «Закупка».                 |  |  |
| КЦСР         | Видимая   | Соответствует значению поля КЦСР (СОДЕ2), сгруппированной строки финансирования, ЭД «Закупка».                 |  |  |
| KBP          | Видимая   | Соответствует значению поля КВР (СОДЕЗ), сгруппированной строки финансирования, ЭД «Закупка».                  |  |  |

| КОСГУ | Видимая | Соответствует значению поля КОСГУ (СОДЕ4), сгруппированной строки финансирования, ЭД «Закупка».              |
|-------|---------|----------------------------------------------------------------------------------------------------|
| Сумма | Видимая | Соответствует значению поля Объем финансирование:Всего, сгруппированной строки финансирования, ЭД «Закупка». |

Правила заполнения детализации строк по году и сумме на закладке <u>Классификация</u> в *Редакторе позиции ООС план-графика*.

# Табл. 7. Правила заполнения детализации строк по году и сумме на закладке «Классификация» в «Редакторе позиции ООС план-графика»

| Наименование | Видимость | Правила заполнения данными ГЗ                                                                                                    |  |
|--------------|-----------|----------------------------------------------------------------------------------------------------|--|
| Год          | Видимая   | Если для сгруппированной строки КБК заполнена сумма в поле:                                                                                                    |  |
|              |           | • Объем финансирования: Текущий год, то формируется строка с годом, равным году плана-графика;                                                                                                    |  |
|              |           | • Объем финансирования: Первый год, то формируется строка с годом, равным году план-графика + 1;                                                                                                    |  |
|              |           | • Объем финансирования: Второй год, то формируется строка с годом, равным году план-графика + 2;                                                                                                    |  |
|              |           | • Объем финансирования: Будущий период и отсутствует детализация суммы будущего периода, то формируется строка с годом, равным году план-графика + 3. Если детализация указана, то заполняется годом(ми) детализации.                |  |
| Сумма        | Видимая   | Заполняется значением суммы для соответствующего года строки:                                                                                                    |  |
|              |           | • Объем финансирования: Текущий год, для строки с годом, равным году план-графика;                                                                                                    |  |
|              |           | • Объем финансирования: Первый год, для строки с годом, равным году план-графика + 1;                                                                                                    |  |
|              |           | • Объем финансирования: Второй год, для строки с годом, равным году план-графика + 2;                                                                                                    |  |
|              |           | • Объем финансирования: Будущий период и отсутствует детализация суммы будущего периода, то для строки с годом, равным году план-графика + 3. Если детализация указана, то заполняется суммой для соответствующего года детализации. |  |

Правила заполнения детализации строк на закладке <u>ОКВЭД</u> в *Редакторе позиции ООС план-графика*:

• Детализация по ОКВЭД спецификации осуществляется только в ЭД «Закупка» без признаков:

- о Закупка на основании п.4, ч.1, ст. 93 Федерального закона №44-ФЗ;
- о Закупка на основании п.5, ч.1, ст. 93 Федерального закона №44-ФЗ;
- о Закупка на основании п.7, ч.2, ст. 83 Федерального закона №44-ФЗ.

| • | е Редактор позиции ООС план-графика | _ 🗆 ×   |
|---|-------------------------------------|---------|
|   | Спецификация Размещение             |         |
|   | Номенклатура Классификация ОКВЭД    |         |
|   | ОКВЭД Наименование                  |         |
|   |                                     |         |
|   |                                     |         |
|   |                                     |         |
|   |                                     |         |
|   |                                     |         |
|   |                                     |         |
|   |                                     |         |
|   |                                     |         |
|   |                                     |         |
|   |                                     |         |
|   |                                     |         |
|   |                                     |         |
|   |                                     |         |
|   |                                     |         |
|   |                                     |         |
|   |                                     |         |
|   |                                     |         |
|   |                                     |         |
|   |                                     |         |
|   |                                     |         |
|   |                                     |         |
|   |                                     |         |
|   |                                     | Закрыть |

Рис. 24. Вид «Редактора позиции ООС план-графика», закладка «ОКВЭД»

Табл. 8. Правила заполнения детализации строк на закладке «ОКВЭД» в «Редакторе позиции ООС план-графика»

| Наименование | Видимость | Правила заполнения данными ГЗ                                                                                                    |  |  |  |
|--------------|-----------|----------------------------------------------------------------------------------------------------|--|--|--|
| ОКВЭД        | Видимая   | Соответствует значению поля <b>ОКВЭД</b> в ЭД «Закупка» из блока<br>Объект закупки на закладке <u>Дополнительные ОКВЭД</u> .                                   |  |  |  |
| Наименование | Видимая   | Соответствует значению наименования кода <i>ОКВЭД</i> ЭД<br>«Закупка» из блока <b>Объект закупки</b> на закладке<br>Дополнительные ОКВЭД из Справочника ОКВЭД. |  |  |  |

Правила заполнения детализации строк на закладке <u>Преимущества и требования к</u> участникам закупки в *Редакторе позиции ООС план-графика*:

• Детализация по требованиям осуществляется только в ЭД «Закупка» без признаков:

- о Закупка на основании п.4, ч.1, ст. 93 Федерального закона №44-ФЗ;
- о Закупка на основании п.5, ч.1, ст. 93 Федерального закона №44-ФЗ;
- о Закупка на основании п.7, ч.2, ст. 83 Федерального закона №44-ФЗ.
- Состав списка закладки соответствует составу списка закладки Преимущества и требования.

| 2 | Редактор позиции ООС план-графика         |          |                                         |         |
|---|-------------------------------------------|----------|-----------------------------------------|---------|
| ſ | Спецификация Размещение                   |          |                                         |         |
|   | Основные сведения Дополнительные сведения | Преимуще | ества и требования к участникам закупки |         |
|   | Гриппа преимиществ и требований:          |          |                                         |         |
|   |                                           |          |                                         |         |
|   |                                           |          |                                         |         |
|   | 8 🗋 🖪 🗙 🐴                                 |          |                                         |         |
|   | Наименование                              | Величина | Содержание требования                   |         |
|   |                                           |          |                                         |         |
|   |                                           |          |                                         |         |
|   |                                           |          |                                         |         |
|   |                                           |          |                                         |         |
|   |                                           |          |                                         |         |
|   |                                           |          |                                         |         |
|   |                                           |          |                                         |         |
|   |                                           |          |                                         |         |
|   |                                           |          |                                         |         |
|   |                                           |          |                                         |         |
|   |                                           |          |                                         |         |
|   |                                           |          |                                         |         |
|   |                                           |          |                                         |         |
|   |                                           |          |                                         |         |
|   |                                           |          |                                         |         |
|   |                                           |          |                                         |         |
|   |                                           |          |                                         |         |
|   |                                           |          |                                         |         |
|   |                                           |          |                                         |         |
|   |                                           |          |                                         | Закрыты |

Рис. 25. Вид «Редактора позиции ООС план-графика», закладка «Преимущества и требования к участникам закупки»

Табл. 9. Правила заполнения детализации строк на закладке «Преимущества и требования к участникам закупки» в «Редакторе позиции ООС план-графика»

| Наименование          | Видимость | Правила заполнения данными ГЗ                                                                                  |
|-----------------------|-----------|----------------------------------------------------------------------------------------------------|
| Наименование          | Видимая   | Соответствует значению поля Наименование особенности строки закладки Преимущества и требования в ЭД «Закупка». |
| Величина преимущества | Видимая   | Соответствует значению поля Величина преимущества строки закладки Преимущества и требования в ЭД «Закупка».    |
| Содержание требования | Видимая   | Соответствует значению поля Содержание требования строки закладки Преимущества и требования в ЭД «Закупка».    |

### 3.4.1.4. Закладка «Свойства»

#### Закладка Свойства имеет следующий вид:

| <mark>, а</mark> План-график                                                                                               |                                                   |
|----------------------------------------------------------------------------------------------------|---------------------------------------------------|
| Номер: Заказчик:                                                                                                    |                                                   |
|                                                                                                    |                                                   |
| Дата: Год: Организация ответственная за ведение плана:                                                                     | Выгрузка в личный кабинет заказчика на ООС        |
|                                                                                                    |                                                   |
| Общая информация   Закупки   План-график на ООС Свойства                                                                   |                                                   |
| Совокупный годовой объем закупок, определенный в соответствии с пунктом 16, статьи 3 Федерального закона N 44-ФЗ           | 3 от 05.04.2013:                                  |
| Совокупный годовой объем закупок, рассчитанный с учетом части 1.1, статьи 30 Федерального закона N 44-ФЗ от 05.04.<br>0.00 | 2013:                                             |
| Общие<br>Выбран способ осуществления закупок в соответствии с п.4, ч.1, ст. 93 Федерального закона от 05.04.2013 N 44-ФЗ,  | при котором годовой объем закупок не должен превь |
| Комментарии:                                                                                                    |                                                   |
|                                                                                                    | Ē                                                 |
| Примечание:                                                                                                    |                                                   |
| )                                                                                                    |                                                   |
| Действия                                                                                                    | ОК Отмена Применить                               |

Рис. 26. Закладка «Свойства»

На закладке расположены следующие поля:

• Совокупный годовой объем закупок, определенный в соответствии с пунктом 16, статьи 3 Федерального закона N 44-ФЗ от 05.04.2013 – вручную указывается СГОЗ, определенный в соответствии с пунктом 16, статьи 3 Федерального закона N 44-ФЗ от 05.04.2013. Доступно для редактирования на статусе «Отложен»/ «Новый». Не обязательно для заполнения.

При создании документа по действиям:

- Внести изменения на статусе «План-график утвержден»;
- Создать новый на статусе «Отказан»;
- Сформировать новый на статусе «Проект отклонен»,

значение поля наследуется в порожденный документ.

• Совокупный годовой объем закупок, рассчитанный с учетом части 1.1, статьи 30 Федерального закона N 44-ФЗ от 05.04.2013 – вручную указывается СГОЗ, рассчитанный с учетом части 1.1, статьи 30

Федерального закона N 44-ФЗ от 05.04.2013. Доступно для редактирования на статусе *«Отложен»/«Новый»*. Не обязательно для заполнения.

При создании документа по действиям:

- Внести изменения на статусе «План-график утвержден»;
- Создать новый на статусе «Отказан»;
- о Сформировать новый на статусе «Проект отклонен»,

значение поля наследуется в порожденный документ.

- Выбран способ осуществления закупок в соответствии с п.4, ч.1, ст. 93 Федерального закона от 05.04.2013 N 44-ФЗ, при котором годовой объем закупок не должен превышать два миллиона рублей – признак указывает на проведение процедуры в соответствии с п.4, ч.1, ст. 93 Федерального закона от 05.04.2013 N 44-ФЗ. Доступен для редактирования на статусе «Отложен»/«Новый». Не обязательно для заполнения.
- Комментарии в поле вручную вводится дополнительная текстовая информация.

# 3.4.2. Обработка ЭД «План-график»

#### 3.4.2.1. ЭД «План-график» на статусе «Отложен»/«Новый»

Над ЭД «План-график» на статусе «Отложен»/«Новый» доступны следующие действия:

- Обработать при выполнении действия:
  - Осуществляется проверка целостности.
  - Осуществляются проверки в соответствии со следующими параметрами:
    - Максимальный годовой объем закупок для запроса котировок от объема средств плана %;
    - Максимальный годовой объем закупок для запроса котировок;
    - Максимальный годовой объем для закупок малого объема от средств плана при размещении заказа в соответствии со ст. 93, ч.1, п.п. 4 Федерального закона 44-ФЗ, %;
    - Максимальный годовой объем для закупок малого объема от средств плана при размещении заказа в соответствии со ст. 93, ч.1, п.п. 4 Федерального закона 44-ФЗ;
    - Максимальный годовой объем для закупок малого объема от средств плана при размещении заказа в соответствии со ст. 93, ч.1, п.п. 5 Федерального закона 44-ФЗ, %;
    - Максимальный годовой объем для закупок малого объема от средств плана при размещении заказа в соответствии со ст. 93, ч.1, п.п. 5 Федерального закона 44-ФЗ;
    - Допустимый процент размещения закупок у СМП, СОНО от совокупного годового объема закупок.
  - Во включенных закупках на статусе «Отложен»/«Новый» выполняется действие Обработать.
  - Если параметр Пропускать статус "Проект":
    - выключен, то документ переходит на статус «Проект»;
    - о включен, то выполняются проверки действия Обработать на статусе «Проект».
  - Проверяется, что год ЭД «Закупка», включенных в обрабатываемые планы, равен году планов. Если год ЭД «Закупка» не равен году планов, то система выводит сообщение об ошибке: *AZK-2832. Ошибка обработки документа (DOC): год включенных ЭД "Закупка" (0) не совпадает с годом плана*, где:
    - о *0* − идентификатор ЭД «Закупка».
  - Проверяется, что отсутствуют иные ЭД того же класса на любых статусах, кроме «Удален», за указанный год и от того же заказчика в выбранном бюджете, кроме родительских документов. Если условие не выполнено, то система выводит сообщение об ошибке: AZK-2805. Ошибка обработки документа (DOC): уже существует (0) для указанного заказчика за (1)г., где:

- *0* фраза: *план-график*;
- *1* значение года.
- Проверяется, что заполнены следующие поля:
  - оИНН;
  - ∘ КПП;
  - Код ОПФ;
  - Полное наименование;
  - OKTMO;
  - о Aдpec;
  - Ответственный исполнитель (Фамилия, Имя);
  - План закупок утвержден (Фамилия, Имя, Должность).

Если хотя бы одно из полей не заполнено, то система выводит сообщение об ошибке: AZK-1022. Заполните поле "(0)" (1), где:

- *0* наименование поля;
- *I* фраза: на вкладке <Наименование вкладки> (<реквизиты документа>).
- Проверяется, что если в документе есть хотя бы один ЭД «Закупка» на любом статусе, кроме статуса «Удален» или «Исключена», то значение поля Совокупный годовой объем закупок, рассчитанный в соответствии с пунктом 16, статьи 3 Федерального закона N 44-ФЗ от 05.04.2013 больше или равно значению планируемой части СГОЗ. Если условие не выполнено, то система выводит сообщение об ошибке: AZK-XXXX. (DOC), "Совокупный годовой объем закупок, определенный в соответствии с пунктом 16, статьи 3 Федерального закона N 44-ФЗ от 05.04.2013" на вкладке "Свойства", не должен быть меньше чем сумма запланированных закупок: < значение суммы>.
- Проверяется, что если в документе есть хотя бы один ЭД «Закупка» на любом статусе, кроме статуса «Удален» или «Исключена» и в ЭД «Закупка» указано хотя бы одно требование из системного параметра Соответствие особенностей размещения заказа ООС с признаком размещения среди СМП/ СОНО, то значение поля Совокупный годовой объем закупок, рассчитанный с учетом части 1.1, статьи 30 Федерального закона N 44-ФЗ от 05.04.2013 больше или равно значению планируемой части СГОЗ для СМП. Если условие не выполнено, то система выводит сообщение об ошибке: AZK-XXXX. (DOC), "Совокупный годовой объем закупок, рассчитанный с учетом части 1.1, статьи закона N 44-ФЗ от 05.04.2013" на вкладке "Свойства", не должен быть меньше чем сумма запланированных закупок: < значение суммы>.
- Удалить при выполнении действия, если есть родительский документ и включенные ЭД «Закупка» на статусе:
  - «Исключена», которые имеют ссылку на два или более ЭД «План-график», то в них выполняется действие Вернуть;
  - «*Несоответствие цен»* или «*Согласование»*, которые не имеют ссылок на два или более ЭД «Планграфик», то удаляется документ и все включенные закупки на статусе «*Отложен»*, в закупках на статусе «*Новый»* так же выполняется действие **Удалить**.

Если ЭД «Закупка» имеют ссылки на два или более ЭД «План-график», то система выводит сообщение об ошибке: *AZK-2821. Нельзя удалить (DOC), т.к. в закупки внесены изменения.* 

Если родительского документа нет и есть включенные ЭД «Закупка» на статусе, отличном от статуса «Отложен», то система выводит сообщение об ошибке: *AZK-2820. Нельзя удалить (DOC), т.к. в документе существуют обработанные ЭД Закупка.* Если включенные ЭД «Закупка» находятся на статусе «Отложен», то удаляется документ и все включенные закупки.

#### 3.4.2.2. ЭД «План-график» на статусе «Проект»

Над ЭД «План-график» на статусе «Проект» доступны следующие действия:

- Обработать при выполнении действия:
  - Осуществляется проверка целостности.
  - Если в списке есть хотя бы один ЭД «Закупка» на статусе «Отказан», то система выводит сообщение об ошибке: AZK-XXXX. (DOC) не может быть согласован, т.к. существуют отказанные закупки: (0), где:
    - о *0* − номера и даты ЭД «Закупка» на статусе «*Отказан*».
  - о Документ переходит на статус «Согласование».
- Вернуть при выполнении действия, если есть родительский документ, то документ переходит на статус *«Новый»*. Если родительского документа нет, то документ переходит на статус *«Отложен»*.
- Отклонить при выполнении действия документ переходит на статус «Проект отклонен».

#### 3.4.2.3. ЭД «План-график» на статусе «Проект отклонен»

Над ЭД «План-график» на статусе «Проект отклонен» доступны следующие действия:

- Вернуть в работу при выполнении действия:
  - Если все порожденные документы находятся на статусе «Удален» или «Новый», то в порожденном документе на статусе «Новый» выполняется действие Удалить.

Если порожденные документы находятся на любом другом статусе, то система выводит сообщение об ошибке: AZK-XXXX. Ошибка обработки документа (DOC): существует порожденный документ.

- о Документ переходит на статус «Проект».
- Сформировать новый при выполнении действия, если все порожденные документы находятся на статусе «Удален», то формируется новый порожденный документ. Если порожденные документы находятся на любом другом статусе, то система выводит сообщение об ошибке: AZK-XXXX. Ошибка обработки документа (DOC): существует порожденный документ.

#### 3.4.2.4. ЭД «План-график» на статусе «Согласование»

Над ЭД «План-график» на статусе «Согласование» доступны следующие действия:

- Утвердить при выполнении действия:
  - о Документ переходит на статус «План-график утвержден».
  - Заполняется поле Дата утверждения датой выполнения действия.
  - Если в списке есть хотя бы один ЭД «Закупка» на статусе «Отказан», то система выводит сообщение об ошибке: *AZK-XXXX. (DOC) не может быть согласован, т.к. существуют отказанные закупки: (0)*, где:
    - 0 номера и даты ЭД «Закупка» на статусе «Отказан».
  - При выполнении действия Сформировать строки для ООС в списке закладки <u>План-график на ООС</u>:
    - Проверяется наличие строк на статусах:
      - ∘ «Подготовка»;
      - о «Отправлен на ООС»;
      - о «Ошибка загрузки на ООС»;
      - ∘ «Загружен на ООС»,

если такие найдены, то они удаляются.

• Формируются новые строки, доступные для выгрузки на ООС, на статусе «Подготовка». Доступными строками для выгрузки являются ЭД «Закупка» на статусе «Согласование» и «Несоответствие».

- о Родительский документ переходит на статус «Архив».
- ЭД «Закупка» со статусов «Несоответствие» или «Согласование» переходят на статус «Закупка утверждена».
- Отказать при выполнении действия на экране появляется форма *Редактора примечаний*.

| 🇯 Редактор примечаний | _ 🗆 ×     |
|-----------------------|-----------|
| Комментарий:          |           |
|                       |           |
|                       | ОК Отмена |

Рис. 27. Форма «Редактор примечаний»

В поле Комментарий вводится причина отказа. Документ переходит на статус «Отказан».

- Вернуть при выполнении действия, если параметр Пропускать статус "Проект":
  - выключен, то документ переходит на статус «Проект»;
  - включен и есть родительский документ, то документ переходит на статус «Новый». Если родительского документа нет, то документ переходит на статус «Отложен».

#### 3.4.2.5. ЭД «План-график» на статусе «Отказан»

Над ЭД «План-график» на статусе «Отказан» доступны следующие действия:

- Отменить отказ при выполнении действия:
  - Если есть порожденный ЭД «План-график», то система выводит сообщение об ошибке: *AZK-XXXX*. *Ошибка обработки документа (DOC): существует порож денный документ*.
  - о Документ переходит на статус «Согласование».
  - Очищается примечание.
- Создать новый при выполнении действия, если есть порожденный ЭД «План-график», то система выводит сообщение об ошибке: AZK-XXXX. Ошибка обработки документа (DOC): существует порожденный документ.

Если порожденного ЭД «План-график» нет, то формируется копия документа.

#### 3.4.2.6. ЭД «План-график» на статусе «План-график утвержден»

Над ЭД «План-график» на статусе «План-график утвержден» доступны следующие действия:

- Внести изменения при выполнении действия:
  - Документ переходит на статус «Изменение плана-графика».
  - Формируется порожденный документ на статусе *«Новый»*, в который копируются ссылки на все ЭД «Закупка», кроме закупок на статусе *«Исключена»*.
- Сформировать строки для ООС при выполнении действия в списке на закладке <u>План-график на ООС</u> проверяется наличие строк на следующих статусах:
  - ∘ «Подготовка»;
  - о «Отправлен на ООС»;

- о «Ошибка загрузки на ООС»;
- о «Загружен на ООС».

Если такие строки найдены, то система выводит запрос действия: Формирование новых строк приведет к удалению существующих строк в списке на статусах: Подготовка, Отправлен, Ошибка загрузки, Загружен на ООС. Продолжить?

Если пользователь подтверждает действие, то указанные строки удаляются и формируются новые, доступные для выгрузки на ООС, на статусе «Подготовка». Доступными для выгрузки строками являются ЭД «Закупка» на статусе «Закупка утверждена».

При формировании строк выполняются следующие контроли:

- В ЭД «Закупка» проверяется наличие актуального преимущества или требования. Если условие не выполнено, то система выводит сообщение об ошибке: *AZK-912. Ошибка формирования строк для* выгрузки на ООС (DOC): {0} "{1}", указанное в ЭД Закупка {2}, неактуально, либо имеет незаполненный ключ импорта, где:
  - $\circ \theta$  ID закупки.
- Выгрузить план на OOC при выполнении действия проверяется наличие строк на следующих статусах «Подготовка» и «Ошибка загрузки на OOC». Если такие строки найдены, то система выводит окно подтверждения действия: Вы действительно хотите выгрузить строки плана на OOC?

Если пользователь подтверждает действие, то для ООС с планом-графиком, содержащим указанные выше строки, формируется сообщение и статус этих строк изменяется на *«Отправлен на ООС»*.

Если в списке нет строк, то система выводит окно подтверждения выполнения действия: Отсутствуют строки для выгрузки, на ООС будет выгружен только заголовок плана-графика. Продолжить?

Если пользователь подтверждает выполнение действия, то на ООС выгружается только заголовочная часть план-графика.

#### 3.4.2.7. ЭД «План-график» на статусе «Изменение плана-графика»

Над ЭД «План закупок товаров, работ, услуг» на статусе «Изменение плана-графика» не доступны никакие действия.

По результатам обработки порожденного документа, родительский документ переходит на статус:

- «Архив», если изменения были внесены в документ;
- «План закупок утвержден», если изменение документа было отменено.

#### 3.4.2.8. ЭД «План-график» на статусе «Архив»

Над ЭД «План закупок товаров, работ, услуг» на статусе «Архив» не доступны никакие действия.

### 3.4.3. Внесение изменений в ЭД «План-график»

Если в ЭД «План-график» необходимо внести изменения, то выполняются следующие действия:

- 1. В ЭД «План-график» на статусе «План-график утвержден» выполняется действие **Внести изменения**. При выполнении действия создается порожденный ЭД «План-график» на статусе «Новый».
- 2. Далее в новом документе вносятся необходимые изменения. Если изменения касаются закупки, то на закладке <u>Закупки</u> выбирается ЭД «Закупка», находящийся на статусе «Закупка утверждена», и в нем так же выполняется действие **Внести изменения**. При выполнении действия создается порожденный ЭД «Закупка» на статусе «Новый».

В порожденный ЭД «Закупка» на статусе «*Новый»* вносятся необходимые изменения и на закладке <u>Изменения</u> заполняются необходимые поля.

3. Затем документы снова обрабатываются в соответствии с установленным регламентом системы.

## 3.4.4. Печатная форма отчета ЭД «План-график»

Печатная форма отчета ЭД «План-график» разработана в соответствии с требованиями следующих федеральных нормативно-правовых актов:

- Приказ Минэкономразвития России N 761, Казначейства России N 20н от 27.12.2011 (ред. от 10.06.2013) «Об утверждении порядка размещения на официальном сайте планов-графиков размещения заказов на поставки товаров, выполнение работ, оказание услуг для нужд заказчиков и формы планов-графиков размещения заказа на поставки товаров, выполнение работ, оказание услуг для нужд заказчиков» (Зарегистрировано в Минюсте России 09.02.2012 N 23186).
- Приказ Минэкономразвития России N 544, Казначейства России N 18н от 20.09.2013 «Об особенностях размещения на официальном сайте Российской Федерации в информационно-телекоммуникационной сети «Интернет» для размещения информации о размещении заказов на поставки товаров, выполнение работ, оказание услуг планов-графиков размещения заказов на 2014 и 2015 годы» (Зарегистрировано в Минюсте России 26.11.2013 N 30455).
- Федеральный закон от 05.04.2013 N 44-ФЗ (ред. от 21.07.2014) «О контрактной системе в сфере закупок товаров, работ, услуг для обеспечения государственных и муниципальных нужд» ст. 21.
- Утвержденный заказчиком план-график и внесенные в него изменения подлежат размещению в единой информационной системе.

\_ ||

Печать отчета осуществляется из ЭД «План-график» по кнопке 🎦 (Печать).

| План-график размещения заказа (по форме Прил.№2 к приказу № 761/20н, с учетом особенностей приказов №544/18н, №528/11н) |    |        |           |  |  |
|----------------------------------------------------------------------------------------------------|----|--------|-----------|--|--|
| 🕒 💽 🔝 💷 🖳                                                                                                    | OK | Отмена | Применить |  |  |

Рис. 28. Печать отчета ЭД «План-график»

#### При формировании отчета учитывается следующее:

- В отчет попадает информация из ЭД «Закупка», включенных в ЭД «План-график», из которого формируется отчет. ЭД «Закупка» учитываются на всех статусах, кроме статусов «Удален» и «Исключена». Не учитываются ЭД «Закупка» с признаком:
  - о Закупка на основании п.4, ч.1, ст. 93 Федерального закона №44-ФЗ;
  - о Закупка на основании п.5, ч.1, ст. 93 Федерального закона №44-ФЗ;
  - о Закупка на основании п.7, ч.2, ст. 83 Федерального закона №44-ФЗ,

если в поле Основание внесения изменений в план-график указано основание Отмена заказчиком, уполномоченным органом предусмотренного планом-графиком размещения заказа.
- Отчет состоит из следующих частей:
  - Заголовочная часть формируется на основании данных заказчика, указанных в ЭД «План-график». Данные формируются непосредственно из документа, а не из справочника.
  - Основной блок строк заполняетсяя на основании ЭД «Закупка» без признаков:
    - о Закупка на основании п.4, ч.1, ст. 93 Федерального закона №44-ФЗ;
    - о Закупка на основании п.5, ч.1, ст. 93 Федерального закона №44-ФЗ;
    - о Закупка на основании п.7, ч.2, ст. 83 Федерального закона №44-ФЗ.

Каждая строка отчета основного блока соответствует одномуЭД «Закупка».

- ⊙ Блок строк запроса предложений, указанных только в объеме финансирования, заполняется на основании ЭД «Закупка» с признаком Закупка на основании п.7, ч.2, ст. 83 Федерального закона №44-ФЗ. Каждая строка блока соответствует данным из ЭД «Закупка» с указанным признаком, сгруппированным по уникальному набору КБК, согласно описанию данному в разделе основного блока.
- о Блока строк закупок малого объема заполняется на основании ЭД «Закупка» с признаками:
  - о Закупка на основании п.4, ч.1, ст. 93 Федерального закона №44-ФЗ;
  - о Закупка на основании п.5, ч.1, ст. 93 Федерального закона №44-ФЗ.

Каждая строка блока соответствует данным из ЭД «Закупка» с указанными признаками, сгруппированным по уникальному набору *КБК* и признаку закупки, согласно описанию, данному в разделе основного блока.

- о Блок итоговых строк заполняется на основании данных всех учтенных ЭД «Закупка».
- Подвал отчета (правый и левый углы в нижней части формы) заполняется на основании данных, указанных в общей информации ЭД «План-график», справочников.
- Для основного блока строк колонки:
  - ∘ *ОКПД*;
  - Наименование предмета контракта;
  - Минимально необходимые требования, предъявляемые к предмету контракта;
  - ∘ Ед. измерения;
  - Количество (объем),

детализируются в соответствии с группировкой строк спецификации ЭД «Закупка». Если для ЭД «Закупка» установлен признак **Процедура по цене единицы продукции (количество не определено)**, то дополнительно детализируется по колонке *Ориентировочная начальная (максимальная) цена контракта (тыс. рублей)*.

- Группировка спецификации ЭД «Закупка» осуществляется по следующим атрибутам:
  - ∘ Код ОКПД;
  - Наименование позиции спецификации;
  - Минимально необходимые требования, предъявляемые к предмету контракта;
  - Ед. измерения.

Если установлен признак **Процедура по цене единицы продукции (количество не определено)**, то по атрибутам:

- ∘ Код ОКПД;
- Наименование позиции спецификации;
- Минимально необходимые требования, предъявляемые к предмету контракта;
- Ед. измерения;

∘ Цена.

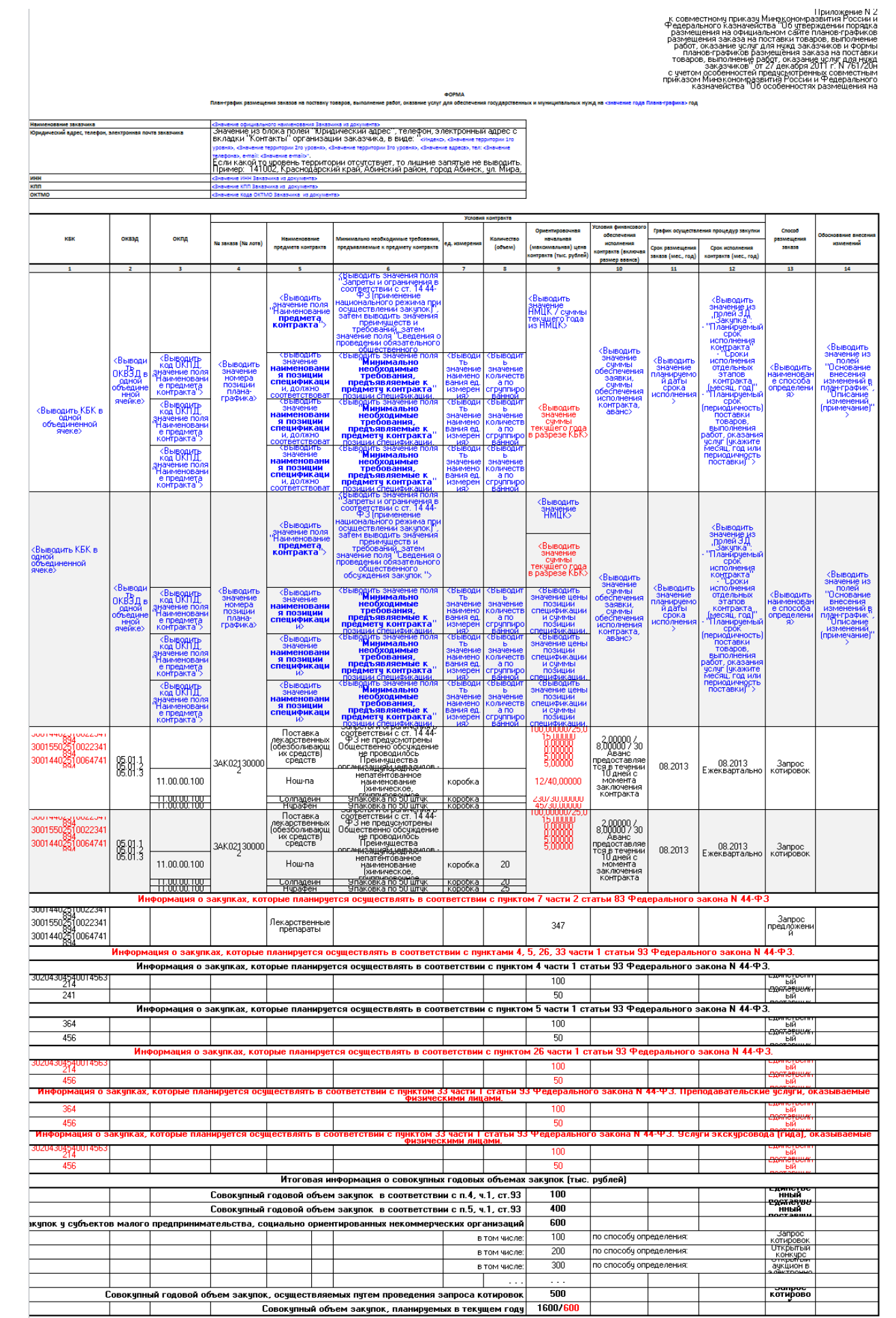

Nationarymena: B.M.O. Texeson (deax), apper strettorwoli novital

(дата утверждения)

Исполнитель: Иванов Иван Сергеевич телефон: 355-55-55 факс: 555-55-55 электронная почта: uo@gz.ru

\_\_\_\_\_

# Правила формирования отчета:

#### Табл. 10. Заголовочная часть

| Наименование                                               | Описание                                                                                                    |
|------------------------------------------------------------|----------------------------------------------------------------------------------------------------|
| Наименование заказчика                                     | Выводится значение официального наименования заказчика из ЭД «План-график».                                                                                                    |
| Юридический адрес, телефон,<br>электронная почта заказчика | Выводится значение блока полей Юридический адрес, с закладки <u>Контакты</u> значения полей Телефон и электронный адре в виде:                                                                |
|                                                            | <Индекс>, <Значение территории 1го уровня>, <Значение территории 2го<br>уровня>, <Значение территории 3го уровня>, <Значение адреса>, тел:<br><Значение телефона>, e-mail: <Значение e-mail>. |
| ИНН                                                        | Выводится значение ИНН заказчика из ЭД «План-график».                                                                                                    |
| КПП                                                        | Выводится значение КПП заказчика из ЭД «План-график».                                                                                                    |
| ОКТМО                                                      | Выводится значение кода <b>ОКТМО</b> заказчика из ЭД «План-график».                                                                                                    |

#### Табл. 11. Основная часть

| Наименование      | Описание                                                                                                    |
|-------------------|----------------------------------------------------------------------------------------------------|
| КБК               | Группируются строки ЭД «Закупка» по правилу:                                                                                                    |
|                   | • Если выбран источник финансирования с типом Внебюджетные средства или Средства бюджетных учреждений, то группируются строки по коду КОСГУ (CODE4).                                                                                                    |
|                   | • Если выбран источник финансирования с типом <i>Бюджетные источники</i> , то группируются по пяти кодам <i>КБК</i> и в порядке: <i>KVSR</i> , <i>KFSR</i> , <i>KCSR</i> , <i>KVR</i> , <i>KESR</i> (CODE5, CODE1, CODE2, CODE3, CODE4). Если какой либо из кодов не указан, то выводятся нули, соответствующие размеру кода. |
|                   | • Для блока основной части, если условию уникальности соответствует несколько строк с различными <i>КБК</i> , то в колонке выводятся все наборы уникальных строк с <i>КБК</i> . При этом каждый набор <i>КБК</i> выводится с новой строки.                                                                                    |
|                   | • Для блоков:                                                                                                    |
|                   | о строк запроса предложений, указанных только в объеме финансирования;                                                                                                    |
|                   | <ul> <li>строк закупок малого объема,</li> </ul>                                                                                                    |
|                   | каждый уникальный набор КБК выводится отдельной строкой отчета.                                                                                                    |
|                   | • Выводится КБК без маски.                                                                                                    |
| ОКВЭД             | Заполняется только для основного блока строк.                                                                                                    |
|                   | Группируется спецификация ЭД «Закупка» и в одной объединенной ячейке выводятся все уникальные <i>ОКВЭД</i> из ЭД «Закупка» (с учетом <i>ОКВЭД</i> в поле <b>Дополнительные ОКВЭД</b> ).                                                                                                    |
|                   | Повторяющиеся ОКВЭД не выводятся.                                                                                                    |
| ОКПД              | Заполняется только для основного блока строк.                                                                                                    |
|                   | Выводится значение кода ОКПД, сгруппированной спецификации ЭД «Закупка».                                                                                                    |
|                   | Выводится в отчет с маской кода.                                                                                                    |
|                   | Описание детализации для спецификации см. в общем описании отчета.                                                                                                    |
| № заказа (№ лота) | Заполняется только для основного блока строк.                                                                                                    |
|                   | Выводится значение поля Номер позиции плана-графика из ЭД «Закупка».                                                                                                    |

| Наименование предмета контракта                                             | Заполняется только для основного блока строк и блока строк запроса предложений, указанных только в объеме финансирования.                                                                                                    |
|-----------------------------------------------------------------------------|----------------------------------------------------------------------------------------------------|
|                                                                             | Выводится значение поля Наименование предмета контракта, затем выводится Наименование продукции спецификации, в соответствии с группировкой из ЭД «Закупка».                                                                                                    |
|                                                                             | Описание детализации для спецификации см. в общем описание отчета.                                                                                                    |
|                                                                             | Для строк блока запроса предложений всегда выводится <i>Лекарственные препараты</i> .                                                                                                    |
| Минимально необходимые                                                      | Заполняется только для основного блока строк.                                                                                                    |
| требования, предъявляемые к                                                 | Выводить значение из полей:                                                                                                    |
| предмету контракта                                                          | <ul> <li>Запреты и ограничения в соответствии с ст. 14 44-ФЗ (применение<br/>национального режима при осуществлении закупок);</li> </ul>                                                                                                    |
|                                                                             | • Сведения о проведении обязательного общественного обсуждения закупок;                                                                                                    |
|                                                                             | <ul> <li>Затем выводится информация о преференциях и требованиях с закладки<br/>Преимущества и требования к участникам закупки, если указаны в виде:</li> </ul>                                                                                                    |
|                                                                             | <ul> <li>&lt;Значение наименования особенности с типом P&gt;&lt;: значение величины<br/>особенности %&gt;;</li> </ul>                                                                                                    |
|                                                                             | <ul> <li>&lt;Значение наименования особенности с типом кроме P&gt;&lt;: значение<br/>содержания особенности&gt;.</li> </ul>                                                                                                    |
|                                                                             | <ul> <li>Затем детализируется строка, в соответствии с правилом группировки<br/>спецификации и выводится значение из поля Минимально необходимые<br/>требования, предъявляемые к предмету контракта.</li> </ul>                                                                                                    |
|                                                                             | Если сгруппированная строка спецификации имеет характеристику,<br>наименование которой соответствует параметру Характеристика, содержащая<br>международное наименование лекарственного средства, то в блоке детализации<br>дополнительно выводится: Международное непатентованное наименование<br>(химическое, группировочное наименование) лекарственного средства:<br><Значение характеристики, если есть несколько разный значений, то выводить<br>через запятую>. |
| Ед. измерения                                                               | Заполняется только для основного блока строк.                                                                                                    |
|                                                                             | Выводится значение поля Единица измерения, сгруппированной спецификации из ЭД «Закупка».                                                                                                    |
|                                                                             | Описание детализации для спецификации см. в общем описание отчета.                                                                                                    |
| Количество (объем)                                                          | Заполняется только для основного блока строк.                                                                                                    |
|                                                                             | Выводится значение из поля Количество (объем) планируемых к закупке товаров, работ, услуг - Всего.                                                                                                    |
|                                                                             | Если в ЭД «Закупка» год даты Планируемый срок исполнения контракта больше, чем год плана, то через символ «/» дополнительно выводится значение из поля Количество (объем) планируемых к закупке товаров, работ, услуг - Текущий год.                                                                                                    |
|                                                                             | Сведения о количестве выводятся в соответствии с детализацией спецификации, см. описание в общем описание отчета.                                                                                                    |
| Ориентировочная начальная<br>(максимальная) цена контракта<br>(тыс. рублей) | Если для одной строки с закупкой указано два или более <i>КБК</i> , то помимо суммы <b>H(M)ЦК</b> и суммы выплат в текущем году, детализируется сумма выплат текущего года по <i>КБК</i> . Суммы по <i>КБК</i> соответствуют значению <i>КБК</i> по строке.                                                                                                    |

| Условия финансового обеспечения<br>исполнения контракта (включая<br>размер аванса) | Заполняется только для основного блока строк.<br>Выводится значение из поля Сумма обеспечения заявки, затем через символ «/»<br>выводится значение суммы из поля Сумма обеспечения контракта, затем через<br>символ «/» выводится значение % из поля размер аванса, если % равен 0, то не<br>выводится.<br>Если заполнено поле Дополнительные сведения об авансе, то дополнительно<br>выводится и текст.<br>Если значения сумм обеспечения (заявки, контракта) не указаны, то выводится «/<br>» без значений.                                                                                                    |
|------------------------------------------------------------------------------------|----------------------------------------------------------------------------------------------------|
| Срок размещения заказа (мес., год)                                                 | Заполняется только для основного блока строк.<br>Выводится значение поля Планируемый срок начала осуществления закупки из<br>ЭД «Закупка».<br>Если дата указана в формате квартала, то выводится значение последнего месяца<br>квартала.                                                                                                    |
| Срок исполнения контракта (мес., год)                                              | Заполняется только для основного блока строк.<br>Выводится значение из полей ЭД «Закупка»: Планируемый срок исполнения<br>контракта, Сроки исполнения отдельных этапов контракта (месяц, год),<br>Планируемый срок (периодичность) поставки товаров, выполнения работ,<br>оказания услуг (укажите месяц, год или периодичность поставки).<br>Значение даты выводится в виде <i>ММ.ГГГГ</i> .<br>Если дата указана в формате квартала, то выводится значение последнего месяца<br>квартала.                                                                                                    |
| Способ размещения заказа                                                           | Заполняется для основного блока строк, блока строк запроса предложений и блока строк закупок малого объема.<br>Для ЭД «Закупка» без признаков выводится значение наименования из поля Способ определения поставщика (исполнителя, подрядчика).<br>Для ЭД «Закупка» с признаком Закупка на основании п.7, ч.2, ст. 83<br>Федерального закона №44-ФЗ выводится Запрос предложений.<br>Для ЭД «Закупка» с признаком Закупка на основании п.4, ч.1, ст. 93<br>Федерального закона №44-ФЗ или Закупка на основании п.5, ч.1, ст. 93<br>Федерального закона №44-ФЗ выводится Закупка у единственного поставщика<br>(исполнителя, подрядчика). |
| Обоснование внесения изменений                                                     | Заполняется только для основного блока строк.<br>Выводится значение из полей Основание внесения изменений в план-график и<br>Описание изменений (примечание).                                                                                                    |

Блок строк запроса предложений, указанных только в объеме финансирования.

После основного блока строк идет обобщающая заголовочная строка Информация о закупках, которые планируется осуществлять в соответствии с пунктом 7 части 2 статьи 83 Федерального закона № 44-ФЗ. В блоке выводится информация о закупках с признаком Закупка на основании п.7, ч.2, ст. 83 Федерального закона № 44-ФЗ, складывая суммы, а КБК выводятся в одной графе (каждый КБК выводится с нового абзаца, если их несколько). Описание правил заполнения см. в основном блоке. Если нет закупок, удовлетворяющих условию вывода данных, то выводится только обобщающая заголовочная строка.

### Блок строк закупок малого объема.

После блока строк запроса предложений идет обобщающая заголовочная строка Информация о закупках, которые планируется осуществлять в соответствии с пунктами 4, 5, 26, 33 части 1 статьи 93 Федерального закона N 44-ФЗ.

В строке Информация о закупках, которые планируется осуществлять в соответствии с пунктом 4 части 1 статьи 93 Федерального закона № 44-ФЗ выводятся данные из ЭД «Закупка» с признаком Закупка на основании п.4, ч.1, ст. 93 Федерального закона №44-ФЗ.

В строке Информация о закупках, которые планируется осуществлять в соответствии с пунктом 5 части 1 статьи 93 Федерального закона № 44-ФЗ выводятся данные из ЭД «Закупка» с признаком Закупка на основании п.5, ч.1, ст. 93 Федерального закона №44-ФЗ.

В строке Информация о закупках, которые планируется осуществлять в соответствии с пунктом 26 части 1 статьи 93 Федерального закона № 44-ФЗ выводится информация по ЭД «Закупка» с признаком Закупка на основании п.26, ч.1, ст. 93 Федерального закона №44-ФЗ, сгруппированным по КБК.

В строке Информация о закупках, которые планируется осуществлять в соответствии с пунктом 33 части 1 статьи 93 Федерального закона № 44-ФЗ. Преподавательские услуги, оказываемые физическими лицами выводится информация по ЭД «Закупка» с признаком Закупка на основании п.33, ч.1, ст. 93 Федерального закона №44-ФЗ (преподавательские услуги, оказываемые физическими лицами), сгруппированным по КБК.

В строке Информация о закупках, которые планируется осуществлять в соответствии с пунктом 33 части 1 статьи 93 Федерального закона № 44-ФЗ. Услуги экскурсовода (гида), оказываемые физическими лицами выводится информация по ЭД «Закупка» с признаком Закупка на основании п.33, ч.1, ст. 93 Федерального закона №44-ФЗ (услуги экскурсовода (гида), оказываемые физическими лицами), сгруппированным по КБК.

Во всех блоках заполняются следующие колонки:

- *КБК*;
- Ориентировочная начальная (максимальная) цена контракта (тыс. рублей);
- Способ размещения заказа.

Описание правил заполнения см. в основном блоке.

Если нет закупок, удовлетворяющих условию вывода данных, то выводятся только обобщающие заголовочные строки.

После блока строк запроса предложений идет обобщающая заголовочная строка Итоговая информация о совокупных годовых объемах закупок (тыс. рублей).

#### Табл. 12. Блок итоговых строк

| Строка                                                            | Правила заполнения                                                                                                    |
|-------------------------------------------------------------------|----------------------------------------------------------------------------------------------------|
| Совокупный годовой объем закупок в соответствии с п.4, ч.1, ст.93 | Выводится сумма в колонке Ориентировочная начальная (максимальная) цена контракта (тыс. рублей) по ЭД «Закупка», для которых установлен признак Закупка на основании п.4, ч.1, ст. 93 Федерального закона №44-ФЗ. |
|                                                                   | В колонке Способ размещения заказа указывается способ<br>определения поставщика Закупка у единственного<br>поставщика (исполнителя, подрядчика).                                                                  |

| Совокупный годовой объем закупок в соответствии с п.5, ч.1, ст.93                                                             | Выводится сумму в колонке Ориентировочная начальная (максимальная) цена контракта (тыс. рублей) по ЭД «Закупка», для которых установлен признак Закупка на основании п.5, ч.1, ст. 93 Федерального закона №44-ФЗ.                                                                                                    |
|----------------------------------------------------------------------------------------------------|----------------------------------------------------------------------------------------------------|
|                                                                                                    | В колонке Способ размещения заказа указывается способ<br>определения поставщика Закупка у единственного<br>поставщика (исполнителя, подрядчика).                                                                                                    |
| Совокупный годовой объем закупок у субъектов малого предпринимательства, социально ориентированных некоммерческих организаций | Выводится сумма в колонке <i>Ориентировочная начальная</i> (максимальная) цена контракта (тыс. рублей) по ЭД «Закупка» в которых указано требование, соответствующее одному из значений в параметре <b>Соответствие особенностей размещения заказа ООС с</b> признаком размещения среди СМЦ/СОНО                          |
|                                                                                                    | признаком размещения среди стиго согно.                                                                                                    |
|                                                                                                    | Под общей строкой СМП/СОНО детализируются по способам определения суммы, размещаемые у СМП/ СОНО, т.е. выводится итог по строкам с одинаковым способом определения поставщика, для которых указано одно из требований параметра, наименование способа определения поставщика выводить в колонке Способ размещения заказа. |
|                                                                                                    | Количество строк соответствует количеству способов определения поставщика, для которых в плане предусмотрено размещение у СМП/СОНО.                                                                                                    |
| Совокупный годовой объем закупок, осуществляемых путем проведения запроса котировок                                           | Выводится сумма в колонке Ориентировочная начальная (максимальная) цена контракта (тыс. рублей) по ЭД «Закупка», для которых указан способ определения Запрос котировок.                                                                                                    |
|                                                                                                    | В колонке <i>Способ размещения заказа</i> указывается способ определения поставщика <i>Запрос котировок</i> .                                                                                                    |
| Совокупный объем закупок, планируемых в текущем году                                                                          | Выводится значение из поля Совокупный годовой объем закупок, определенный в соответствии с пунктом 16, статьи 3 Федерального закона N 44-ФЗ от 05.04.2013.                                                                                                    |

#### В левом нижнем углу заполняются соответствующие поля:

- Дата утверждения выводится значение поля Дата утверждения из ЭД «План-график», если оно заполнено.
- Исполнитель: Ф.И.О., телефон (факс), адрес электронной почты выводится значения из блока Планграфик утвержден из ЭД «План-график» в следующем виде: <Фамилия> <Имя> <Отчество>, <значение телефона из справочника>, <значение факса из справочника>, <значение е-mail из справочника>.

В правом нижнем углу формы выводятся сведения об ответственном лице, указанном в блоке Ответственный исполнитель, в следующем виде:

- Исполнитель: <Фамилия> <Имя> <Отчество>;
- телефон: <значение телефона из справочника>;
- Факс: <значение факса из справочника>;
- электронная почта: <значение e-mail из справочника>.

#### 3.4.4.1. Правило определения совокупного годового объема закупок

#### Определение совокупного годового объема закупок.

Общий объем складывается из запланированной суммы и суммы уже размещенных закупок в прошлом году, оплата по которым осуществляется в текущем году.

Планируемая часть считается как: сумма поля текущий год (группы полей Объем финансирование ЭД «Закупка», включенных в ЭД «План-график», с признаками Закупка на основании п.4, ч.1, ст. 93 Федерального закона №44-ФЗ/Закупка на основании п.5, ч.1, ст. 93 Федерального закона №44-ФЗ/Закупка на основании п.7, ч.2, ст. 83 Федерального закона №44-ФЗ/Закупка на основании п.26, ч.1, ст. 93 Федерального закона №44-ФЗ/Закупка на основании п.33, ч.1, ст. 93 Федерального закона №44-ФЗ (преподавательские услуги, оказываемые физическими лицами)/Закупка на основании п.33, ч.1, ст. 93 Федерального закона №44-ФЗ (услуги экскурсовода (гида), оказываемые физическими лицами) + сумма поля текущий год (группы полей Объем финансирование ЭД «Закупка», включенных в ЭД «План-график» без признаков, у которых значение года даты Планируемый срок начала осуществления закупки совпадает с годом плана).

Не учитываются закупки у которых в поле Основание внесения изменений указано:

- Отмена заказчиком, уполномоченным органом предусмотренного планом-графиком размещения заказа;
- Образовавшаяся экономия от использования в текущем финансовом году бюджетных ассигнований.

Размещенная часть считается как: сумма графика оплаты на даты оплаты, входящие в год обрабатываемого плана-графика, в ЭД:

- «Контракт» на статусе:
  - *Возврат в исполнение;*
  - Исполнение
  - Обработка завершена;
  - Перерегистрация;
  - Исполнен.
- «Договор» на статусе:
  - Возврат в исполнение;
  - Исполнение;
  - Обработка завершена;
  - Перерегистрация,

дата заключения которых меньше года плана или дата заключения которых совпадает с годом плана, но год даты объявления меньше года плана и заказчик которых совпадает с заказчиком плана.

Не учитываются ЭД «Контракт» и «Договор» с активированным признаком Заключен в соответствии с 223-ФЗ.

#### Определение совокупного годового объема закупок для СМП.

Рассчитывается как сумма определения совокупного годового объема закупок с учетом следующих ограничений:

- не учитываются ЭД «Закупка» в ЭД «План-график» со способом определения поставщика:
  - Закупка у единственного поставщика (исполнителя, подрядчика);
  - Закрытый конкурс;
  - Закрытый аукцион;
  - Закрытый конкурс с ограниченным участием;
  - Закрытый двухэтапный конкурс,

или имеющих хотя бы один из признаков:

- Закупка для обеспечения обороны страны и безопасности государства;
- Закупка услуг по предоставлению кредитов;
- Закупка работ в области использования атомной энергии.
- не учитывается сумма графика оплаты контрактов, дата объявления (если указана) которых меньше 01.01.2014.

### 3.4.5. Формирование документов из ЭД «План-график»

Из ЭД «План-график» на статусе «План-график утвержден» доступно формирование документов. Для этого на закладке <u>Закупки</u> необходимо выделить нужный ЭД «Закупка» и в контекстном меню выбрать пункт Сформировать документ:

| 🗯 Редактор плана-графика                                                                                                    |                              |                              |                                                                         |                                                                            |
|----------------------------------------------------------------------------------------------------|------------------------------|------------------------------|-------------------------------------------------------------------------|----------------------------------------------------------------------------|
| Номер: Заказчик:<br>21 Инспекция Федеральной налоговой слу<br>Дата: Год: Организация ответственная за ведение<br>25.09.2014 Г 2014 Инспекция Федеральной налоговой слу<br>Общая информация Закупки План-график на ООС Свойства                                                                                                    | ужбы по<br>плана:<br>ужбы по | г. Волжскому<br>г. Волжскому | 🗖 Выгрузка в .                                                          | личный кабинет заказчика на ООС<br>                                        |
| 「アロクロルロト     「アロクロルロト     「アロー     「アロロー     「アロー     「アロー     「」     「アロー     「アロー     「     「     「     「     「     「     「     「     「      「     「 | R                            | Номер                        | Статус                                                                  |                                                                            |
| Продукция:                                                                                                    |                              | 17<br>19<br>25<br>46         | Архив<br>Закупка утверждена<br>Закупка утверждена<br>Закупка утверждена | Внести изменения<br>Исключить<br>Настроить список<br>Сформировать документ |
| Примечание:<br>План-график утвержден 💽 💽 💁                                                                                                    |                              | сего закупок:1               | OK                                                                      | Отмена Применить                                                           |

Рис. 30. Формирование нового документа из строк ЭД «План-график»

На экране появится окно Формирование документа из строк плана:

| Формирование документа из строк плана                    |
|----------------------------------------------------------|
| Класс формируемого документа                             |
| O Заявка на закупку                                      |
| О Контракт                                               |
| О Решение о проведении конкурса                          |
| Отмена                                                   |
| Рис. 31. Окно «Формирование документа из строк<br>плана» |

После выбора документа, который необходимо сформировать, нажимается кнопка ОК.

Формирование документов доступно из ЭД «Закупка» с признаком:

- Закупка на основании п.26, ч.1, ст. 93 Федерального закона №44-ФЗ;
- Закупка на основании п.33, ч.1, ст. 93 Федерального закона №44-ФЗ (преподавательские услуги, оказываемые физическими лицами);
- Закупка на основании п.33, ч.1, ст. 93 Федерального закона №44-ФЗ (услуги экскурсовода (гида), оказываемые физическими лицами),

если включен системный параметр Позволять формировать из план-графика документы.

Для формирования доступны следующие документы:

- «Заявка на закупку»;
- «Контракт»;
- «Контракт» с единственным поставщиком (исполнителем, подрядчиком);
- «Договор»;
- «Счет»;
- «Решение о проведении конкурса»;
- «Решение о проведении запроса котировок»;
- «Решение о проведении торгов на ЭТП»;
- «Решение о проведении запроса предложений»;
- «Решение о закупке у единственного источника»,

при этом в формируемых документах заполняется только:

- Заказчик;
- Бюджетополучатель (Получатель);
- Способ определения;
- Основание (ID основания из справочника *Основания заключения контракта с* единственным поставщиком и наименование из справочника, а не из ЭД «Закупка»);
- № позиции плана-графика;
- классификация (КБК, Смета, Источник финансирования, Получатель) и суммы на КБК.

## 3.5. ЭД «Закупка»

ЭД «Закупка» не является самостоятельным документом, он создается и обрабатывается только в рамках ЭД «План закупок» и ЭД «План-график».

Примечание. Документ доступен только при наличии лицензии planning\_procedures и ролей Заказчик, Формирование закупок, Согласование РБС закупки, Согласование цен закупки.

## 3.5.1. Создание ЭД «Закупка»

Чтобы создать новый ЭД «Закупка», необходимо на закладке <u>Закупки</u> в ЭД «План закупок» или ЭД «План-график» нажать кнопку (Новый). На экране появится форма редактора *Закупка*.

Для выбора доступны следующие виды ЭД «Закупка»:

• Закупка – данный вид содержит полный набор информации и, в зависимости от того, в какой документ данная закупка включена (ЭД «План закупок» или ЭД «План-график»), доступны для ввода либо сведения об условиях закупки и дополнительной информации, либо общие сведения о закупке.

| 🗯 Закупка                         |                                                                        | ] ×       |
|-----------------------------------|------------------------------------------------------------------------|-----------|
| Номер:                            | Заказчик:                                                              |           |
| 46                                | Государственное учреждение культуры Областной театр кукол              | ]         |
| Дата: Год:                        | Получатель:                                                            |           |
| 09.10.2014 15 2014                | Инспекция Федеральной налоговой службы по г. Волжскому                 |           |
| Код закупки:                      | № позиции плана-графика:                                               |           |
| H H                               |                                                                        |           |
| Объект закупки Общие сведения о з | закупке Изменения                                                      |           |
| Финансирование                    |                                                                        |           |
| 📓 🖵 🖻 🗙 🐴                         |                                                                        |           |
| Источник финансирования Тен       | кущий Первый г Второй год Будущий Всего Отраслевой к Код субсидии КФСР |           |
|                                   |                                                                        |           |
|                                   |                                                                        |           |
|                                   |                                                                        |           |
|                                   |                                                                        |           |
|                                   |                                                                        |           |
|                                   |                                                                        | _11       |
|                                   |                                                                        |           |
|                                   |                                                                        | 믝         |
| Спецификация                      | 1                                                                      |           |
|                                   |                                                                        |           |
| Код группы Код продукции          | Наименование продукции ОКПД ОКВЭД Цена Количест Коли                   | <u>44</u> |
|                                   |                                                                        | -11       |
|                                   |                                                                        |           |
|                                   |                                                                        |           |
|                                   |                                                                        |           |
|                                   |                                                                        | -11       |
|                                   | всего наименовании: U U                                                |           |
|                                   |                                                                        | 븨         |
| Примечание:                       |                                                                        | _         |
| 1                                 |                                                                        |           |
| Действия                          | В 🛐 😰 🕵 Отмена Примен                                                  | ить       |
|                                   | Рис. 32. Вид ЭД «Закупка»                                              |           |

• С признаками:

- Закупка на основании п.4, ч.1, ст. 93 Федерального закона №44-ФЗ/Закупка на основании п.5, ч.1, ст. 93 Федерального закона №44-ФЗ;
- о Закупка на основании п.7, ч.2, ст. 83 Федерального закона №44-ФЗ;
- о Закупка на основании п.26, ч.1, ст. 93 Федерального закона №44-ФЗ;
- Закупка на основании п.33, ч.1, ст. 93 Федерального закона №44-ФЗ (преподавательские услуги, оказываемые физическими лицами);
- Закупка на основании п.33, ч.1, ст. 93 Федерального закона №44-ФЗ (услуги экскурсовода (гида), оказываемые физическими лицами),

ЭД «Закупка» по умолчанию содержит один из указанных признаков основания закупки и для внесения доступен минимальный объем информации (КБК и сведения об изменении), так же при создании с признаком Закупка на основании п.7, ч.2, ст. 83 Федерального закона №44-ФЗ автоматически указывается способ определения поставщика Запрос предложений.

С признаками:

- о Закупка на основании п.4, ч.1, ст. 93 Федерального закона №44-ФЗ;
- о Закупка на основании п.5, ч.1, ст. 93 Федерального закона №44-ФЗ;
- о Закупка на основании п.26, ч.1, ст. 93 Федерального закона №44-ФЗ;
- Закупка на основании п.33, ч.1, ст. 93 Федерального закона №44-ФЗ (преподавательские услуги, оказываемые физическими лицами);
- Закупка на основании п.33, ч.1, ст. 93 Федерального закона №44-ФЗ (услуги экскурсовода (гида), оказываемые физическими лицами),

в ЭД «Закупка» автоматически указывается способ определения поставщика Закупка у единственного поставщика (исполнителя, подрядчика).

| 2 | аЗакупка                 |               |             |             |              |               |                 |                  |                     |         | _ 🗆 🗡     |
|---|--------------------------|---------------|-------------|-------------|--------------|---------------|-----------------|------------------|---------------------|---------|-----------|
|   | Номер:                   | Заказ         | чик:        |             |              |               |                 |                  |                     |         |           |
|   | 46                       | 🛱 Госуд       | арственное  | учреждение  | культуры Обл | ластной теа   | ятр кукол       |                  |                     |         | ····      |
|   | Дата: Год:               | Получа        | атель:      |             |              |               |                 |                  |                     |         |           |
|   | 09.10.2014 15 201        | 4 Инспе       | жция Федер  | ральной нал | оговой служб | ы по г. Вол   | жскому          |                  |                     |         |           |
|   | Код закупки:             | N≗nos<br>⊡n □ | иции плана- | графика:    | Осно         | вание:        |                 |                  |                     | 4 2012- |           |
|   |                          | Ξ.            |             |             |              | (1 4, 9dCTB ) | , статви эз тед | сральної о заког | 1a N-44-+ 5 01 05.0 | 4.20131 |           |
|   | Объект закупки Изменения |               |             |             |              |               |                 |                  |                     |         |           |
|   | Финансирование           | -             |             |             |              |               |                 |                  |                     |         |           |
|   | 📓 🖵 🖪 🗙 🖣                | 1             |             |             |              |               |                 |                  |                     |         |           |
|   | Источник финансирования  | Текущий       | Первый г    | Второй год  | Будущий      | Всего         | Отраслевой к    | Код субсидии     | КФСР                | КЦСР    |           |
|   |                          |               |             |             |              |               |                 |                  |                     |         |           |
|   |                          |               |             |             |              |               |                 |                  |                     |         |           |
|   |                          |               |             |             |              |               |                 |                  |                     |         |           |
|   |                          |               |             |             |              |               |                 |                  |                     |         |           |
|   |                          |               |             |             |              |               |                 |                  |                     |         |           |
|   |                          |               |             |             |              |               |                 |                  |                     |         |           |
|   |                          |               |             |             |              |               |                 |                  |                     |         |           |
|   |                          |               |             |             |              |               |                 |                  |                     |         |           |
|   |                          |               |             |             |              |               |                 |                  |                     |         |           |
|   |                          |               |             |             |              |               |                 |                  |                     |         |           |
|   |                          |               |             |             |              |               |                 |                  |                     |         |           |
|   |                          | 0.00          | 0.00        | 0.00        | 0.00         | 0.00          |                 |                  |                     |         |           |
|   | •                        |               |             |             |              |               |                 |                  |                     |         |           |
|   | Примечание:              |               |             |             |              |               |                 |                  |                     |         |           |
|   |                          |               |             |             |              |               |                 |                  |                     |         |           |
|   | Действия                 |               |             | a,          |              |               |                 |                  | ОК                  | Отмена  | Применить |

Рис. 33. Вид ЭД «Закупка», созданного с признаками

#### В заголовочной части документа содержатся следующие поля:

- **Номер** номер документа, при создании заполняется автоматически в соответствии с генератором номеров. Доступно для редактирования на статусе «*Отложен»*/«*Новый*». Обязательно для заполнения.
- Дата заполняется рабочей датой пользователя, создающего документ, при создании:
  - о из списка документов в ЭД «План закупок» или «План-график»;
  - о по действию:
    - Внести изменения со статуса «Закупка утверждена»;
    - Создать новый со статуса «Отказан».

Доступно для редактирования на статусе «Отложен»/«Новый». Обязательно для заполнения.

- Год заполняется автоматически:
  - текущим годом пользователя, при создании документа из списка документов (на закладке <u>Закупки</u> в ЭД «План закупок»);
  - о годом ЭД «План закупок» или «План-график», при создании из указанного документа;
  - годом родительского документа, при создании документа по действию:
    - Внести изменения на статусе «Закупка утверждена»;
    - Создать новый на статусе «Отказан».

Доступно для редактирования на статусе *«Отложен»*, если ЭД «Закупка» не включена в ЭД «План закупок» или «План-график». Обязательно для заполнения.

• Заказчик – заполняется автоматически:

- организацией пользователя, если организации пользователя обладает ролью Заказчик, если организация не обладает ролью Заказчик, то значением ближайшей вышестоящей организации, согласно иерархии организаций с ролью Заказчик, если таковая имеется;
- о организацией заказчика ЭД «План закупок» или «План-график» при создании из указанного документа;
- о организацией заказчика родительского документа, при создании документа по действию:
  - Внести изменения со статуса «Закупка утверждена»;
  - Создать новый со статуса «Отказан».

При выборе организации из справочника *Организации* осуществляется принудительная фильтрацию по роли *Заказчик*. Для выбора доступны:

- администратору все организации;
- пользователю, без организационных ролей собственная организация и все нижестоящие, в соответствии с иерархией организации;
- пользователю с организационной ролью только организации, доступ к которым определен организационной ролью.

Если пользователь обладает специальным правом *Позволять указывать вышестоящего заказчика*, то при выборе организаций дополнительно, к указанным выше правилам, отображаются и все вышестоящие организации с ролью *Заказчик*. Обязательно для заполнения.

- Получатель заполняется автоматически:
  - при создании документа из ЭД «План закупок», организацией пользователя, если организация обладает хотя бы одной из ролей:
    - о *ПБС*;
    - Бюджетное учреждение;
    - Автономное учреждение.
  - организацией получателя родительского документа, при создании документа по действию:
    - Внести изменения со статуса «Закупка утверждена»;
    - Создать новый со статуса «Отказан».

При выборе организации из справочника Организации осуществляется фильтрация по ролям организаций:

- $\circ \Pi EC;$
- Бюджетное учреждение;
- Автономное учреждение.

Для выбора доступны:

- о администратору все организации;
- пользователю, без организационных ролей собственная организация и все нижестоящие, в соответствии с иерархией организации;
- пользователю с организационной ролью только организации, доступ к которым определен организационной ролью.

Доступно для редактирования на статусе «Отложен»/«Новый». Обязательно для заполнения.

- Примечание заполняется из *Редактора примечаний*, при отказе документа, а также системными сообщениями. Не доступно для редактирования.
- Код закупки заполняется:
  - о автоматически, при создании ЭД «Закупка» в ЭД «План закупок»;
  - по кнопке Сформировать код закупки на статусе «Отложен», если закупка включена в ЭД «План закупок». Наследуется в порожденные документы при формировании из утвержденных, отказанных, исправлении;
  - в соответствии с системным параметром **Правило формирования кода закупки и номера позиции плана**графика формируется в соответствии со следующим правилом, если указан признак:

- Закупка на основании п.26, ч.1, ст. 93 Федерального закона №44-ФЗ, то выводится 26.1.93;
- Закупка на основании п.33, ч.1, ст. 93 Федерального закона №44-ФЗ (преподавательские услуги, оказываемые физическими лицами), то выводится *33.1.93.ПУ*;
- Закупка на основании п.33, ч.1, ст. 93 Федерального закона №44-ФЗ (услуги экскурсовода (гида), оказываемые физическими лицами), то выводится 33.1.93.УЭ.

Обязательно для заполнения, если ЭД «Закупка» формируется из ЭД «План закупок».

Кнопка Сформировать код закупки доступна на статусе «Отложен» или если документ не сохранен.

- № позиции плана-графика заполняется:
  - о автоматически, при создании ЭД «Закупка» в ЭД План-график»;
  - автоматически, при создании ЭД «Закупка» на основании ЭД «Закупка», включенной в ЭД «План закупок», по кнопке Добавить из плана закупок;
  - по кнопке Сформировать номер позиции плана-графика на статусе «*Отложен*», если закупка включена в ЭД «План-график»;
  - в соответствии с системным параметром **Правило формирования кода закупки и номера позиции плана**графика формируется в соответствии со следующим правилом, если указан признак:
    - Закупка на основании п.26, ч.1, ст. 93 Федерального закона №44-ФЗ, то выводится 26.1.93;
    - Закупка на основании п.33, ч.1, ст. 93 Федерального закона №44-ФЗ (преподавательские услуги, оказываемые физическими лицами), то выводится 33.1.93.ПУ;
    - Закупка на основании п.33, ч.1, ст. 93 Федерального закона №44-ФЗ (услуги экскурсовода (гида), оказываемые физическими лицами), то выводится 33.1.93.УЭ.

Доступно для редактирования при наличии специального права *Разрешать редактировать номер позиции плана-графика в ЭД Закупка*.

Кнопка Сформировать номер позиции плана графика доступна на статусе «*Отложен*» или если документ не сохранен.

- Основание поле отображается при наличии одного из признаков:
  - Закупка на основании п.4, ч.1, ст. 93 Федерального закона №44-ФЗ заполняется автоматически, значением Пункт 4, часть 1, статьи 93 Федерального закона №44-ФЗ от 05.04.2013г;
  - Закупка на основании п.5, ч.1, ст. 93 Федерального закона №44-ФЗ заполняется автоматически значением Пункт 5, часть 1, статьи 93 Федерального закона №44-ФЗ от 05.04.2013г;
  - Закупка на основании п.7, ч.2, ст. 83 Федерального закона №44-ФЗ заполняется автоматически значением Пункт 7, часть 2, статьи 83 Федерального закона №44-ФЗ от 05.04.2013г.
  - Закупка на основании п.26, ч.1, ст. 93 Федерального закона №44-ФЗ заполняется автоматически значением Пункт 26, часть 1, статьи 93 Федерального закона №44-ФЗ от 05.04.2013г, указывается ссылка (SINGLECUSTOMERREASON\_ID) на справочник Основания заключения контракта с единственным поставщиком значением из системного параметра Основание загруженное с ООС соответствующее п.26, ч.1, ст. 93 Федерального закона №44-ФЗ, если указан;
  - Закупка на основании п.33, ч.1, ст. 93 Федерального закона №44-ФЗ (преподавательские услуги, оказываемые физическими лицами) заполняется автоматически значением Пункт 33, часть 1, статьи 93 Федерального закона №44-ФЗ от 05.04.2013г, указывается ссылка ( SINGLECUSTOMERREASON\_ID) на справочник Основания заключения контракта с единственным поставщиком значением из системного параметра Основание загруженное с ООС соответствующее п.33, ч.1, ст. 93 Федерального закона №44-ФЗ, если указан;
  - Закупка на основании п.33, ч.1, ст. 93 Федерального закона №44-ФЗ (услуги экскурсовода (гида), оказываемые физическими лицами) заполняется автоматически значением Пункт 33, часть 1, статьи 93 Федерального закона №44-ФЗ от 05.04.2013г, указывается ссылка (SINGLECUS TOMERREASON\_ID) на справочник Основания заключения контракта с единственным поставщиком значением из системного параметра Основание загруженное с ООС соответствующее п.33, ч.1, ст. 93 Федерального закона №44-ФЗ, если указан.

Не доступно для редактирования.

### 3.5.1.1. Закладка «Объект закупки»

#### Закладка Объект закупки имеет следующий вид:

| 🏓 Закупка                                |                       |              |              |           |            |              |                                       |              | _ 🗆 🗙        |
|------------------------------------------|-----------------------|--------------|--------------|-----------|------------|--------------|---------------------------------------|--------------|--------------|
| Номер: Зака                              | азчик:                |              |              |           |            |              |                                       |              |              |
| 46 🛱 Инс                                 | спекция Федеральной н | налоговой сл | ужбы по г. В | Золжскому | I          |              |                                       |              |              |
| Дата: Год: Пол                           | учатель:              |              |              |           |            |              |                                       |              |              |
| 10.10.2014 15 2014 - Инс                 | спекция Федеральной н | налоговой сл | ужбы по г. В | Золжскому | l          |              |                                       |              |              |
| Код закупки: N° п                        | озиции плана-графика: | 🖬            |              |           |            |              |                                       |              |              |
|                                          |                       |              |              | - 1       |            |              |                                       |              |              |
| Объект закупки   Условия закупки   Преим | иущества и требования | к участнику  | Обеспечен    | ие   Допо | лнительная | я информация | Изменения                             |              | 1            |
| Финансирование                           |                       |              |              |           |            |              |                                       |              |              |
| 👌 🗋 📕 🗙 📲                                |                       |              |              |           |            |              |                                       |              |              |
| Источник финансирования                  | Текущий Пе            | ервый г Вто  | рой год Буд  | цущий     | Всего      | Отраслевой к | Код субсидии                          | КФСР         | KL           |
| Бюджет внутригородского муниципальн      | ιστο οδρέ             |              |              |           | 0.00       |              |                                       | 20.20        | 302.40.3     |
|                                          |                       |              |              |           |            |              |                                       |              |              |
|                                          |                       |              |              |           |            |              |                                       |              |              |
|                                          |                       |              |              |           |            |              |                                       |              |              |
|                                          |                       |              |              |           |            |              |                                       |              |              |
|                                          |                       |              |              |           |            |              |                                       |              |              |
|                                          | 0.00                  | 0.00         | 0.00         | 0.00      | 0.00       |              |                                       |              |              |
|                                          |                       |              |              |           |            |              |                                       |              | Þ            |
| Спецификация                             |                       |              |              |           |            |              |                                       |              |              |
| 📓 🖵 🖻 🗙 🐴                                |                       |              |              |           |            |              |                                       |              |              |
| Код группы Код продукции Н               | аименование продукци  | чи           | окпд         |           | ОКВЭД      | Цена         | Количест К                            | Количест Кол | личест Колич |
|                                          |                       |              |              |           |            |              |                                       |              |              |
|                                          |                       |              |              |           |            |              |                                       |              |              |
|                                          |                       |              |              |           |            |              |                                       |              |              |
|                                          |                       |              |              |           |            |              |                                       |              |              |
| Bcer                                     | о наименований: О     |              |              |           |            |              |                                       | n            |              |
|                                          |                       |              |              |           |            |              | , , , , , , , , , , , , , , , , , , , | ¥            |              |
| Примечание:                              |                       |              |              |           |            |              |                                       |              |              |
|                                          |                       |              |              |           |            |              |                                       |              |              |
|                                          | ചെച്ച                 |              |              |           |            |              |                                       | -            |              |
| Действия                                 |                       |              |              |           |            |              | OK                                    | Отмена       | Применить    |

Рис. 34. Вид закладки «Объект закупки»

Закладка состоит из двух списков: Финансирование и Спецификация.

Список Спецификация отображается, если ЭД «Закупка» создавался без признаков:

- Закупка на основании п.4, ч.1, ст. 93 Федерального закона №44-ФЗ;
- Закупка на основании п.5, ч.1, ст. 93 Федерального закона №44-ФЗ;
- Закупка на основании п.7, ч.2, ст. 83 Федерального закона №44-ФЗ;
- Закупка на основании п.26, ч.1, ст. 93 Федерального закона №44-ФЗ;
- Закупка на основании п.33, ч.1, ст. 93 Федерального закона №44-ФЗ (преподавательские услуги, оказываемые физическими лицами);
- Закупка на основании п.33, ч.1, ст. 93 Федерального закона №44-ФЗ (услуги экскурсовода (гида), оказываемые физическими лицами).

В верхней части списков находится панель инструментов, на которой располагаются стандартные функциональные кнопки. С их помощью можно выполнить следующие действия: открыть запись на редактирование/просмотр, создать новую запись, создать с копированием, удалить запись.

#### 3.5.1.1.1. Создание новой строки финансирования

Для создания новой записи в списке *Финансирование*, необходимо нажать кнопку (**Новый**), на экране появится окно *Новая бюджетная строка*. Вид редактора зависит от значения, выбранного в поле **Источник финансирования**:

• Бюджетные источники:

| Новая бюджетна         | ая строка                |                           |              |                  |        |          | _ 🗆    |
|------------------------|--------------------------|---------------------------|--------------|------------------|--------|----------|--------|
| Источник финансир      | ования:                  |                           |              |                  |        |          |        |
| Бюджет внутригоро      | дского муниципального о  | бразования Санкт-Петербур | га муниципа) | льного округа СО | СНОВАЯ | і поляна | •••    |
| Смета:                 |                          |                           |              |                  |        |          |        |
|                        |                          |                           |              |                  |        |          |        |
| Толучатель:            |                          |                           |              |                  |        |          |        |
| Инспекция Федера       | альной налоговой службы  | по г. Волжскому           |              |                  |        |          | •••    |
| КБК (КФСР,КЦСР,К       | ВР,КОСГУ,КВСР,Доп. ФК.   | Доп. ЭК,Доп. КР,КВФО,Код  | цели):       |                  |        |          |        |
| 20.20 : 302.40.30      | : 200 : 1.5.1 : 939 : 20 | 0.00 ; ; ; 0 ;            | 0 :          |                  |        |          |        |
| Объем финансирова<br>г | ания:                    | <b>D</b> v                | -            | ,                |        |          |        |
| Гекущий год:           | Первый год:              | второй год:               |              | дущий период:    | 0.00   | BCEFO:   | 0.00   |
|                        | 0.00 j                   | 0.00 j                    | 0.00 J       |                  | 0.00   | 1        | 0.00   |
|                        |                          | Детализация суммы буду    | щего период  | a                |        |          |        |
|                        |                          |                           |              |                  |        |          |        |
| 🗖 Год                  | Сумма                    |                           |              |                  |        |          |        |
|                        |                          |                           |              |                  |        |          |        |
|                        |                          |                           |              |                  |        |          |        |
|                        |                          |                           |              |                  |        |          |        |
|                        |                          |                           |              |                  |        |          |        |
|                        |                          |                           |              |                  |        |          |        |
|                        |                          |                           |              |                  |        |          |        |
|                        |                          |                           |              |                  |        |          |        |
|                        |                          |                           |              |                  |        |          |        |
|                        |                          |                           |              |                  |        |          |        |
|                        |                          |                           |              |                  |        |          |        |
|                        | 0                        | .00                       |              |                  |        |          |        |
|                        |                          |                           |              |                  |        |          |        |
| Бюджет                 |                          |                           |              |                  |        | OK       | Отмена |

Рис. 35. Редактор спецификации, бюджетный источник финансирования

Поля, специфические для данного режима:

- Бюджетные коды строка бюджетных кодов. Выбирается из справочников бюджетной классификации. Так же возможно заполнение из справочника Строки бюджета.
- Внебюджетные средства:

| <i>.</i> * | Новая бюджетная строка                                      | _ 🗆 × |  |  |  |  |  |  |
|------------|-------------------------------------------------------------|-------|--|--|--|--|--|--|
|            | Merculaux dual and populate                                 |       |  |  |  |  |  |  |
|            | источник финансирования.                                    |       |  |  |  |  |  |  |
|            |                                                             |       |  |  |  |  |  |  |
|            |                                                             |       |  |  |  |  |  |  |
|            |                                                             |       |  |  |  |  |  |  |
|            | Инспекция Федеральной налоговой службы по г. Волжскому      |       |  |  |  |  |  |  |
|            |                                                             |       |  |  |  |  |  |  |
|            |                                                             |       |  |  |  |  |  |  |
|            | ,<br>Объем финансирования:                                  |       |  |  |  |  |  |  |
|            | Текущий год: Первый год: Второй год: Будущий период: Всего: |       |  |  |  |  |  |  |
|            | 0.00 0.00 0.00                                              | 0.00  |  |  |  |  |  |  |
|            | Детализация суммы будущего периода                          |       |  |  |  |  |  |  |
|            |                                                             |       |  |  |  |  |  |  |
|            | Г Год Сумма                                                 |       |  |  |  |  |  |  |
|            |                                                             |       |  |  |  |  |  |  |
|            |                                                             |       |  |  |  |  |  |  |
|            |                                                             |       |  |  |  |  |  |  |
|            | 0.00                                                        |       |  |  |  |  |  |  |
|            |                                                             |       |  |  |  |  |  |  |
|            | Бюджет ОК От                                                | мена  |  |  |  |  |  |  |

Рис. 36. Редактор спецификации, внебюджетные источники финансирования

Поля, специфические для данного режима:

- **КОСГУ** указывается значение кода из справочника *Бюджетная классификация*. Доступно для редактирования и обязательно для заполнения на статусе *«Отложен»/«Новый»*. Обязательно для заполнения.
- Средства бюджетных учреждений:

| 🇯 Новая бюджетная строка                                                    |            | - 🗆 × |  |  |  |  |  |
|-----------------------------------------------------------------------------|------------|-------|--|--|--|--|--|
| Источник Финансирования:                                                    |            |       |  |  |  |  |  |
| Средства бюджетных учреждений                                               |            |       |  |  |  |  |  |
| Смета:                                                                      |            |       |  |  |  |  |  |
|                                                                             |            |       |  |  |  |  |  |
| Учреждение:                                                                 |            |       |  |  |  |  |  |
| Инспекция Федеральной налоговой службы по г. Волжскому                      |            |       |  |  |  |  |  |
| КБК ("КОСГУ", "КВФО", "Отраслевой код", "Код субсидии"):                    |            |       |  |  |  |  |  |
|                                                                             |            |       |  |  |  |  |  |
| освем финансирования.<br>Текущий год: Первый год: Второй год: Будущий перио | ад: Всего: |       |  |  |  |  |  |
|                                                                             | 0.00       | 0.00  |  |  |  |  |  |
| Детализация суммы будущего периода                                          | ,<br>,     |       |  |  |  |  |  |
|                                                                             |            |       |  |  |  |  |  |
| Г Год Сумма                                                                 |            |       |  |  |  |  |  |
|                                                                             |            |       |  |  |  |  |  |
|                                                                             |            |       |  |  |  |  |  |
| 0.00                                                                        |            |       |  |  |  |  |  |
| Бюджет                                                                      | ΟΚ Οτι     | мена  |  |  |  |  |  |

Рис. 37. Редактор спецификации, источник финансирования средства бюджетных учреждений

Поля, специфические для данного режима:

- КОСГУ указывается значение кода из справочника *Бюджетная классификация*. Доступно для редактирования и обязательно для заполнения на статусе *«Отложен»/«Новый»*. Обязательно для заполнения.
- КВФО указывается значение кода из справочника Бюджетная классификация. Поле отображается, если в поле Источник финансирования выбрано значение Бюджетный источник или Средства бюджетных учреждений. Доступно для редактирования на статусе «Отложен»/«Новый», в зависимости от параметра Требовать указания КВФО (СОДЕ9) в редакторе строки финансирования. Не обязательно для заполнения.
- Отраслевой код указывается значение кода из справочника Отраслевые коды. Поле отображается, если в поле Источник финансирования выбрано значение Средства бюджетных учреждений. Доступно для редактирования на статусе «Отложен»/«Новый», в зависимости от параметра Требовать указания отраслевого кода в редакторе строки финансирования. Не обязательно для заполнения.
- Код субсидии указывается значение кода из справочника *Субсидии и инвестиции*. Поле отображается, если в поле Источник финансирования выбрано значение *Средства бюджетных учреждений*. Доступно для редактирования на статусе «*Отложен»/«Новый»*, в зависимости от параметра Требовать указания кода субсидии в редакторе строки финансирования. Не обязательно для заполнения.

Для заполнения группы полей используется кнопка Бюджет. Если в поле Источник финансирования выбран:

- Бюджетный источник, то выбор осуществляется из справочника Строки бюджета;
- Внебюджетный источник, то кнопка Бюджет не доступна;
- Средства бюджетных учреждений, то выбор осуществляется из Справочника строк бюджетных и автономных учреждений.

После внесения всех данных нажимается кнопка ОК, изменения отобразятся в строке спецификации.

Ниже описаны общие поля для всех режимов редактора:

- Источник финансирования тип источника финансирования, выбор осуществляется из справочника Источники финансирования. Доступно для редактирования на статусе «Отложен»/«Новый». Обязательно для заполнения.
- Смета смета владельца счета, выбор осуществляется из справочника Сметы. Доступно для редактирования на статусе «Отложен»/«Новый», в зависимости от параметра Требовать указание сметы в редакторе строки финансирования. Не обязательно для заполнения.
- Получатель указывается организация, которой будет осуществляться поставка товара, выполнение работ или оказание услуг. Заполняется автоматически, значением одноименного поля документа. При выборе значения из справочника *Организации*, осуществляется фильтрация по ролям организаций: *ПБС*, *Бюджетное учреждение, Автономное учреждение.* Для выбора доступны:
  - администратору все организации;
  - пользователю, без организационных ролей собственная организация и все нижестоящие, в соответствии с иерархией организации;
  - пользователю с организационной ролью только организации, доступ к которым определен организационной ролью.

Доступно для редактирования на статусе «Отложен»/«Новый». Обязательно для заполнения.

- Отраслевой код указывается значение кода из справочника Отраслевые коды. Поле отображается, если в поле Источник финансирования выбрано значение Средства бюджетных учреждений. Доступно для редактирования на статусе «Отложен»/«Новый», в зависимости от параметра Требовать указания отраслевого кода в редакторе строки финансирования. Не обязательно для заполнения.
- Код субсидии указывается значение кода из справочника *Субсидии и инвестиции*. Поле отображается, если в поле Источник финансирования выбрано значение *Средства бюджетных учреждений*. Доступно для редактирования на статусе «*Отложен»*/«*Новый»*, в зависимости от параметра Требовать указания кода субсидии в редакторе строки финансирования. Не обязательно для заполнения.
- КВСР указывается значение кода из справочника Бюджетная классификация. Поле отображается, если в поле Источник финансирования выбрано значение Бюджетный источник. Доступно для редактирования и обязательно для заполнения на статусе «Отложен»/«Новый», если выбрано значение Бюджетный источник.
- КФСР указывается значение кода из справочника Бюджетная классификация. Поле отображается, если в поле Источник финансирования выбрано значение Бюджетный источник. Доступно для редактирования и обязательно для заполнения на статусе «Отложен»/«Новый», если выбрано значение Бюджетный источник.
- КЦСР указывается значение кода из справочника Бюджетная классификация. Поле отображается, если в поле Источник финансирования выбрано значение Бюджетные источники. Доступно для редактирования и обязательно для заполнения на статусе «Отложен»/«Новый», если выбрано значение Бюджетный источник.
- КВР указывается значение кода из справочника Бюджетная классификация. Поле отображается, если в поле Источник финансирования выбрано значение Бюджетный источник. Доступно для редактирования и обязательно для заполнения на статусе «Отложен»/«Новый», если выбрано значение Бюджетный источник.
- КОСГУ указывается значение кода из справочника *Бюджетная классификация*. Доступно для редактирования и обязательно для заполнения на статусе «Отложен»/«Новый». Обязательно для заполнения.
- Доп.ФК указывается значение кода из справочника Бюджетная классификация. Поле отображается, если в поле Источник финансирования выбрано значение Бюджетный источник. Доступно для редактирования на статусе «Отложен»/«Новый», в зависимости от параметра Требовать указания дополнительного функционального кода (СОDЕ6) в редакторе строки финансирования. Не обязательно для заполнения.
- Доп.ЭК указывается значение кода из справочника *Бюджетная классификация*. Поле отображается, если в поле Источник финансирования выбрано значение *Бюджетный источник*. Доступно для редактирования на статусе «Отложен»/«Новый», в зависимости от параметра Требовать указания дополнительного экономического кода (CODE7) в редакторе строки финансирования. Не обязательно для заполнения.

- Доп.КР указывается значение кода из справочника *Бюджетная классификация*. Поле отображается, если в поле Источник финансирования выбрано значение *Бюджетный источник*. Доступно для редактирования на статусе «*Отложен»*/«*Новый»*, в зависимости от параметра **Требовать указания дополнительного кода** расхода (CODE8) в редакторе строки финансирования. Не обязательно для заполнения.
- Код цели указывается значение кода из справочника *Бюджетная классификация*. Поле отображается, если в поле Источник финансирования выбрано значение *Бюджетный источник*. Доступно для редактирования на статусе «Отложен»/«Новый», в зависимости от параметра Требовать указания кода цели (CODE10) в редакторе строки финансирования. Не обязательно для заполнения.
- КВФО указывается значение кода из справочника Бюджетная классификация. Поле отображается, если в поле Источник финансирования выбрано значение Бюджетный источник или Средства бюджетных учреждений. Доступно для редактирования на статусе «Отложен»/«Новый», в зависимости от параметра Требовать указания КВФО (СОДЕ9) в редакторе строки финансирования. Не обязательно для заполнения.
- Группа полей Объем финансирования:
  - **Текущий год** указывается сумма финансирования на текущий год. Доступно для редактирования на статусе *«Отложен»/«Новый»*, если в ЭД «Закупка» присутствует один из следующих признаков:
    - о Закупка на основании п.4, ч.1, ст. 93 Федерального закона №44-ФЗ;
    - о Закупка на основании п.5, ч.1, ст. 93 Федерального закона №44-ФЗ;
    - о Закупка на основании п.7, ч.2, ст. 83 Федерального закона №44-ФЗ;
    - о Закупка на основании п.26, ч.1, ст. 93 Федерального закона №44-ФЗ;
    - Закупка на основании п.33, ч.1, ст. 93 Федерального закона №44-ФЗ (преподавательские услуги, оказываемые физическими лицами);
    - Закупка на основании п.33, ч.1, ст. 93 Федерального закона №44-ФЗ (услуги экскурсовода (гида), оказываемые физическими лицами).

Для ЭД «Закупка» без признаков рассчитывается автоматически, как сумма значений спецификации поля **Текущий год**. Не обязательно для заполнения.

- Первый год указывается сумма финансирования на следующий год. Для ЭД «Закупка» без признаков рассчитывается автоматически, как сумма значений спецификации поля Первый год. Доступно для редактирования на статусе «Отложен»/«Новый», если в ЭД «Закупка» присутствует один из следующих признаков:
  - о Закупка на основании п.4, ч.1, ст. 93 Федерального закона №44-ФЗ;
  - о Закупка на основании п.5, ч.1, ст. 93 Федерального закона №44-ФЗ;
  - о Закупка на основании п.7, ч.2, ст. 83 Федерального закона №44-ФЗ;
  - о Закупка на основании п.26, ч.1, ст. 93 Федерального закона №44-ФЗ;
  - Закупка на основании п.33, ч.1, ст. 93 Федерального закона №44-ФЗ (преподавательские услуги, оказываемые физическими лицами);
  - Закупка на основании п.33, ч.1, ст. 93 Федерального закона №44-ФЗ (услуги экскурсовода (гида), оказываемые физическими лицами).

Не обязательно для заполнения.

- Второй год указывается сумма финансирования на второй год. Для ЭД «Закупка» без признаков рассчитывается автоматически, как сумма значений спецификации поля Второй год. Доступно для редактирования на статусе «Отложен»/«Новый», если в ЭД «Закупка» присутствует один из следующих признаков:
  - о Закупка на основании п.4, ч.1, ст. 93 Федерального закона №44-ФЗ;
  - о Закупка на основании п.5, ч.1, ст. 93 Федерального закона №44-ФЗ;
  - о Закупка на основании п.7, ч.2, ст. 83 Федерального закона №44-ФЗ;
  - о Закупка на основании п.26, ч.1, ст. 93 Федерального закона №44-ФЗ;
  - Закупка на основании п.33, ч.1, ст. 93 Федерального закона №44-ФЗ (преподавательские услуги, оказываемые физическими лицами);
  - о Закупка на основании п.33, ч.1, ст. 93 Федерального закона №44-ФЗ (услуги экскурсовода (гида),

#### оказываемые физическими лицами).

Не обязательно для заполнения.

- Будущий период указывается сумма финансирования на будущий период. Для ЭД «Закупка» без признаков рассчитывается автоматически, как сумма значений спецификации поля Будущий период. Доступно для редактирования на статусе «Отложен»/«Новый», если в ЭД «Закупка» присутствует один из следующих признаков:
  - о Закупка на основании п.4, ч.1, ст. 93 Федерального закона №44-ФЗ;
  - о Закупка на основании п.5, ч.1, ст. 93 Федерального закона №44-ФЗ;
  - о Закупка на основании п.7, ч.2, ст. 83 Федерального закона №44-ФЗ;
  - о Закупка на основании п.26, ч.1, ст. 93 Федерального закона №44-ФЗ;
  - Закупка на основании п.33, ч.1, ст. 93 Федерального закона №44-ФЗ (преподавательские услуги, оказываемые физическими лицами);
  - Закупка на основании п.33, ч.1, ст. 93 Федерального закона №44-ФЗ (услуги экскурсовода (гида), оказываемые физическими лицами).

Не обязательно для заполнения.

• Всего – в поле выводится сумма значений: *Текущий год* + *Первый год* + *Второй год* + *Будущий период* . Не доступно для редактирования.

Так же в редакторе *Новой бюджетной строки* расположена список *Детализации суммы будущих периодов*. Если таблица детализации не заполнена, то сумма будущего периода считается как: *сумма за год* = *году плана* + 3. Соответственно, таблица детализации должна заполняться только в том случае, если сумму будущего периода необходимо разделить на большее количество лет.

Для разделения суммы будущего периода необходимо нажать кнопку (**Новый**). На экране появится окно *Редактор суммы*.

| 🗯 Редактор суммы |        |        |    | _ 🗆 × |        |  |
|------------------|--------|--------|----|-------|--------|--|
| Год:             | 2017 🔻 | Сумма: |    |       | 500000 |  |
|                  |        |        | OK |       | Отмена |  |

Рис. 38. Вид «Редактора суммы»

В окне редактора расположены следующие поля:

- Год список лет начиная с *Год план-графика* + 3 по *Год план-графика* + 9. Доступно для редактирования на статусе «*Отложен»*/«*Новый»*. Обязательно для заполнения. При сохранении записи проверяется, что в списке отсутствует запись с аналогичным годом, иначе система выводит сообщение об ошибке: *Выбранный год уже существует в списке*.
- Сумма вводится сумма будущего периода. Доступно для редактирования на статусе «Отложен»/ «Новый». Обязательно для заполнения.

**Примечание.** Список **Детализации суммы будущих периодов** не отображается при создании ЭД «Закупка» со следующими признаками:

- Закупка на основании п.26, ч.1, ст. 93 Федерального закона №44-ФЗ;
- Закупка на основании п.33, ч.1, ст. 93 Федерального закона №44-ФЗ (преподавательские услуги, оказываемые физическими лицами);

 Закупка на основании п.33, ч.1, ст. 93 Федерального закона №44-ФЗ (услуги экскурсовода (гида), оказываемые физическими лицами).

При сохранении строки финансирования в ЭД «Закупка», если есть один из признаков:

- Закупка на основании п.26, ч.1, ст. 93 Федерального закона №44-ФЗ;
- Закупка на основании п.33, ч.1, ст. 93 Федерального закона №44-ФЗ (преподавательские услуги, оказываемые физическими лицами);
- Закупка на основании п.33, ч.1, ст. 93 Федерального закона №44-ФЗ (услуги экскурсовода (гида), оказываемые физическими лицами),

то проверяется, что указана сумма хотя бы в одном из полей Текущий год, Первый год, Второй год.

#### 3.5.1.1.2. Создание новой строки спецификации

Для создания новой записи в списке *Спецификация*, необходимо нажать кнопку **Ц Новый**), на экране появится окно *Редактор спецификации Закупки*.

| едактор спец   | ификации     | закупки            |           |                       |          |                    |          |        |
|----------------|--------------|--------------------|-----------|-----------------------|----------|--------------------|----------|--------|
| од продукции:  | 1 продукции: |                    |           | Дополнительные ОКВЭД: |          |                    |          |        |
| !              | !            |                    | _ !       | !                     |          |                    |          |        |
| руппа:         |              |                    |           |                       |          |                    |          |        |
|                |              |                    |           |                       |          |                    |          |        |
| аименование:   |              |                    |           |                       |          |                    |          |        |
|                |              |                    |           |                       |          |                    | Из       | менить |
| ена:           |              | Ед. измерения:     |           | ОКЕИ:                 |          |                    |          |        |
|                | 0.00         |                    |           |                       |          | 🔲 Количество не    | определе | но     |
| оличество (объ | ем) планиру  | уемых к закупке то | варов, ра | бот, услуг:           |          |                    |          |        |
| екущий год:    |              | Первый год:        |           | Второй год:           |          | Будущий период:    |          | Всего: |
|                | 0.0000       |                    | 0.0000    |                       | 0.0000   |                    | 0.0000   | 0.0000 |
| умма планируе  | мых к закуг  | пке товаров, работ | , услуг:  |                       |          |                    |          |        |
| екущий год:    |              | Первый год:        |           | Второй год:           |          | Будущий период:    |          | Boero: |
|                | 0.00         |                    | 0.00      |                       | 0.00     |                    | 0.00     | 0.00   |
| писание объект | га закупки   | (минимально необ   | ходимые т | ребования, предъ      | являемые | к предмету контрак | та):     |        |
|                |              |                    |           |                       |          |                    |          | *      |
|                |              |                    |           |                       |          |                    |          |        |
|                |              |                    |           |                       |          |                    |          | 7      |
| Характеристикі | итовара:     |                    |           |                       |          |                    |          |        |
|                |              |                    |           |                       |          |                    |          |        |
|                |              |                    |           |                       |          |                    |          |        |
|                |              |                    |           |                       |          |                    |          |        |
|                |              |                    |           |                       |          |                    |          |        |

Рис. 39. Вид «Редактора спецификации Закупки»

В редакторе содержатся следующие поля:

• Группа – выводится маска группы продукции, в соответствии с системным параметром Маска: Кода группы продукции, выбор осуществляется из Справочника товаров, работ, услуг. Если активирован системный параметр Продукция только в конечных группах, то при выборе группы из справочника

возможен выбор только конечных групп продукции. Если для группы продукции включен признак **Не** использовать группу для планирования, то группа становится не доступной для выбора. При сохранении проверяется, что введенное значение есть в справочнике. Доступно для редактирования на статусе *«Отложен»/«Новый»*. Обязательно для заполнения.

- Наименование группы выводится наименование выбранной группы продукции. Не доступно для редактирования.
- Код продукции выводится маска продукции, в соответствии с системным параметром Маска: Кода продукции, выбор осуществляется из Справочника продукции. Ограничение выбора продукции соответствует работе параметра Продукция только в конечных группах. Обязательность заполнения зависит от системного параметра Осуществлять проверку по: конечной продукции. Доступно для редактирования на статусе «Отложен»/«Новый».

Поле **ОКДП** автоматически заполняется кодом **ОКДП**, при выборе группы продукции, если в *Справочнике товаров, работ и услуг* для группы указан **ОКДП**. Доступно для редактирования, в зависимости от системного параметра **Код "ОКДП" в спецификации** на статусе *«Отложен»/«Новый»*.

Поле **ОКПД** автоматически заполняется кодом **ОКПД**, при выборе группы продукции, если в *Справочнике товаров, работ и услуг* для группы указан **ОКПД**. Доступно для редактирования, в зависимости от системного параметра **Код** "**ОКПД**" в спецификации, на статусе *«Отложен»/«Новый»*.

Поле ОКВЭД автоматически заполняется, если у выбранного кода ОКДП есть связанный код ОКВЭД, в т.ч. если ОКВЭД запрещен для заполнения. Доступно для редактирования, в зависимости от системного параметра Код ОКВЭД, на статусе «Отложен»/«Новый».

- Наименование продукции заполняется автоматически наименованием продукции, при выборе кода продукции из справочника. Доступно для редактирования на статусе «*Отложен»*/«*Новый*». Обязательно для заполнения.
- Ед. измерения заполняется автоматически значением единицы измерения продукции, если выбрана только группа, то значением единицы измерения группы, выбор осуществляется из справочника *Единицы измерения*. Доступно для редактирования на статусе «*Отложен»*/«*Новый»* в зависимости от параметра Разрешать изменять единицу измерения для продукции выбранной из справочника. Обязательно для заполнения, если включен системный параметр Осуществлять проверку: единицы измерения.
- ОКЕИ заполняется автоматически кодом ОКЕИ, выбранной единицы измерения. Не доступно для редактирования.
- Описание объекта закупки (минимально необходимые требования, предъявляемые к предмету контракта) — вводится текстовая информация об описании объекта закупки и требованиям к нему. Доступно для редактирования на статусе «Отложен»/«Новый». Обязательно для заполнения.
- Цена автоматически заполняется значением из справочника. Доступно для редактирования на статусе *«Отложен»/«Новый»*. Становится обязательным для заполнения, если указан параметр Требовать указание цены.
- Количество не определено признак устанавливается в случае, если невозможно определить количество товара, объем работ или услуг, подлежащих исполнению. Если признак активирован, то поля Текущий год, Первый год, Второй год и Будущий период в группе полей Количество (объем) планируемых к закупке товаров, работ, услуг становятся не доступны для редактирования и система выводит предупреждение: Сведения о количестве (объеме) планируемых к закупке товаров, работ, услуг будут очищены. Продолжить?

Если пользователь подтверждает действие, то сведения о количестве очищаются. Доступно для редактирования на статусе «*Отложен»*/«*Новый*».

- В группе полей Количество (объем) планируемых к закупке товаров, работ, услуг содержатся следующие поля:
  - Текущий год указывается планируемая сумма оплаты закупки за текущий год. Доступно для редактирования на статусе «Отложен»/«Новый», если признак Количество не определено не активирован. Не обязательно для заполнения.
  - Первый год указывается планируемая сумма оплаты закупки за следующий год. Доступно для редактирования на статусе «Отложен»/«Новый», если признак Количество не определено не активирован. Не обязательно для заполнения.
  - Второй год указывается планируемая сумма оплаты закупки за второй год. Доступно для

редактирования на статусе «*Отложен»*/«*Новый»*, если признак **Количество не определено** не активирован. Не обязательно для заполнения.

- **Будущий период** указывается планируемая сумма оплаты закупки за будущий период. Доступно для редактирования на статусе *«Отложен»/«Новый»*, если признак **Количество не определено** не активирован. Не обязательно для заполнения.
- о Всего выводится сумма значений полей: *Текущий год* + *Первый год* + *Второй год* + *Будущий период*
- В группе полей Сумма планируемых к закупке товаров, работ, услуг содержатся следующие поля:
  - Текущий год сумма планируемой закупки на текущий год. Если указана цена и в поле Количество: Текущий год вводится значение, то автоматически рассчитывается сумма как произведение двух значений. Доступно для редактирования на статусе «Отложен»/«Новый». Не обязательно для заполнения. Если вводится сумма, то значения цены и количества не пересчитываются и автоматический обратный перерасчет количества (сумма/цену) не производится.
  - Первый год сумма планируемой закупки на следующий год. Если указана цена и в поле Количество: Первый год вводится значение, то сумма автоматически рассчитывается как произведение двух значений. Доступно для редактирования на статусе «Отложен»/«Новый». Не обязательно для заполнения. Если вводится сумма, то значения цены и количества не пересчитываются.
  - Второй год сумма планируемой закупки на второй год. Если указана цена и в поле Количество: Второй год вводится значение, то сумма автоматически рассчитывается как произведение двух значений. Доступно для редактирования на статусе «Отложен»/«Новый». Не обязательно для заполнения. Если вводится сумма, то значения цены и количества не пересчитываются.
  - Будущий период сумма планируемой закупки на будущий период. Если указана цена и в поле Количество: Будущий период вводится значение, то сумма автоматически рассчитывается как произведение двух значений. Доступно для редактирования на статусе «Отложен»/«Новый». Не обязательно для заполнения. Если вводится сумма, то значения цены и количества не пересчитываются.
  - Всего выводится сумма значений полей: *Текущий год* + *Первый год* + *Второй год* + *Будущий период* . При изменении суммы пересчитываются значение суммы в полях: Размер аванса, Сумма обеспечения заявки, Сумма обеспечения контракта, в соответствии с введенным значением %.
- В группе полей **Характеристики товара** выводятся наименования и значения характеристик, если они заданы для товара, работы или услуги в *Справочнике товаров, работ и услуг*.

При нажатии на кнопку **Из справочника** открывается *Справочник товаров, работ и услуг*. При выборе продукции из справочника автоматически заполняются следующие поля:

- Группа;
- Наименование;
- Ед. измерения;
- Цена (если указана).

#### 3.5.1.2. Закладка «Общие сведения о закупке»

Закладка <u>Общие сведения о закупке</u> отображается только в ЭД «Закупка», включенном в ЭД «План закупок» и сформированном без признаков:

- Закупка на основании п.4, ч.1, ст. 93 Федерального закона №44-ФЗ;
- Закупка на основании п.5, ч.1, ст. 93 Федерального закона №44-ФЗ;
- Закупка на основании п.7, ч.2, ст. 83 Федерального закона №44-ФЗ;
- Закупка на основании п.26, ч.1, ст. 93 Федерального закона №44-ФЗ;
- Закупка на основании п.33, ч.1, ст. 93 Федерального закона №44-ФЗ

(преподавательские услуги, оказываемые физическими лицами);

• Закупка на основании п.33, ч.1, ст. 93 Федерального закона №44-ФЗ (услуги экскурсовода (гида), оказываемые физическими лицами).

| , <sup>1</sup> а Закупка                                                                                                    |                  |  |  |  |  |  |  |
|----------------------------------------------------------------------------------------------------|------------------|--|--|--|--|--|--|
| Номер: Заказчик:                                                                                                    |                  |  |  |  |  |  |  |
| 🌆 Государственное учреждение культуры Областной театр кукол                                                                                                    | ····             |  |  |  |  |  |  |
| Дата: Год: Получатель:                                                                                                    |                  |  |  |  |  |  |  |
| 10.10.2014 🔄 Инспекция Федеральной налоговой службы по г. Волжскому                                                                                                    |                  |  |  |  |  |  |  |
| Код закупки: № позиции плана-графика:                                                                                                    |                  |  |  |  |  |  |  |
| Объект закупки Общие сведения о закупке Изменения                                                                                                    |                  |  |  |  |  |  |  |
| Требуется обязательное общественное обсуждение в соответствии с ст. 20 44-ФЗ                                                                                                    |                  |  |  |  |  |  |  |
| Наименование мероприятия программы, непрограммные направления деятельности (функции, полномочия);<br>                                                                                                    |                  |  |  |  |  |  |  |
|                                                                                                    | <u> </u>         |  |  |  |  |  |  |
| Дополнительная информация о цели осуществления закупки:                                                                                                    |                  |  |  |  |  |  |  |
|                                                                                                    |                  |  |  |  |  |  |  |
| Ожидаемый результат реализации мероприятия программы:                                                                                                    |                  |  |  |  |  |  |  |
|                                                                                                    |                  |  |  |  |  |  |  |
|                                                                                                    |                  |  |  |  |  |  |  |
| ј<br>Сроки (периодичность) осуществления планируемых закупок;                                                                                                    |                  |  |  |  |  |  |  |
|                                                                                                    |                  |  |  |  |  |  |  |
|                                                                                                    |                  |  |  |  |  |  |  |
|                                                                                                    | <u> </u>         |  |  |  |  |  |  |
| Дополнительная информация, в соответствии с п.7 ч.2 ст. 17 44-ФЗ, о закупках товаров, работ, услуг, которые по причине их технической и (или)<br>технологической сложности, инновационного, высокотехнологичного или специализированного характера способны поставить, выполнить, |                  |  |  |  |  |  |  |
| оказать только поставщики (подрядчики, исполнители), имеющие необходимый уровень квалификации, а также предназначены для проведения                                                                                                    |                  |  |  |  |  |  |  |
| пазных исследовании, оксперинентов, исвоекании, просктых расот (в тем нело архитектурно строитслено о просктировании).                                                                                                    |                  |  |  |  |  |  |  |
|                                                                                                    |                  |  |  |  |  |  |  |
|                                                                                                    |                  |  |  |  |  |  |  |
|                                                                                                    | -                |  |  |  |  |  |  |
|                                                                                                    |                  |  |  |  |  |  |  |
| Примечание:                                                                                                    |                  |  |  |  |  |  |  |
|                                                                                                    |                  |  |  |  |  |  |  |
| Действия 🗈 😭 🕄 🔍 ОК 🛛                                                                                                    | Этмена Применить |  |  |  |  |  |  |

Рис. 40. Вид закладки «Общие сведения о закупке»

На закладке содержатся следующие поля:

- Требуется обязательное общественное обсуждение в соответствии с ст. 20 44-ФЗ признак устанавливается, если данное условие необходимо. Доступно для редактирования на статусе «Отложен»/ «Новый». Не обязательно для заполнения.
- Наименование мероприятия программы, непрограммные направления деятельности (функции, полномочия) указывается значение потребности из справочника Цели осуществления закупки. Доступно для редактирования на статусе «Отложен»/«Новый». Не обязательно для заполнения.
- Дополнительная информация о цели осуществления закупки вручную вводится дополнительная текстовая информация. Доступно для редактирования на статусе «*Отложен»*/«*Новый»*. Не обязательно для заполнения.
- Ожидаемый результат реализации мероприятия программы автоматически заполняется значением одноименного поля из справочника Цели осуществления закупки, если в поле Наименование мероприятия программы, непрограммные направления деятельности (функции, полномочия) выбрано значение из справочника. Доступно для редактирования на статусе «Отложен»/«Новый». Не обязательно для заполнения. Редактируемое.
- Сроки (периодичность) осуществления планируемых закупок вручную вводится дополнительная текстовая информация о сроках закупок. Доступно для редактирования на статусе «Отложен»/«Новый».

Не обязательно для заполнения.

• Дополнительная информация, в соответствии с п.7 ч.2 ст. 17 44-ФЗ, о закупках товаров, работ, услуг, которые по причине их технической и (или) технологической сложности, инновационного, высокотехнологичного или специализированного характера способны поставить, выполнить, оказать только поставщики (подрядчики, исполнители), имеющие необходимый уровень квалификации, а также предназначены для проведения научных исследований, экспериментов, изысканий, проектных работ (в том числе архитектурно-строительного проектирования) – вручную вводится дополнительная текстовая информация в соответствии с п.7 ч.2 ст. 17 44-ФЗ. Не обязательно для заполнения.

#### 3.5.1.3. Закладка «Условия закупки»

Закладка <u>Условия закупки</u> отображается только в ЭД «Закупка», включенном в ЭД «План-график» и сформированном без признаков:

- Закупка на основании п.4, ч.1, ст. 93 Федерального закона №44-ФЗ;
- Закупка на основании п.5, ч.1, ст. 93 Федерального закона №44-ФЗ;
- Закупка на основании п.7, ч.2, ст. 83 Федерального закона №44-ФЗ;
- Закупка на основании п.26, ч.1, ст. 93 Федерального закона №44-ФЗ;
- Закупка на основании п.33, ч.1, ст. 93 Федерального закона №44-ФЗ (преподавательские услуги, оказываемые физическими лицами);
- Закупка на основании п.33, ч.1, ст. 93 Федерального закона №44-ФЗ (услуги экскурсовода (гида), оказываемые физическими лицами).

| 🗯 Закупка                                                                  |                                                                                     |  |  |  |  |  |
|----------------------------------------------------------------------------|-------------------------------------------------------------------------------------|--|--|--|--|--|
|                                                                            |                                                                                     |  |  |  |  |  |
| помер. заказчик:                                                           |                                                                                     |  |  |  |  |  |
| на на на на на на на на на на на на на н                                   | т сдеральной налоговой служов по г. волжскому                                       |  |  |  |  |  |
| Дата: Год: Получатель:                                                     | - · · · · · ·                                                                       |  |  |  |  |  |
| 13.10.2014 15 2014 🚽 Инспекция                                             | Федеральной налоговой службы по г. Волжскому                                        |  |  |  |  |  |
| Код закупки: Nº позиции                                                    | илана-графика:                                                                      |  |  |  |  |  |
| E E E E E E E E E E E E E E E E E E E                                      | ₩                                                                                   |  |  |  |  |  |
| Объект закупки Условия закупки Преимушеств.                                | и требования к участнику   Обеспечение   Дополнительная информация   Изменения      |  |  |  |  |  |
| Способ определения поставшика (исполнителя, пол                            |                                                                                     |  |  |  |  |  |
| спосос опредсления поставщика (исполнителя, пад                            | watering.                                                                           |  |  |  |  |  |
|                                                                            |                                                                                     |  |  |  |  |  |
| Процедура по цене единицы продукции (количест)                             | во не определено)                                                                   |  |  |  |  |  |
| Совместные торги: Валют                                                    | а: Начальная (максимальная) цена контракта:                                         |  |  |  |  |  |
| Her 🗾 RUB                                                                  | 0.00                                                                                |  |  |  |  |  |
| Наименование предмета контракта:                                           |                                                                                     |  |  |  |  |  |
|                                                                            |                                                                                     |  |  |  |  |  |
|                                                                            |                                                                                     |  |  |  |  |  |
|                                                                            |                                                                                     |  |  |  |  |  |
| Планируемый срок начала осуществления закупки:                             | Планируемая дата заключения контракта: Планируемый срок исполнения контракта:       |  |  |  |  |  |
| 15                                                                         | 15                                                                                  |  |  |  |  |  |
| <ul> <li>Сроки исполнения отдельных этапов контракта (мес<br/>г</li> </ul> | яц, год):                                                                           |  |  |  |  |  |
|                                                                            |                                                                                     |  |  |  |  |  |
|                                                                            |                                                                                     |  |  |  |  |  |
| ланируемый срок (периодичность) поставки товари                            | в выполнения работ, оказания ислиг (икажите месян, год или периодичность поставки); |  |  |  |  |  |
|                                                                            |                                                                                     |  |  |  |  |  |
|                                                                            |                                                                                     |  |  |  |  |  |
|                                                                            |                                                                                     |  |  |  |  |  |
| Запреты и ограничения в соответствии с ст. 14 44-Ф                         | 3 (применение национального режима при осуществлении закупок):                      |  |  |  |  |  |
|                                                                            |                                                                                     |  |  |  |  |  |
|                                                                            |                                                                                     |  |  |  |  |  |
| I                                                                          |                                                                                     |  |  |  |  |  |
| Организатор (наименование уполномоченного орган                            | а (учреждения) или наименование организатора совместных торгов):                    |  |  |  |  |  |
|                                                                            |                                                                                     |  |  |  |  |  |
| Основание:                                                                 |                                                                                     |  |  |  |  |  |
|                                                                            |                                                                                     |  |  |  |  |  |
| Информация о банковском сопровождении контрак                              | 06:                                                                                 |  |  |  |  |  |
|                                                                            |                                                                                     |  |  |  |  |  |
|                                                                            |                                                                                     |  |  |  |  |  |
| 1                                                                          | <u>×</u>                                                                            |  |  |  |  |  |
| Сведения о проведении обязательного общественно                            | го обсуждения закупок:                                                              |  |  |  |  |  |
|                                                                            |                                                                                     |  |  |  |  |  |
|                                                                            |                                                                                     |  |  |  |  |  |
|                                                                            |                                                                                     |  |  |  |  |  |
|                                                                            |                                                                                     |  |  |  |  |  |
| Примечание:                                                                |                                                                                     |  |  |  |  |  |
| J                                                                          |                                                                                     |  |  |  |  |  |
|                                                                            |                                                                                     |  |  |  |  |  |
| Действия                                                                   | U ч                                                                                 |  |  |  |  |  |
| Рис. 41. Вид закладки «Условия закупки»                                    |                                                                                     |  |  |  |  |  |

На закладке содержатся следующие поля:

- Способ определения поставщика (исполнителя, подрядчика) указывается способ проведения процедуры из справочника Способы определения поставщика (подрядчика, исполнителя). Для выбора доступны следующие значения:
  - Открытый конкурс;
  - Конкурс с ограниченным участием;
  - Двухэтапный конкурс;
  - Электронный аукцион;
  - Запрос котировок;

- Запрос предложений;
- Предварительный отбор и запрос котировок при чрезвычайных ситуациях;
- Закупка у единственного поставщика (исполнителя, подрядчика);
- Закрытый конкурс;
- Закрытый конкурс с ограниченным участием;
- Закрытый двухэтапный конкурс;
- Закрытый аукцион.

Доступно для редактирования на статусе «Отложен»/«Новый». Обязательно для заполнения.

- Процедура по цене единицы продукции (количество не определено) признак устанавливается в случае, если при заключении контракта невозможно определить количество товара, объем работ или услуг, подлежащих исполнению.
- Начальная (максимальная) цена контракта выводится общая сумма финансирования ЭД «Закупка». Не доступно для редактирования.
- Валюта указывается значение валюты из справочника Валюты, по умолчанию заполняется значением системного параметра Валюта. Доступно для редактирования на статусе «Отложен»/«Новый». Обязательно для заполнения. Редактируемое.
- Совместные торги признак устанавливается в случае соответствующего условия проведения процедуры закупки. Доступно для редактирования на статусе «Отложен»/«Новый», если выбран способ определения поставщика:
  - Открытый конкурс;
  - Конкурс с ограниченным участием;
  - Двухэтапный конкурс;
  - Электронный аукцион;
  - Закрытый конкурс;
  - Закрытый конкурс с ограниченным участием;
  - Закрытый двухэтапный конкурс;
  - Закрытый аукцион.

Обязательно для заполнения.

- Наименование предмета контракта вручную вводится наименование предмета процедуры закупки. Доступно для редактирования на статусе «*Отложен»*/«*Новый*». Обязательно для заполнения.
- Планируемый срок начала осуществления закупки указывается дата проведения процедуры закупки. Формат даты зависит от состояния системного параметра Указывать дату "Планируемый срок начала осуществления закупки" в формате. Доступно для редактирования на статусе «Отложен»/«Новый», если:
  - выбран любой способ определения поставщика, кроме Закупка у единственного поставщика (исполнителя, подрядчика);
  - способ определения поставщика Закупка у единственного поставщика (исполнителя, подрядчика), доступность определяется параметром Размещение извещений о закупке у единственного источника в случаях.

При сохранении документа проверяется, что если год документа больше или равен 2015 году и год даты **Планируемый срок начала осуществления закупки** не равен году закупки, то система выводит сообщение об ошибке: *Планируемый срок начала осуществления закупки должен соответствовать году планирования.* 

Не обязательно для заполнения.

• Планируемая дата заключения контракта – указывается дата заключения контракта. Формат даты зависит от состояния системного параметра Указывать дату "Планируемая дата заключения контракта" в формате. Доступно для редактирования на статусе «Отложен»/«Новый», в зависимости от состояния системного параметра Планируемая дата заключения контракта.

Если год документа меньше или равен 2013 году, то в случае, если год поля **Планируемая дата заключения** контракта не равен году плана, то система выводит игнорируемое предупреждение: Дата заключения контракта должна соответствовать году планирования.

При сохранении проверяется, что если Планируемая дата заключения контракта и Планируемая дата публикации извещения указаны, то дата заключения должна быть больше или равна дате публикации.

Не обязательно для заполнения.

• Планируемый срок исполнения контракта – указывается дата исполнения контракта. Формат даты зависит от состояния системного параметра Указывать дату "Планируемый срок исполнения контракта" в формате. Доступно для редактирования на статусе «Отложен»/«Новый».

При сохранении проверяется, что:

- дата больше или равна дате Планируемая дата публикации извещения/Планируемая дата заключения контракта;
- если Планируемая дата заключения контракта и Планируемая дата публикации извещения указаны, то дата заключения должна быть больше или равна дате публикации;
- если Планируемый срок начала осуществления закупки и Планируемый срок исполнения контракта указаны, то дата срока исполнения должна быть больше или равна дате срока начала закупки.

Не обязательно для заполнения.

- Сроки исполнения отдельных этапов контракта (месяц, год) вводятся вручную сроки исполнения отдельных этапов контракта. Доступно для редактирования на статусе «Отложен»/«Новый». Не обязательно для заполнения.
- Планируемый срок (периодичность) поставки товаров, выполнения работ, оказания услуг (укажите месяц, год или периодичность поставки) вводятся вручную срок поставки товаров, выполнения работ, оказания услуг. Доступно для редактирования на статусе «Отложен»/«Новый». Не обязательно для заполнения.
- Запреты и ограничения в соответствии с ст. 14 44-ФЗ (применение национального режима при осуществлении закупок) вводится вручную информация в соответствии со ст. 14 44-ФЗ. Доступно для редактирования на статусе «Отложен»/«Новый». Не обязательно для заполнения.
- Основание указывается основание проведения процедуры закупки. Доступно для редактирования на статусе «Отложен»/«Новый», если выбран способ определения поставщика:
  - Единственный поставщик (исполнитель, подрядчик), то выбор значения осуществляется из справочника Основания заключения контракта с единственным поставщиком, ручной ввод становится не доступен;
  - Запрос предложений, то выбор значения осуществляется из справочника Основания осуществления закупки путем проведения запроса предложений, ручной ввод становится не доступен.

Если указан иной способ определения поставщика, то редактирование поля зависит от параметра **Основание**, выбор значения осуществляется из справочника *Основания документов*, доступен ручной ввод.

Не обязательно для заполнения.

- Организатор (наименование уполномоченного органа (учреждения) или наименование организатора совместных торгов) выбор организатора проведения совместных торгов из справочника *Организации*. При указании способа определения поставщика, если поле не заполнено и доступно для редактирования, то:
  - если у организации пользователя есть соответствующее право для проведения указанного способа определения поставщика, то организация пользователя указывается автоматически;
  - если в справочнике *Организации* есть только одна организация с правом проводить указанную процедуру, то поле автоматически заполняется данной организацией;
  - если указан способ определения поставщика *Единственный поставщик (исполнитель, подрядчик)*, то заказчик автоматически назначается организатором.

Если выбран способ определения поставщика:

- Открытый конкурс;
- Закрытый конкурс;
- Конкурс с ограниченным участием;

- Закрытый конкурс с ограниченным участием;
- Двухэтапный конкурс;
- Закрытый двухэтапный конкурс,

то организации фильтруются по роли Организатор конкурса.

Если выбран способ определения поставщика:

- Закрытый аукцион, то организации фильтруются по роли Организатор аукциона;
- Электронный аукцион, то организации фильтруются по роли Организатор торгов на ЭТП;
- Запрос котировок или Предварительный отбор и запрос котировок при чрезвычайных ситуациях, то организации фильтруются по роли Организатор запроса котировок;
- Единственный поставщик (исполнитель, подрядчик), то организации фильтруются по роли Заказчик/ Уполномоченный орган;
- о Запрос предложений, то организации фильтруются по роли Организатор запроса предложений.

Доступно для редактирования на статусе «*Отложен»*/«*Новый»*, если в поле **Совместные торги** выбрано значение *Да*, если выбрано значение *Hem*, то доступно для редактирования на указанных статусах, в зависимости от состояния системного параметра **Организатор**. Не обязательно для заполнения.

- Информация о банковском сопровождении контрактов вводится дополнительная текстовая информация о банковском сопровождении контрактов. Доступно для редактирования на статусе «*Отложен»*/«*Новый*». Не обязательно для заполнения.
- Сведения о проведении обязательного общественного обсуждения закупок вводится дополнительная текстовая информация о проведении обязательного общественного обсуждения. Доступно для редактирования на статусе «Отложен»/«Новый». Не обязательно для заполнения.

#### 3.5.1.4. Закладка «Преимущества и требования к участнику»

Закладка **<u>Преимущества и требования к участнику</u>** отображается только в ЭД «Закупка», включенном в ЭД «План-график» и сформированном без признаков:

- Закупка на основании п.4, ч.1, ст. 93 Федерального закона №44-ФЗ;
- Закупка на основании п.5, ч.1, ст. 93 Федерального закона №44-ФЗ;
- Закупка на основании п.7, ч.2, ст. 83 Федерального закона №44-ФЗ;
- Закупка на основании п.26, ч.1, ст. 93 Федерального закона №44-ФЗ;
- Закупка на основании п.33, ч.1, ст. 93 Федерального закона №44-ФЗ (преподавательские услуги, оказываемые физическими лицами);
- Закупка на основании п.33, ч.1, ст. 93 Федерального закона №44-ФЗ (услуги экскурсовода (гида), оказываемые физическими лицами).

| а Закупка                                                                                                    |                       |
|----------------------------------------------------------------------------------------------------|-----------------------|
| Номер: Заказчик:                                                                                                    |                       |
| 46 Инспекция Федеральной налоговой службы по г. Волжскому                                                                     |                       |
| Дата: Год: Получатель:                                                                                                    |                       |
| 13.10.2014 🔢 2014 🚽 Инспекция Федеральной налоговой службы по г. Волжскому                                                    |                       |
| Код закупки: № позиции плана-графика:                                                                                         |                       |
| Объект закупки   Условия закупки   Преимущества и требования к участнику   Обеспечение   Дополнительная информация   Изменени | я)                    |
| П пазмещение закупки у сиптиси по (заполняется автоматически)<br>Особенности размещения                                       |                       |
| 3 🗋 🗐 🗙 📲 📲                                                                                                    |                       |
| Наименование особенности                                                                                                    | Величина преимущества |
| 🔲 Участникам, привлекающим Социально ориентированные некоммерческие организации в качестве соисполнителей, субподрядчикое     | 40                    |
| Преимущество для учреждений и предприятий уголовно - исполнительной системы в отношении предлагаемой цены контракта           | 15                    |
| Примечание:                                                                                                    |                       |
| Действия В В В О В ОК                                                                                                    | Отмена Применить      |

Рис. 42. Вид закладки «Преимущества и требования к участнику»

В верхней части списков находится панель инструментов, на которой располагаются стандартные функциональные кнопки. С их помощью можно выполнить следующие действия: открыть запись на редактирование/просмотр, создать новую запись, создать с копированием, удалить запись В верхней части списков находится панель инструментов, на которой располагаются стандартные функциональные кнопки. С их помощью можно выполнить следующие действия: открыть запись на редактирование/просмотр, создать новую запись, создать новую запись, которой располагаются стандартные функциональные кнопки. С их помощью можно выполнить следующие действия: открыть запись на редактирование/просмотр, создать новую запись, создать с копированием, удалить запись и выбрать из справочника.

На закладке содержатся следующие поля:

• Размещение закупки у СМП/СОНО (заполняется автоматически) – признак устанавливается в соответствии с указанным условием. Заполняется автоматически, если в списке преимуществ и требований есть хотя бы одно преимущество из системного параметра Соответствие особенностей размещения заказа ООС с признаком размещения среди СМП/СОНО. Не доступен для редактирования.

Для создания нового преимущества или требования необходимо нажать кнопку **Новый**). На экране появится окно *Редактор особенности*.

| 🏓 Редактор особенности    |                                |
|---------------------------|--------------------------------|
| Наименование особенности: | Величина преимущества:<br>0.00 |
| Содержание требования:    |                                |
|                           | ОК Отмена                      |

Рис. 43. Вид окна «Редактор особенности»

#### В редакторе содержатся следующие поля:

- Наименование особенности выбирается особенность из Справочника особенностей размещения заказа. Для выбора доступны только актуальные записи справочника и записи в которых способ определения поставщика совпадает со способом определения поставщика в документе. При сохранении проверяется, что в документе (лоте документа) отсутствует выбранная особенность, если такая особенность уже существует, то система выводит сообщение об ошибке: Выбранная особенность уже указана в списке. Обязательно для заполнения.
- Величина преимущества заполняется автоматически, значением из справочника. Доступно для редактирования и обязательно для заполнения, если выбрана особенность с типом Р.
- Содержание требования вводится текстовая информация о содержании требования. Доступно для редактирования, если выбрана особенность с любым типом, кроме Р.

#### 3.5.1.5. Закладка «Обеспечение»

Закладка <u>Обеспечение</u> отображается только в ЭД «Закупка», включенном в ЭД «Планграфик» и сформированном без признаков:

- Закупка на основании п.4, ч.1, ст. 93 Федерального закона №44-ФЗ;
- Закупка на основании п.5, ч.1, ст. 93 Федерального закона №44-ФЗ;
- Закупка на основании п.7, ч.2, ст. 83 Федерального закона №44-ФЗ;
- Закупка на основании п.26, ч.1, ст. 93 Федерального закона №44-ФЗ;
- Закупка на основании п.33, ч.1, ст. 93 Федерального закона №44-ФЗ (преподавательские услуги, оказываемые физическими лицами);
- Закупка на основании п.33, ч.1, ст. 93 Федерального закона №44-ФЗ (услуги экскурсовода (гида), оказываемые физическими лицами).

| " <sup>1</sup> а Закупка                                                                                                    | ×   |
|----------------------------------------------------------------------------------------------------|-----|
| Номер: Заказчик:                                                                                                    |     |
| 46 🕢 🖟 Инспекция Федеральной налоговой службы по г. Волжскому 🗠                                                              | - I |
| Дата: Год: Получатель:                                                                                                    |     |
| 13.10.2014 📃 2014 🕂 Инспекция Федеральной налоговой службы по г. Волжскому 🖸                                                 | -   |
| Код закупки: № позиции плана-графика:                                                                                        |     |
|                                                                                                    |     |
| Объект закупки   Условия закупки   Преимущества и требования к участнику Обеспечение   Дополнительная информация   Изменения |     |
| Размер аванса: %:                                                                                                    |     |
| 0.00                                                                                                    |     |
| Дополнительные сведения об авансе:                                                                                           |     |
|                                                                                                    | 1   |
|                                                                                                    |     |
|                                                                                                    |     |
| Симма обеспечения заявки                                                                                                    |     |
|                                                                                                    |     |
| Условия обеспечения заявки:                                                                                                  |     |
|                                                                                                    | 1   |
|                                                                                                    |     |
|                                                                                                    | 4   |
| 🔽 Установить обеспечение исполнения контракта                                                                                |     |
| Сумма обеспечения контракта: %:                                                                                              |     |
|                                                                                                    |     |
| Условия обеспечения контракта:                                                                                               | 1   |
|                                                                                                    |     |
|                                                                                                    | 1   |
| Примечание:                                                                                                    | _   |
|                                                                                                    |     |
| Действия 🗈 🖺 🖺 🕄 ОК Отмена Примени                                                                                           | гь  |

Рис. 44. Вид закладки «Обеспечение»

На закладке содержатся следующие поля:

- Размер аванса вводится сумма аванса. При вводе значения автоматически рассчитывается значение в связанном поле %, т.е. вычисляется процент от значения в поле Начальная (максимальная) цена контракта . Доступно для редактирования на статусе «Отложен»/«Новый». При сохранении проверяется, что значение меньше или равно значению в поле Начальная (максимальная) цена контракта. Не обязательно для заполнения.
- % (от поля Размера аванса) при вводе значения, автоматически рассчитывается значение поля Размер аванса, т.е. вычисляется заданный процент от значения в поле Начальная (максимальная) цена контракта. Доступно для редактирования на статусе «Отложен»/«Новый». Не обязательно для заполнения.
- Дополнительные сведения об авансе вводится дополнительная текстовая информация об авансе. Доступно для редактирования на статусе «Отложен»/«Новый». Не обязательно для заполнения.
- Установить обеспечение заявки признак устанавливается в случае соответствующего условия. Доступно для редактирования на статусе «*Отложен»*/«*Новый»*, устанавливается по умолчанию, если в документе выбран способ определения:
  - Открытый конкурс;
  - Конкурс с ограниченным участием;
  - Двухэтапный конкурс;
  - Электронный аукцион;
  - Закрытый конкурс;
  - Закрытый конкурс с ограниченным участием;

- Закрытый двухэтапный конкурс;
- Закрытый аукцион,

или Запрос предложений. Не обязательно для заполнения.

- Сумма обеспечения заявки указывается сумма обеспечения для подачи заявки. Автоматически рассчитывается в соответствии с блоком параметров Размер обеспечения заявки, если активирован признак Установить обеспечение заявки. При вводе значения автоматически рассчитывается значение в связанном поле %. Доступно для редактирования на статусе «Отложен»/«Новый», если активирован признак Установить обеспечение заявки. При сохранении документа проверяется, что значение меньше или равно значению в поле Начальная (максимальная) цена контракта. Не обязательно для заполнения.
- % (от поля Сумма обеспечения заявки) автоматически рассчитывается в соответствии с блоком параметров Размер обеспечения заявки, если активирован признак Установить обеспечение заявки. При вводе значения автоматически рассчитывается значение в связанном поле Сумма обеспечения заявки. Доступно для редактирования на статусе «Отложен»/«Новый», если отмечен признак Установить обеспечение заявки. Не обязательно для заполнения.
- Условия обеспечения заявки вводится дополнительная текстовая информация об условиях обеспечения заявки. Доступно для редактирования на статусе «Отложен»/«Новый», если активирован признак Установить обеспечение заявки. Не обязательно для заполнения.
- Установить обеспечение исполнения контракта признак устанавливается в случае соответствующего условия. Контролируется согласно блоку параметров Размер обеспечения исполнения контракта. Доступно для редактирования на статусе «Отложен»/«Новый».
- Сумма обеспечения контракта указывается сумма обеспечения исполнения контракта. Рассчитывается автоматически, в соответствии с блоком параметров Размер обеспечения исполнения контракта, если активирован признак Установить обеспечение исполнения контракта. При вводе значения автоматически рассчитывается значение в связанном поле %. Доступно для редактирования на статусе «Отложен»/ «Новый», если активирован признак Установить обеспечение исполнение исполнения контракта. При сохранении проверяется, что значение меньше или равно значению в поле Начальная (максимальная) цена контракта. Не обязательно для заполнения.
- % (от поля Сумма обеспечения контракта) рассчитывается автоматически, в соответствии с блоком параметров Размер обеспечения исполнения контракта, если активирован признак Установить обеспечение исполнения контракта. При вводе значения автоматически рассчитывается значение в связанном поле Сумма обеспечения контракта. Доступно для редактирования на статусе «Отложен»/ «Новый», если отмечен признак Установить обеспечение исполнения контракта. Не обязательно для заполнения.
- Условия обеспечения контракта вводится дополнительная текстовая информация об условиях обеспечения исполнения контракта. Доступно для редактирования на статусе «Отложен»/«Новый», если активирован признак Установить обеспечение исполнения контракта. Не обязательно для заполнения.

#### 3.5.1.6. Закладка «Дополнительная информация»

Закладка <u>Дополнительная информация</u> отображается только в ЭД «Закупка», включенном в ЭД «План-график» и сформированном без признаков:

- Закупка на основании п.4, ч.1, ст. 93 Федерального закона №44-ФЗ;
- Закупка на основании п.5, ч.1, ст. 93 Федерального закона №44-ФЗ;
- Закупка на основании п.7, ч.2, ст. 83 Федерального закона №44-ФЗ;
- Закупка на основании п.26, ч.1, ст. 93 Федерального закона №44-ФЗ;
- Закупка на основании п.33, ч.1, ст. 93 Федерального закона №44-ФЗ (преподавательские услуги, оказываемые физическими лицами);
- Закупка на основании п.33, ч.1, ст. 93 Федерального закона №44-ФЗ (услуги
экскурсовода (гида), оказываемые физическими лицами).

| а Закупка                                                                                                    |  |  |  |  |  |
|----------------------------------------------------------------------------------------------------|--|--|--|--|--|
| Номер:<br>46 Заказчик:<br>46 Йнспекция Федеральной налоговой службы по г. Волжскому<br>Дата:<br>13.10.2014 II 2014 Инспекция Федеральной налоговой службы по г. Волжскому<br>Код закупки:<br>Код закупки:<br>№ позиции плана-графика:<br>Объект закупки Условия закупки Преимущества и требования к участнику Обеспечение Дополнительная информация Изменения                                                                                                    |  |  |  |  |  |
| Особи сакулка соловиластрана поставщика (исполнителя, подрядчика)  Номер торгов:  Объем привлечения подрядчиков СМП/СОНО:  Х от Н(М)ЦК объема привлечения подрядчиков СМП/СОНО:  Объем привлечения подрядчиков СМП/СОНО:  Объем привлечения подрядчиков СМП/СОНО:  Объ |  |  |  |  |  |
| Условие поставки:<br>Условия оплаты:<br>Исполнитель:                                                                                                    |  |  |  |  |  |
| Регион поставки товаров (выполнения работ, оказания услуг)<br>Код территории: Регион: Район: Населенный пункт:<br>                                                                                                    |  |  |  |  |  |
| Примечание:<br>Действия В В С С Отмена Применить                                                                                                    |  |  |  |  |  |

Рис. 45. Вид закладки «Дополнительная информация»

На закладке содержатся следующие поля:

- Электронная форма определения поставщика (исполнителя, подрядчика) признак устанавливается в случае соответствующего условия. Если выбран способ определения поставщика Электронный аукцион, то признак устанавливается автоматически и становится не доступен для редактирования. Доступно для редактирования на статусе «Отложен»/«Новый». Не обязательно для заполнения.
- В группе полей Характеристики закупки содержатся следующие признаки:
  - Закупка для обеспечения обороны страны и безопасности государства признак устанавливается в случае соответствующего условия. Доступно для редактирования на статусе «Отложен»/«Новый». Не обязательно для заполнения.
  - Закупка услуг по предоставлению кредитов признак устанавливается в случае соответствующего условия. Доступно для редактирования на статусе *«Отложен»/«Новый»*. Не обязательно для заполнения.
  - Закупка работ в области использования атомной энергии признак устанавливается в случае соответствующего условия. Доступно для редактирования на статусе «Отложен»/«Новый». Не обязательно для заполнения.
- Номер торгов поле используется для объединения нескольких закупок в одну процедуру (объединение лотов). Доступно для редактирования на статусе *«Отложен»/«Новый»*, в зависимости от состояния системного параметра Номер торгов. Не обязательно для заполнения.

• Объем привлечения подрядчиков СМП/СОНО – автоматически рассчитывается значение % в поле % от Н (М)ЦК объема привлечения подрядчиков СМП/СОНО от суммы H(М)ЦК. Доступно для редактирования на статусе «Отложен»/«Новый», если в ЭД «Закупка» выбрана одна из особенностей, указанных в параметре Соответствие особенностей размещения заказа ООС требованиям привлечения субподрядчиков из числа СМП/СОНО.

При сохранении проверяется, что указанная сумма меньше или равна сумме H(M)ЦК. Если условие не выполнено, то система выводит сообщение об ошибке: Объем привлечения подрядчиков СМП/СОНО не может превышать планируемую начальную (максимальную) цену контракта.

Не обязательно для заполнения.

- % от Н(М)ЦК объема привлечения подрядчиков СМП/СОНО при введении значения автоматически рассчитывается значение суммы в поле Объем привлечения подрядчиков СМП/СОНО. Доступно для редактирования на статусе «Отложен»/«Новый», если в ЭД «Закупка» выбрана одна из особенностей, указанных в параметре Соответствие особенностей размещения заказа ООС требованиям привлечения субподрядчиков из числа СМП/СОНО. Не обязательно для заполнения.
- Порядок оплаты по контракту вводится дополнительная текстовая информация по оплате контракта. Доступно для редактирования на статусе *«Отложен»/«Новый»*, в зависимости от состояния параметра Порядок оплаты по контракту. Не обязательно для заполнения.
- Условие поставки выбор значения из справочника *Условия поставки*. Доступно для редактирования на статусе «*Отложен»*/«*Новый»*, в зависимости от состояния параметра Условия поставки. Не обязательно для заполнения.
- Условия оплаты выбор значения из справочника *Условия оплаты*. Доступно для редактирования на статусе «*Отложен»*/«*Новый»*, в зависимости от состояния параметра Условия оплаты. Не обязательно для заполнения.
- Исполнитель указывается организация поставщик из справочника *Организации*, при выборе осуществляется фильтрация по ролям *Поставщик* и *Контрагент*. Доступно для редактирования на статусе *«Отложен»/«Новый»*, в зависимости от состояния параметра Исполнитель. Не обязательно для заполнения.
- В группе полей Регион поставки товаров (выполнения работ, оказания услуг) содержатся следующие поля:
  - Код территории указывается код территории из справочника *Территории*. Доступно для редактирования на статусе «*Отложен»*/«*Новый»*, в зависимости от состояния параметра **Регион** поставки. Не обязательно для заполнения.
  - Страна указывается страна из справочника Страны. Доступно для редактирования на статусе «Отложен»/«Новый», в зависимости от состояния параметра Регион поставки. Не обязательно для заполнения.
  - В группе полей **Территория** выводятся значения территории 1-го, 2-го и 3-го уровней: **Регион**, **Район**, **Населенный пункт**.
  - Адрес указывается адрес местоположения. Доступно для редактирования на статусе «*Отложен»*/ «*Новый»*, в зависимости от состояния параметра Регион поставки. Не обязательно для заполнения.

#### 3.5.1.7. Закладка «Изменения»

На закладке <u>Изменения</u> указывается информация об изменении данных в ЭД «Закупка». Закладка имеет следующий вид:

| , 🎘 Закупка                                                                |           |
|----------------------------------------------------------------------------|-----------|
| Номер: Заказчик:                                                           |           |
| 🥵 🎼 Государственное учреждение культуры Областной театр кукол              | ···       |
| Дата: Год: Получатель:                                                     |           |
| 13.10.2014 🗾 2014 🚰 Инспекция Федеральной налоговой службы по г. Волжскому | <u></u>   |
| Код закупки: № позиции плана-графика:                                      |           |
| Объект закупки Общие сведения о закупке Изменения                          |           |
| Дата внесения изменений: Основание внесения изменений в план закупок:      |           |
|                                                                            |           |
| Описание изменений (примечание):                                           |           |
|                                                                            |           |
|                                                                            |           |
| Комментарии                                                                |           |
|                                                                            | []        |
|                                                                            |           |
|                                                                            |           |
|                                                                            |           |
|                                                                            |           |
|                                                                            | Ē         |
|                                                                            |           |
|                                                                            |           |
|                                                                            |           |
|                                                                            |           |
| <u>,</u>                                                                   |           |
| Примечание:                                                                |           |
|                                                                            |           |
| Действия 🗈 🛐 👔 🖉 ОК Отмена                                                 | Применить |

Рис. 46. Вид закладки «Изменения»

На закладке содержатся следующие поля:

- Дата внесения изменений заполняется автоматически датой перехода на статус «Закупка утверждена», если ЭД «Закупка» имеет родительский документ на статусе «Изменение закупки». Не доступно для редактирования.
- Основание внесения изменений в план закупок/Основание внесения изменений в план-график поле меняет название в зависимости от того, в каком документе был создан ЭД «Закупка».

Для ЭД «План закупок» выбор значения осуществляется из справочника Основания внесения изменений в план закупок.

Для ЭД «План-график» выбор значения осуществляется из справочника Основания внесения изменений в план-график.

Доступно для редактирования на статусе «Отложен». Не обязательно для заполнения.

- Описание изменений (примечание) вводится дополнительная текстовая информация по описанию изменения данных в ЭД «Закупка». Доступно для редактирования на статусе «*Отложен*». Не обязательно для заполнения.
- Комментарии вводится дополнительная текстовая информация к документу.

# 3.5.2. Обработка ЭД «Закупка»

### 3.5.2.1. ЭД «Закупка» на статусе «Отложен»/«Новый»

Над ЭД «Закупка» на статусе «Отложен»/«Новый» доступны следующие действия:

- Обработать при выполнении действия:
  - Если параметр Пропускать статус "Несоответствие":
    - Выключен и:
      - в документе есть хотя бы одна строка спецификации с кодом продукции и в Справочнике цен для продукции указана цена и если цена в документе отличается от цены в справочнике более чем на заданный процент параметром Допустимый процент отклонения цены в закупках от нормативной, то строка, для которой обнаружено несоответствие, подсвечивается.

Если в *Справочнике цен* для продукции цена не указана и параметр **Контролировать соответствие** нормативным ценам, в закупах, заявках на закупку, договорах и счетах, если нормативная цена продукции не указана в справочнике цен включен, то строка, для которой обнаружено несоответствие, так же подсвечивается.

- в документе есть хотя бы одна строка спецификации без кода продукции (т.е. указана только группа) и параметр Контролировать соответствие нормативным ценам, в закупках, заявках на закупку, договорах и счетах, если указана только группа продукции включен, то строка, для которой обнаружено несоответствие, подсвечивается.
- хотя бы одна строка помечена как несоответствующая, то документ переходит на статус *«Несоответствие»*. Если несоответствующих строк нет, то документ переходит на статус *«Согласование»*.
- Включен, то документ переходит на статус «Согласование».
- Проверяется, что Код закупки не используется в других ЭД «Закупка» на любом статусе, кроме «Удален», включенных в планы закупок, кроме ЭД «Закупка», являющихся родительскими по отношению к обрабатываемому документу. Если условие не выполнено, то система выводит сообщение об ошибке: AZK-XXXX. Ошибка обработки документа (DOC): уже существует закупка с (0), где:
  - *θ* фраза:
    - *кодом закупки "<значение номера>"* если проверяется код закупки;
    - номером позиции плана-графика "<значение номера>" если проверяется номер позиции планграфика.
- Проверяется, что № позиции плана-графика не используется в других ЭД «Закупка» на любом статусе, кроме «Удален», включенных в планы-графики, кроме ЭД «Закупка», являющихся родительскими по отношению к обрабатываемому документу. Если условие не выполнено, то система выводит сообщение об ошибке: AZK-XXXX. Ошибка обработки документа (DOC): уже существует закупка с (0), где:
  - *θ* фраза:
    - *кодом закупки "<значение номера>"* если проверяется код закупки;
    - номером позиции плана-графика "<значение номера>" если проверяется номер позиции планграфика.
- Проверяется, что год источника финансирования больше или равен году ЭД «Закупка». Если условие не выполнено, то система выводит сообщение об ошибке: AZK-2802. Ошибка обработки документа (DOC): источника финансирования в строке финансирования с идентификатором (0) указан за год меньший чем год закупки, где:
  - 0-идентификатор строки.
- Проверяется, что указаны коды *КБК* (*КФСР*, *КЦСР*, *КВР*, *КОСГУ*, *КВСР*), если в строке выбран источник финансирования с признаком Бюджетный источник. Если условие не выполнено, то система выводит сообщение об ошибке: *АZK-2803*. *Ошибка обработки документа (DOC): в строке (0) поле (1) обязательно для заполнения*, где:

- *0* фраза: финансирования с идентификатором <значения идентификатора>;
- *1* наименование поля.
- Проверяется, что указан код КОСГУ, если в строке выбран источник финансирования с признаком Средства бюджетных учреждений или Внебюджетные средства. Если условие не выполнено, то система выводит сообщение об ошибке: AZK-2803. Ошибка обработки документа (DOC): в строке (0) поле (1) обязательно для заполнения, где:
  - *0* фраза: финансирования с идентификатором <значения идентификатора>;
  - *1* наименование поля.
- При сохранении строки финансирования в ЭД «Закупка», если в документе есть хотя бы один из признаков:
  - о Закупка на основании п.4, ч.1, ст. 93 Федерального закона №44-ФЗ;
  - о Закупка на основании п.5, ч.1, ст. 93 Федерального закона №44-ФЗ;
  - о Закупка на основании п.7, ч.2, ст. 83 Федерального закона №44-ФЗ;
  - о Закупка на основании п.26, ч.1, ст. 93 Федерального закона №44-ФЗ;
  - Закупка на основании п.33, ч.1, ст. 93 Федерального закона №44-ФЗ (преподавательские услуги, оказываемые физическими лицами);
  - Закупка на основании п.33, ч.1, ст. 93 Федерального закона №44-ФЗ (услуги экскурсовода (гида), оказываемые физическими лицами),

то проверяется, что указана сумма хотя бы в одном из следующих полей: **Текущий год**, **Первый год**, **Второй год**. Если сумма не указана ни в одном из указанных полей, то система выводит следующее предупреждение: Укажите объем финансирования планируемой закупки.

- При сохранении проверяется уникальность следующих атрибутов записи в списке:
  - Источник финансирования;
  - Смета;
  - Получатель;
  - КБК;
  - Отраслевой код;
  - Код субсидии.

Если условие не выполнено, то система выводит следующее предупреждение: *Строка финансирования* с данным набором значений уже существует.

- Проверяется, что получатель строки идентичен заказчику или является подведомственной организацией для заказчика документа. Если условие не выполнено, то система выводит сообщение об ошибке: AZK-2804. Ошибка обработки документа (DOC): в строке финансирования идентификатором (0) получатель не является подведомственной организацией для заказчика.
- Если в списке детализации указана хотя бы одна запись, то при сохранении строки финансирования проверяется, что сумма в поле Будущие периоды равна сумме детализации. Если сумма не равно, то система выводит следующее предупреждение: Детализация суммы будущего периода должна быть равна сумме в поле "Будущий период".
- Проверяется, что если в строке КБК указана детализация по строке, то сумма будущего периода строки равна сумме детализации по строке. Если условие не выполнено, то система выводит сообщение об ошибке: AZK-2831. Ошибка обработки документа (DOC): детализация суммы будущего периода должна быть равна сумме в поле "Будущий период" для строки финансирования с идентификатором (0), где:
  - *0* значение идентификатора строки.
- Проверяется, что в списке строк финансирования указана хотя бы одна запись. Если записей нет, то система выводит сообщение об ошибке: *AZK-2825*. *Ошибка обработки документа (DOC): необходимо указать информацию о финансировании*.
- При обработке документа без признаков:

- о Закупка на основании п.4, ч.1, ст. 93 Федерального закона №44-ФЗ;
- о Закупка на основании п.5, ч.1, ст. 93 Федерального закона №44-ФЗ;
- о Закупка на основании п.7, ч.2, ст. 83 Федерального закона №44-ФЗ;
- о Закупка на основании п.26, ч.1, ст. 93 Федерального закона №44-ФЗ;
- Закупка на основании п.33, ч.1, ст. 93 Федерального закона №44-ФЗ (преподавательские услуги, оказываемые физическими лицами);
- Закупка на основании п.33, ч.1, ст. 93 Федерального закона №44-ФЗ (услуги экскурсовода (гида), оказываемые физическими лицами),

проверяется, что для каждой строки финансирования указана хотя бы одна позиция спецификации. Если условие не выполнено, то система выводит сообщение об ошибке: *AZK-2826. Ошибка обработки документа (DOC): для всех строк финансирования должна быть указана спецификация.* 

- Проверяется, что заполнено поле Минимально необходимые требования, предъявляемые к предмету контракта. Если поле не заполнено, то система выводит сообщение об ошибке: *AZK-2806. Ошибка обработки документа (DOC): в строке (0) поле (1) обязательно для заполнения*, где:
  - 0 фраза: в строке спецификации с идентификатором <значения идентификатора>;
  - *1* наименование поля.
- Проверяется, что если в строке спецификации указаны цена и количество, то значение в поле Сумма планируемых к закупке товаров, работ, услуг Всего равно: Цена х Количество (объем) планируемых к закупке товаров, работ, услуг Всего. Если условие не выполнено, то система выводит сообщение об ошибке: AZK-2807. Ошибка обработки документа (DOC): для позиции спецификации с идентификатором (0) значение суммы "Всего" должно равняться произведению цены на общее количество по позиции спецификации с учетом округления до 2х знаков, где:
  - *0* значение идентификатора.
- При сохранении позиции спецификации проверяется, что заполнено поле Сумма планируемых к закупке товаров, работ, услуг - Всего, в зависимости от состояния системного параметра Требовать указание суммы. Если параметр включен и поле не заполнено, то система выводит предупреждение: Укажите сумму планируемых к закупке товаров, работ, услуг.
- При сохранении позиции спецификации, если не активирован признак Количество не определено, то проверяется, что заполнено поле Количество (объем) планируемых к закупке товаров, работ, услуг -Всего. Если поле не заполнено, то система выводит предупреждение: Укажите количество (объем) планируемых к закупке товаров, работ, услуг.
- При сохранении позиции спецификации проверяется, что в полях ОКВЭД и Дополнительные ОКВЭД коды ОКВЭД не повторяются. Если условие не выполнено, то система выводит предупреждение: Коды ОКВЭД на вкладке "Дополнительные ОКВЭД" и "Объект закупки" не должны повторяться.
- При сохранении позиции спецификации проверяется уникальность следующих атрибутов записи списка:
  - Код группы;
  - Код продукции;
  - Наименование продукции;
  - Цена;
  - Ед. измерения;
  - Характеристики.

Если условие не выполнено, то система выводит предупреждение: Строка спецификации с данным набором значений уже существует.

- При сохранении записи списка проверяется, что в списке отсутствуют одинаковые коды ОКВЭД и ни один из кодов ОКВЭД не совпадает с кодом ОКВЭД, указанным на закладке <u>Объект закупки</u> в форме редактирования ЭД «Закупка». Если условие не выполнено, то система выводит предупреждение: *Введенный код уже указан в строке спецификации*.
- о При обработке ЭД «Закупка», включенной в ЭД «План закупки товаров, работ, услуг», без признаков:
  - о Закупка на основании п.4, ч.1, ст. 93 Федерального закона №44-ФЗ;

- о Закупка на основании п.5, ч.1, ст. 93 Федерального закона №44-ФЗ;
- о Закупка на основании п.7, ч.2, ст. 83 Федерального закона №44-ФЗ;
- о Закупка на основании п.26, ч.1, ст. 93 Федерального закона №44-ФЗ;
- Закупка на основании п.33, ч.1, ст. 93 Федерального закона №44-ФЗ (преподавательские услуги, оказываемые физическими лицами);
- Закупка на основании п.33, ч.1, ст. 93 Федерального закона №44-ФЗ (услуги экскурсовода (гида), оказываемые физическими лицами),

проверяется, что поле Наименование мероприятия программы, непрограммные направления деятельности (функции, полномочия) заполнено. Если поле не заполнено, то система выводит сообщение об ошибке: *AZK-1023*. Ошибка обработки документа (DOC): поле (1) обязательно для заполнения, где:

- *1* фраза: "<Наименование поля>" на вкладке "<Наименование вкладки>".
- о При обработке ЭД «Закупка», включенной в ЭД «План-график», в которой отсутствуют признаки:
  - о Закупка на основании п.4, ч.1, ст. 93 Федерального закона №44-ФЗ;
  - о Закупка на основании п.5, ч.1, ст. 93 Федерального закона №44-ФЗ;
  - о Закупка на основании п.7, ч.2, ст. 83 Федерального закона №44-ФЗ;
  - о Закупка на основании п.26, ч.1, ст. 93 Федерального закона №44-ФЗ;
  - Закупка на основании п.33, ч.1, ст. 93 Федерального закона №44-ФЗ (преподавательские услуги, оказываемые физическими лицами);
  - Закупка на основании п.33, ч.1, ст. 93 Федерального закона №44-ФЗ (услуги экскурсовода (гида), оказываемые физическими лицами),

проверяется, что заполнены следующие поля:

- Способ определения поставщика (исполнителя, подрядчика);
- Наименование предмета контракта;
- Планируемый срок исполнения контракта;
- Сроки исполнения отдельных этапов контракта (месяц, год);
- Планируемый срок (периодичность) поставки товаров, выполнения работ, оказания услуг (укажите месяц, год или периодичность поставки).

Если не заполнено хотя бы одно поле, то система выводит сообщение об ошибке: *AZK-XXX1*. Ошибка обработки документа (DOC): поле (1) обязательно для заполнения, где:

- *I* фраза: "<Наименование поля>" на вкладке "<Наименование вкладки>".
- о При обработке ЭД «Закупка», включенной в ЭД «План-график», в которой отсутствуют признаки:
  - о Закупка на основании п.4, ч.1, ст. 93 Федерального закона №44-ФЗ;
  - о Закупка на основании п.5, ч.1, ст. 93 Федерального закона №44-ФЗ;
  - о Закупка на основании п.7, ч.2, ст. 83 Федерального закона №44-ФЗ;
  - о Закупка на основании п.26, ч.1, ст. 93 Федерального закона №44-ФЗ;
  - Закупка на основании п.33, ч.1, ст. 93 Федерального закона №44-ФЗ (преподавательские услуги, оказываемые физическими лицами);
  - Закупка на основании п.33, ч.1, ст. 93 Федерального закона №44-ФЗ (услуги экскурсовода (гида), оказываемые физическими лицами),

и способ определения поставщика любой, кроме Закупка у единственного поставщика (исполнителя, подрядчика), проверяется, что заполнено поле Планируемый срок начала осуществления закупки. Если поле не заполнено, то система выводит сообщение об ошибке: AZK-XXXX. Ошибка обработки документа (DOC): укажите основание заключения контракта с единственным поставщиком (исполнителем, подрядчиком) из справочника, в поле "Основание" на вкладке "Условия закупки".

о При обработке ЭД «Закупка», включенной в ЭД «План-график», в которой отсутствуют признаки:

- о Закупка на основании п.4, ч.1, ст. 93 Федерального закона №44-ФЗ;
- о Закупка на основании п.5, ч.1, ст. 93 Федерального закона №44-ФЗ;
- о Закупка на основании п.7, ч.2, ст. 83 Федерального закона №44-ФЗ,

способ определения поставщика выбран Закупка у единственного поставщика (исполнителя, подрядчика) и в поле Основание указано основание, отсутствующее в параметре Размещение извещений о закупке у единственного источника в случаях, проверяется, что поле Планируемая дата заключения контракта заполнено. Если поле не заполнено, то система выводит сообщение об ошибке: AZK-XXXX. Ошибка обработки документа (DOC): для закупок размещаемых без размещения извещения необходимо указать планируемую дату заключения контракта на вкладке "Условия закупки".

- о При обработке ЭД «Закупка», включенной в ЭД «План-график», в которой отсутствуют признаки:
  - о Закупка на основании п.4, ч.1, ст. 93 Федерального закона №44-ФЗ;
  - о Закупка на основании п.5, ч.1, ст. 93 Федерального закона №44-ФЗ;
  - о Закупка на основании п.7, ч.2, ст. 83 Федерального закона №44-ФЗ;
  - о Закупка на основании п.26, ч.1, ст. 93 Федерального закона №44-ФЗ;
  - Закупка на основании п.33, ч.1, ст. 93 Федерального закона №44-ФЗ (преподавательские услуги, оказываемые физическими лицами);
  - Закупка на основании п.33, ч.1, ст. 93 Федерального закона №44-ФЗ (услуги экскурсовода (гида), оказываемые физическими лицами),

способ определения поставщика выбран Закупка у единственного поставщика (исполнителя, подрядчика) или Запрос предложений, проверяется, что заполнено поле **Основание**. Если поле не заполнено, то система выводит сообщение об ошибке: AZK-XXX1. Ошибка обработки документа (DOC): поле (1) обязательно для заполнения, где:

- *I* фраза: "<Наименование поля>" на вкладке "<Наименование вкладки>".
- При обработке ЭД «Закупка», включенной в ЭД «План-график», в которой отсутствуют признаки:
  - о Закупка на основании п.4, ч.1, ст. 93 Федерального закона №44-ФЗ;
  - о Закупка на основании п.5, ч.1, ст. 93 Федерального закона №44-ФЗ;
  - о Закупка на основании п.7, ч.2, ст. 83 Федерального закона №44-ФЗ;
  - о Закупка на основании п.26, ч.1, ст. 93 Федерального закона №44-ФЗ;
  - Закупка на основании п.33, ч.1, ст. 93 Федерального закона №44-ФЗ (преподавательские услуги, оказываемые физическими лицами);
  - Закупка на основании п.33, ч.1, ст. 93 Федерального закона №44-ФЗ (услуги экскурсовода (гида), оказываемые физическими лицами),

и способ определения поставщика выбран Запрос предложений, проверяется, что в поле Основание указано значение из справочника Основания осуществления закупки путем проведения запроса предложений. Если значение указано не из справочника, то система выводит сообщение об ошибке: AZK-XXXX. Ошибка обработки документа (DOC): укажите основание проведение запроса предложений из справочника, в поле "Основание" на вкладке "Условия закупки".

- о При обработке ЭД «Закупка», включенной в ЭД «План-график», в которой отсутствуют признаки:
  - о Закупка на основании п.4, ч.1, ст. 93 Федерального закона №44-ФЗ;
  - о Закупка на основании п.5, ч.1, ст. 93 Федерального закона №44-ФЗ;
  - о Закупка на основании п.7, ч.2, ст. 83 Федерального закона №44-ФЗ,

и в поле Совместные торги указано Да, проверяется, что заполнено поле Организатор (наименование уполномоченного органа (учреждения) или наименование организатора совместных торгов). Если поле не заполнено, то система выводит сообщение об ошибке: AZK-XXXX. Ошибка обработки документа (DOC): в случае проведения совместных торгов, необходимо указать организатора совместного конкурса или аукциона.

о При обработке ЭД «Закупка», включенной в ЭД «План-график», в которой отсутствуют признаки:

- о Закупка на основании п.4, ч.1, ст. 93 Федерального закона №44-ФЗ;
- о Закупка на основании п.5, ч.1, ст. 93 Федерального закона №44-ФЗ;
- о Закупка на основании п.7, ч.2, ст. 83 Федерального закона №44-ФЗ,

проверяется, что способ определения поставщика в закупке соответствует способу определения преимуществ и требований. Если обнаружено несоответствие, то система выводит сообщение об ошибке: AZK-4088. Ошибка обработке документа (DOC): способ определения для преимущества/ требования "(0)" не соответствует способу определения закупки, где:

• 0 – наименование преимущества/требования.

- При сохранении записи на закладке <u>Преимущества и требования к участнику</u> проверяется уникальность записи в списке. Если преимущество или требование уже находится в списке, то система выводит предупреждение: Выбранная запись уже существует в списке.
- о При обработке ЭД «Закупка» в которой отсутствуют признаки:
  - о Закупка на основании п.4, ч.1, ст. 93 Федерального закона №44-ФЗ;
  - о Закупка на основании п.5, ч.1, ст. 93 Федерального закона №44-ФЗ;
  - о Закупка на основании п.7, ч.2, ст. 83 Федерального закона №44-ФЗ;
  - о Закупка на основании п.26, ч.1, ст. 93 Федерального закона №44-ФЗ;
  - Закупка на основании п.33, ч.1, ст. 93 Федерального закона №44-ФЗ (преподавательские услуги, оказываемые физическими лицами);
  - Закупка на основании п.33, ч.1, ст. 93 Федерального закона №44-ФЗ (услуги экскурсовода (гида), оказываемые физическими лицами),

проверяется, что заполнено поле **Основание внесения изменений в план закупок** / **план-график**, если в цепочке родительских документов имеется документ на статусе «Изменение закупки». Если поле не заполнено, то система выводит сообщение об ошибке: AZK-XXX1. Ошибка обработки документа (DOC): поле (1) обязательно для заполнения, где:

- *1* фраза: "<Наименование поля>" на вкладке "<Наименование вкладки>".
- Если параметр Требовать указание сметы в редакторе строки финансирования включен, то проверяется, что поле Смета заполнено. Если поле не заполнено, то система выводит сообщение об ошибке: AZK-XXXX. Ошибка обработки документа (DOC): в строке (0) поле (1) обязательно для заполнения, где:
  - *0* фраза: в строке финансирования с идентификатором <значения идентификатора>;
  - *1* наименование поля.
- Если параметр Требовать указание отраслевого кода в редакторе строки финансирования включен, то проверяется, что поле Отраслевой код в редакторе строки финансирования заполнено. Если поле не заполнено, то система выводит сообщение об ошибке: AZK-XXXX. Ошибка обработки документа (DOC): в строке (0) поле (1) обязательно для заполнения, где:
  - $\circ 0$  фраза: в строке финансирования с идентификатором <значения идентификатора>;
  - *1* наименование поля.
- Если параметр Требовать указание кода субсидии в редакторе строки финансирования включен, то проверяется, что поле Код субсидии в редакторе строки финансирования заполнено. Если поле не заполнено, то система выводит сообщение об ошибке: AZK-XXXX. Ошибка обработки документа (DOC): в строке (0) поле (1) обязательно для заполнения, где:
  - 0 фраза: в строке финансирования с идентификатором <значения идентификатора>;
  - *1* наименование поля.
- Если параметр Требовать указания дополнительного функционального кода (СОDЕ6) в редакторе строки финансирования включен, то проверяется, что поле Доп. ФК в редакторе строки финансирования заполнено. Если поле не заполнено, то система выводит сообщение об ошибке: AZK-XXXX. Ошибка обработки документа (DOC): в строке (0) поле (1) обязательно для заполнения, где:
  - $\circ 0$  фраза: в строке финансирования с идентификатором <значения идентификатора>;
  - *1* наименование поля.

- Если параметр Требовать указания дополнительного экономического кода (CODE7) в редакторе строки финансирования включен, то проверяется, что поле Доп. ЭК в редакторе строки финансирования заполнено. Если поле не заполнено, то система выводит сообщение об ошибке: AZK-XXXX. Ошибка обработки документа (DOC): в строке (0) поле (1) обязательно для заполнения, где:
  - *0* фраза: в строке финансирования с идентификатором <значения идентификатора>;
  - *1* наименование поля.
- Если параметр Требовать указания дополнительного кода расхода (CODE8) в редакторе строки финансирования включен, то проверяется, что поле Доп. КР в редакторе строки финансирования заполнено. Если поле не заполнено, то система выводит сообщение об ошибке: AZK-XXXX. Ошибка обработки документа (DOC): в строке (0) поле (1) обязательно для заполнения, где:
  - *0* фраза: в строке финансирования с идентификатором <значения идентификатора>;
  - *1* наименование поля.
- Если параметр Требовать указания кода цели (CODE10) в редакторе строки финансирования включен, то проверяется, что поле Код цели в редакторе строки финансирования заполнено. Если поле не заполнено, то система выводит сообщение об ошибке: AZK-XXXX. Ошибка обработки документа (DOC): в строке (0) поле (1) обязательно для заполнения, где:
  - $\circ 0$  фраза: в строке финансирования с идентификатором <значения идентификатора>;
  - *1* наименование поля.
- Если параметр Требовать указания КВФО (СОДЕ9) в редакторе строки финансирования включен, то проверяется, что поле КВФО в редакторе строки финансирования заполнено. Если поле не заполнено, то система выводит сообщение об ошибке: AZK-XXXX. Ошибка обработки документа (DOC): в строке (0) поле (1) обязательно для заполнения, где:
  - *0* фраза: в строке финансирования с идентификатором <значения идентификатора>;
  - *1* наименование поля.
- Проверяется, что если в спецификации указаны коды продукции, то эти коды выбраны из конечных актуальных групп продукции. Если условие не выполнено, то система выводит сообщение об ошибке: AZK-507. Ошибка обработки документа (DOC): в соответствии с настройками системы, разрешено указывать продукцию только из конечных групп. Необходимо изменить коды: (0), где:
  - $\circ \theta$  <значение кода группы продукции>.<значение кода продукции>.
- Если параметр Конечной продукции в группе полей Осуществлять проверку включен, то проверяется, что поле Код продукции заполнено. Если поле не заполнено, то система выводит сообщение об ошибке: *AZK-2806. Ошибка обработки документа (DOC): в строке (0) поле (1) обязательно для заполнения,* где:
  - $\circ 0$  фраза: в строке финансирования с идентификатором <значения идентификатора>;
  - *1* наименование поля.
- Проверяется, что поле **ОКВЭД** заполнено. Если поле не заполнено, то система выводит сообщение об ошибке: *AZK-4021*. Ошибка в строке (2) с идентификатором (0): поле "(1)" обязательно для заполнения.
- Если параметр Единицы измерения в группе полей Осуществлять проверку включен, то проверяется, что поле Ед. измерения заполнено. Если поле не заполнено, то система выводит сообщение об ошибке: *AZK-2806. Ошибка обработки документа (DOC): в строке (0) поле (1) обязательно для заполнения*, где:
  - $\circ 0$  фраза: в строке финансирования с идентификатором <значения идентификатора>;
  - *1* наименование поля.
- Если в ЭД «Закупка» отсутствуют признаки:
  - о Закупка на основании п.4, ч.1, ст. 93 Федерального закона №44-ФЗ;
  - о Закупка на основании п.5, ч.1, ст. 93 Федерального закона №44-ФЗ;
  - о Закупка на основании п.7, ч.2, ст. 83 Федерального закона №44-ФЗ,

и параметр Требовать указание цены включен, то проверяется, что поле Цена заполнено. Если поле не

заполнено, то система выводит сообщение об ошибке: *AZK-2806. Ошибка обработки документа* (DOC): в строке (0) поле (1) обязательно для заполнения, где:

- о 0 фраза: в строке финансирования с идентификатором <значения идентификатора>;
- *1* наименование поля.
- о Если в ЭД «Закупка» отсутствуют признаки:
  - о Закупка на основании п.4, ч.1, ст. 93 Федерального закона №44-ФЗ;
  - о Закупка на основании п.5, ч.1, ст. 93 Федерального закона №44-ФЗ;
  - о Закупка на основании п.7, ч.2, ст. 83 Федерального закона №44-ФЗ,

и в параметре **Размещение извещений о закупке у единственного источника в случаях** указан способ определения поставщика Закупка у единственного поставщика (исполнителя, подрядчика) и основание не указано (выбрано не из справочника) или выбрано одно из оснований, указанных в данном параметре, то проверяется, что заполнено поле Планируемый срок начала осуществления закупки. Если поле не заполнено, то система выводит сообщение об ошибке: AZK-2806. Ошибка обработки документа (DOC): в строке (0) поле (1) обязательно для заполнения, где:

- *0* фраза: в строке финансирования с идентификатором <значения идентификатора>;
- *1* наименование поля.
- Если параметр Планируемая дата заключения выставлен в значение *Требовать заполнение*, то проверяется, что заполнено поле Планируемая дата заключения. Если поле не заполнено, то система выводит сообщение об ошибке: *AZK-XXX1*. Ошибка обработки документа (DOC): поле (1) обязательно для заполнения, где:
  - *1* фраза: "<Наименование поля>" на вкладке "<Наименование вкладки>".
- Если параметр **Основание** выставлен в значение *Требовать заполнение*, то проверяется, что заполнено поле **Основание**. Если поле не заполнено, то система выводит сообщение об ошибке: *AZK-XXX1*. *Ошибка обработки документа (DOC): поле (1) обязательно для заполнения*, где:
  - *1* фраза: "<Наименование поля>" на вкладке "<Наименование вкладки>".
- Если параметр Организатор выставлен в значение Требовать заполнение и:
  - о ЭД «Закупка» включена в ЭД «План-график»;
  - о в ЭД «Закупка» отсутствуют признаки:
    - о Закупка на основании п.4, ч.1, ст. 93 Федерального закона №44-ФЗ;
    - о Закупка на основании п.5, ч.1, ст. 93 Федерального закона №44-ФЗ;
    - о Закупка на основании п.7, ч.2, ст. 83 Федерального закона №44-ФЗ.

то проверяется, что заполнено поле **Организатор (наименование уполномоченного органа (учреждения)** или наименование организатора совместных торгов). Если поле не заполнено, то система выводит сообщение об ошибке: *AZK-XXXI*. *Ошибка обработки документа (DOC): поле (1) обязательно для* заполнения, где:

- *I* фраза: "<Наименование поля>" на вкладке "<Наименование вкладки>".
- Проверяется, что введенное значение суммы обеспечения заявки попадает в интервал, заданный параметром Размер обеспечения заявки. Если документ не удовлетворяет заданному условию, то система выводит сообщение об ошибке: AZK-XXXX. Ошибка обработки документа (DOC): Сумма обеспечения заявки должна попадать в интервал от (0) до (1) руб.
- Проверяется, что введенное значение процента обеспечения заявки равно значению, заданному параметром Процент от суммы закупки, при размещении заказа путем проведения ЭА, при небольших объемах закупки. Если документ не удовлетворяет заданному условию, то система выводит сообщение об ошибке: AZK-XXXX. Ошибка обработки документа (DOC): Сумма обеспечения заявки должна составлять (0)% от суммы закупки и должна равняться (1) руб, где:
  - *0* значение системного параметра;
  - *1* значение рассчитанной суммы в соответствии с параметром.
- о Если ЭД «Закупка» не содержит один из признаков:

- о Закупка на основании п.4, ч.1, ст. 93 Федерального закона №44-ФЗ;
- о Закупка на основании п.5, ч.1, ст. 93 Федерального закона №44-ФЗ;
- о Закупка на основании п.7, ч.2, ст. 83 Федерального закона №44-ФЗ,

и способ определения документа совпадает со способом определения, указанном в группе параметров **Размер обеспечения исполнения контракта**, то признак **Установить обеспечение исполнения контракта** на закладке **Обеспечение** установлен. Если признак не установлен, то система выводит сообщение об ошибке: *AZK-XXX1*. *Ошибка обработки документа (DOC): поле (1) обязательно для заполнения*, где:

- *I* фраза: "<Наименование поля>" на вкладке "<Наименование вкладки>".
- Если ЭД «Закупка» не содержит один из признаков:
  - о Закупка на основании п.4, ч.1, ст. 93 Федерального закона №44-ФЗ;
  - о Закупка на основании п.5, ч.1, ст. 93 Федерального закона №44-ФЗ;
  - о Закупка на основании п.7, ч.2, ст. 83 Федерального закона №44-ФЗ,

установлен признак **Установить обеспечение исполнения контракта** и в поле **Размер аванса** введено значение, то проверяется, что сумма обеспечения исполнения контракта равна сумме аванса. Если условие не выполнено, то система выводит одно из следующих сообщений об ошибке:

- AZK-11147. Ошибка обработки документа (DOC): Сумма обеспечения исполнения контракта должна попадать в интервал от {0} до {1} руб.{2};
- AZK-11154. Ошибка обработки документа (DOC): Сумма обеспечения исполнения контракта должна быть установлена в размере аванса. {0}.
- Если ЭД «Закупка» не содержит один из признаков:
  - о Закупка на основании п.4, ч.1, ст. 93 Федерального закона №44-ФЗ;
  - о Закупка на основании п.5, ч.1, ст. 93 Федерального закона №44-ФЗ;
  - о Закупка на основании п.7, ч.2, ст. 83 Федерального закона №44-ФЗ,

параметр **Номер торгов** выставлен в значение *Требовать заполнение*, ЭД «Закупка» включена в ЭД «План-график» и указан один из следующих способов определения поставщика:

- Открытый конкурс;
- Закрытый конкурс;
- Конкурс с ограниченным участием;
- Закрытый конкурс с ограниченным участием;
- Двухэтапный конкурс;
- Закрытый двухэтапный конкурс;
- Закрытый аукцион,

то проверяется, что заполнено поле **Номер торгов**. Если поле не заполнено, то система выводит сообщение об ошибке: *AZK-XXX1*. Ошибка обработки документа (DOC): поле (1) обязательно для заполнения, где:

- *I* фраза: "<Наименование поля>" на вкладке "<Наименование вкладки>".
- о Если ЭД «Закупка» не содержит один из признаков:
  - о Закупка на основании п.4, ч.1, ст. 93 Федерального закона №44-ФЗ;
  - о Закупка на основании п.5, ч.1, ст. 93 Федерального закона №44-ФЗ;
  - о Закупка на основании п.7, ч.2, ст. 83 Федерального закона №44-ФЗ,

параметр **Порядок оплаты по контракту** выставлен в значение *Требовать заполнение* и ЭД «Закупка» включена в ЭД «План-график», то проверяется, что заполнено поле **Порядок оплаты по контракту**. Если поле не заполнено, то система выводит сообщение об ошибке: *AZK-XXX1*. *Ошибка обработки документа (DOC): поле (1) обязательно для заполнения*, где:

- *I* фраза: "<Наименование поля>" на вкладке "<Наименование вкладки>".
- о Если ЭД «Закупка» не содержит один из признаков:

- о Закупка на основании п.4, ч.1, ст. 93 Федерального закона №44-ФЗ;
- о Закупка на основании п.5, ч.1, ст. 93 Федерального закона №44-ФЗ;
- о Закупка на основании п.7, ч.2, ст. 83 Федерального закона №44-ФЗ,

параметр Условие поставки выставлен в значение *Требовать заполнение* и ЭД «Закупка» включена в ЭД «План-график», то проверяется, что заполнено поле Условие поставки. Если поле не заполнено, то система выводит сообщение об ошибке: *AZK-XXX1*. Ошибка обработки документа (DOC): поле (1) обязательно для заполнения, где:

- *I* фраза: "<Наименование поля>" на вкладке "<Наименование вкладки>".
- Если ЭД «Закупка» не содержит один из признаков:
  - о Закупка на основании п.4, ч.1, ст. 93 Федерального закона №44-ФЗ;
  - о Закупка на основании п.5, ч.1, ст. 93 Федерального закона №44-ФЗ;
  - о Закупка на основании п.7, ч.2, ст. 83 Федерального закона №44-ФЗ,

параметр Условие оплаты выставлен в значение *Требовать заполнение* и ЭД «Закупка» включена в ЭД «План-график», то проверяется, что заполнено поле Условие оплаты. Если поле не заполнено, то система выводит сообщение об ошибке: *AZK-XXX1*. Ошибка обработки документа (DOC): поле (1) обязательно для заполнения, где:

*I* – фраза: "<Наименование поля>" на вкладке "<Наименование вкладки>".

- о Если ЭД «Закупка» не содержит один из признаков:
  - о Закупка на основании п.4, ч.1, ст. 93 Федерального закона №44-ФЗ;
  - о Закупка на основании п.5, ч.1, ст. 93 Федерального закона №44-ФЗ;
  - о Закупка на основании п.7, ч.2, ст. 83 Федерального закона №44-ФЗ,

параметр **Исполнитель** выставлен в значение *Требовать заполнение*, ЭД «Закупка» включена в ЭД «План-график» и указан способ определения поставщика Закупка у единственного поставщика (исполнителя, подрядчика), то проверяется, что заполнено поле **Исполнитель**. Если поле не заполнено, то система выводит сообщение об ошибке: *AZK-XXX1*. Ошибка обработки документа (DOC): поле (1) обязательно для заполнения, где:

- *I* фраза: "<Наименование поля>" на вкладке "<Наименование вкладки>".
- о Если ЭД «Закупка» не содержит один из признаков:
  - о Закупка на основании п.4, ч.1, ст. 93 Федерального закона №44-ФЗ;
  - о Закупка на основании п.5, ч.1, ст. 93 Федерального закона №44-ФЗ;
  - о Закупка на основании п.7, ч.2, ст. 83 Федерального закона №44-ФЗ,

параметр **Регион поставки** выставлен в значение *Требовать заполнение* и ЭД «Закупка» включена в ЭД «План-график», то проверяется, что заполнены поля блока **Регион поставки товаров (выполнения работ, оказания услуг) (Страна, Код)**. Если поля не заполнены, то система выводит сообщение об ошибке: *AZK-XXXI*. Ошибка обработки документа (DOC): поле (1) обязательно для заполнения, где:

- 1 фраза: "<Наименование поля>" на вкладке "<Наименование вкладки>".
- Удалить при выполнении действия:
  - Если есть родительский документ, то:
    - о родительский документ прикрепляется к текущему документу, в котором находится удаляемый ЭД «Закупка»;
    - если родительский документ находится на статусе «Изменение закупки», то документ переходит документ на статус «Закупка утверждена».
  - о Документ переходит на статус «Удален».

# 3.5.2.2. ЭД «Закупка» на статусе «Несоответствие цен»

Над ЭД «Закупка» на статусе «Несоответствие цен» доступны следующие действия:

- Вернуть при выполнении действия, если документ, в который включена ЭД «Закупка» находится на статусе «Отложен»/«Новый» и:
  - ЭД «Закупка» включена в два или более плана, то система выводит сообщение об ошибке: AZK-XXXX. Ошибка обработки документа (DOC): нельзя вернуть документ в работу, закупка проходила согласование.
  - ЭД «Закупка» включена только в один план и есть родительский ЭД «Закупка», то документ переходит на статус *«Новый»*. Если родительского документа нет, то документ переходит на статус *«Отложен»*.

Если документ находится на любом другом статусе, то система выводит сообщение об ошибке: AZK-XXXX. Ошибка обработки документа (DOC): нельзя вернуть документ в работу. План должен находиться на статусе "Отложен" или "Новый".

• Отказать – при выполнении действия, если документ, в который включена ЭД «Закупка», находится на статусе «Проект», «Проект согласован», «Согласование финансирования», «Согласование», «Согласование РБС», «Принят», то на экране появляется окно Редактора примечаний.

| 🍰 Редактор примечаний |           |
|-----------------------|-----------|
| Комментарий:          |           |
|                       |           |
|                       | ОК Отмена |

Рис. 47. Форма «Редактор примечаний»

В поле Комментарий вводится причина отказа и документ переходит на статус «Отказан».

Если документ, в который включена ЭД «Закупка», находится на любом другом статусе, то система выводит сообщение об ошибке: *AZK-XXXX. Ошибка обработки документа (DOC): нельзя отказать закупку. План должен находиться на этапе согласования.* 

- Исключить при выполнении действия:
  - Если документ включен в ЭД «План закупок»:
    - если родительского ЭД «Закупка» нет, то система выводит сообщение об ошибке: AZK-XXXX. Ошибка обработки документа (DOC): исключению могут подлежат только закупки проходившие этап согласования;
    - о если ЭД «План закупок» находится на статусе «Отложен»/«Новый», то документ переходит на статус «Исключена». Если ЭД «План закупок» находится на любом другом статусе, то система выводит сообщение об ошибке: AZK-XXXX. Ошибка обработки документа (DOC): исключить закупку можно только на статусе "Отложен", "Новый" плана.
  - Если документ включен в ЭД «План-график»:
    - если родительского ЭД «Закупка» нет, то система выводит сообщение об ошибке: AZK-XXXX. Ошибка обработки документа (DOC): исключению могут подлежат только закупки проходившие этап согласования;
    - о если ЭД «План-график» находится на статусе «Отложен»/«Новый» и ЭД «Закупка» имеет родительский документ на статусе «Изменение закупки» или «Архив», то система выводит сообщение об ошибке: AZK-XXXX. Ошибка обработки документа (DOC): нельзя исключить закупку, если планграфик с данной закупкой был утвержден. Необходимо отменить закупку, указав соответствующее основание изменения.

Если ЭД «Закупка» не имеет родительского документ на статусе «Изменение закупки» или «Архив», то документ переходит на статус «Исключена».

Если ЭД «План-график» находится на любом другом статусе, то система выводит сообщение об ошибке: *AZK-XXXX. Ошибка обработки документа (DOC): исключить закупку можно только на статусе "Отложен", "Новый" плана.* 

По результатам обработки ЭД «План закупок» ЭД «Закупка» переходит на статус «Закупка утверждена». Если в цепочке родительских документов есть ЭД «Закупка» на статусе «Изменение закупки», то на закладке <u>Изменения</u> заполняется поле Дата внесения изменений и документ переходит на статус «Архив».

#### 3.5.2.3. ЭД «Закупка» на статусе «Согласование»

Над ЭД «Закупка» на статусе «Согласование» доступны следующие действия:

- Вернуть при выполнении действия, если документ, в который включена ЭД «Закупка» находится на статусе «Отложен»/«Новый» и:
  - ЭД «Закупка» включена в два или более плана, то система выводит сообщение об ошибке: AZK-XXXX. Ошибка обработки документа (DOC): нельзя вернуть документ в работу, закупка проходила согласование.
  - ЭД «Закупка» включена только в один план и есть родительский ЭД «Закупка», то документ переходит на статус *«Новый»*. Если родительского документа нет, то документ переходит на статус *«Отложен»*.

Если документ находится на любом другом статусе, то система выводит сообщение об ошибке: AZK-XXXX. Ошибка обработки документа (DOC): нельзя вернуть документ в работу. План должен находиться на статусе "Отложен" или "Новый".

• Отказать – при выполнении действия, если документ, в который включена ЭД «Закупка», находится на статусе «Проект», «Проект согласован», «Согласование финансирования», «Согласование», «Согласование РБС», «Принят», то на экране появляется окно Редактора примечаний.

| 🍰 Редактор примечаний |           |
|-----------------------|-----------|
| Комментарий:          |           |
|                       |           |
|                       | ОК Отмена |

Рис. 48. Форма «Редактор примечаний»

В поле Комментарий вводится причина отказа и документ переходит на статус «Отказан».

Если документ, в который включена ЭД «Закупка», находится на любом другом статусе, то система выводит сообщение об ошибке: *AZK-XXXX. Ошибка обработки документа (DOC): нельзя отказать закупку. План должен находиться на этапе согласования.* 

- Исключить при выполнении действия:
  - Если документ включен в ЭД «План закупок»:
    - если родительского ЭД «Закупка» нет, то система выводит сообщение об ошибке: AZK-XXXX. Ошибка обработки документа (DOC): исключению могут подлежат только закупки проходившие этап согласования;
    - если ЭД «План закупок» находится на статусе «Отложен»/«Новый», то документ переходит на статус «Исключена». Если ЭД «План закупок» находится на любом другом статусе, то система выводит сообщение об ошибке: AZK-XXXX. Ошибка обработки документа (DOC): исключить закупку можно только на статусе "Отложен", "Новый" плана.
  - о Если документ включен в ЭД «План-график»:
    - если родительского ЭД «Закупка» нет, то система выводит сообщение об ошибке: AZK-XXXX.
      Ошибка обработки документа (DOC): исключению могут подлежат только закупки проходившие этап согласования;
    - о если ЭД «План-график» находится на статусе «Отложен»/«Новый» и ЭД «Закупка» имеет родительский документ на статусе «Изменение закупки» или «Архив», то система выводит сообщение

об ошибке: AZK-XXXX. Ошибка обработки документа (DOC): нельзя исключить закупку, если планграфик с данной закупкой был утвержден. Необходимо отменить закупку, указав соответствующее основание изменения.

Если ЭД «Закупка» не имеет родительского документ на статусе «Изменение закупки» или «Архив», то документ переходит на статус «Исключена».

Если ЭД «План-график» находится на любом другом статусе, то система выводит сообщение об ошибке: *AZK-XXXX. Ошибка обработки документа (DOC): исключить закупку можно только на статусе "Отложен", "Новый" плана.* 

По результатам обработки ЭД «План закупок» ЭД «Закупка» переходит на статус «Закупка утверждена». Если в цепочке родительских документов есть ЭД «Закупка» на статусе «Изменение закупки», то на закладке <u>Изменения</u> заполняется поле Дата внесения изменений и документ переходит на статус «Архив».

# 3.5.2.4. ЭД «Закупка» на статусе «Отказан»

Над ЭД «Закупка» на статусе «Отказан» доступны следующие действия:

- Отменить отказ при выполнении действия:
  - Если есть порожденный ЭД «Закупка», кроме порожденного на статусе «Удален», то система выводит сообщение об ошибке: AZK-XXXX. Ошибка обработки документа (DOC): существует порожденный документ.
  - Если документ, в который включена ЭД «Закупка», находится на статусе «Проект», «Проект согласование, «Согласование финансирования», «Согласование», «Согласование РБС», «Принят», то:
    - Если параметр Пропускать статус "Несоответствие":
      - Выключен и:
        - в документе есть хотя бы одна строка спецификации с кодом продукции и в *Справочнике цен* для продукции указана цена и если цена в документе отличается от цены в справочнике более чем на заданный процент параметром **Допустимый процент отклонения цены в закупках от** нормативной, то строка, для которой обнаружено несоответствие, подсвечивается.

Если в *Справочнике цен* для продукции цена не указана и параметр **Контролировать** соответствие нормативным ценам, в закупах, заявках на закупку, договорах и счетах, если нормативная цена продукции не указана в справочнике цен включен, то строка, для которой обнаружено несоответствие, так же подсвечивается.

- в документе есть хотя бы одна строка спецификации без кода продукции (т.е. указана только группа) и параметр Контролировать соответствие нормативным ценам, в закупках, заявках на закупку, договорах и счетах, если указана только группа продукции включен, то то строка, для которой обнаружено несоответствие, подсвечивается.
- хотя бы одна строка помечена как несоответствующая, то документ переходит на статус *«Несоответствие»*. Если несоответствующих строк нет, то документ переходит на статус *«Согласование»*.
- Включен, то документ переходит на статус «Согласование».

Если документ, в который включена ЭД «Закупка», находится на любом другом статусе, то система выводит сообщение об ошибке: *AZK-XXXX. Нельзя вернуть в обработку (DOC). План должен находиться* на этапе согласования.

- Примечание очищается.
- Создать новый при выполнении действия, если ЭД «Закупка» не имеет порожденных документов, то формируется копиюя документа на статусе «Новый», помещается в связи к плану, в который включен родительский документ, и от текущего плана открепляется родительский документ, в который прикреплен отказанный ЭД «Закупка».

Если ЭД «Закупка» имеет порожденный документ, то система выводит сообщение об ошибке: *AZK-XXXX*. Ошибка обработки документа (DOC): существует порожденный документ.

- Исключить при выполнении действия:
  - Если документ включен в ЭД «План закупок»:
    - если родительского ЭД «Закупка» нет, то система выводит сообщение об ошибке: AZK-XXXX.
      Ошибка обработки документа (DOC): исключению могут подлежат только закупки проходившие этап согласования;
    - если ЭД «План закупок» находится на статусе «Отложен»/«Новый», то документ переходит на статус «Исключена». Если ЭД «План закупок» находится на любом другом статусе, то система выводит сообщение об ошибке: AZK-XXXX. Ошибка обработки документа (DOC): исключить закупку можно только на статусе "Отложен", "Новый" плана.
  - Если документ включен в ЭД «План-график»:
    - если родительского ЭД «Закупка» нет, то система выводит сообщение об ошибке: AZK-XXXX. Ошибка обработки документа (DOC): исключению могут подлежат только закупки проходившие этап согласования;
    - о если ЭД «План-график» находится на статусе «Отложен»/«Новый» и ЭД «Закупка» имеет родительский документ на статусе «Изменение закупки» или «Архив», то система выводит сообщение об ошибке: AZK-XXXX. Ошибка обработки документа (DOC): нельзя исключить закупку, если планграфик с данной закупкой был утвержден. Необходимо отменить закупку, указав соответствующее основание изменения.

Если ЭД «Закупка» не имеет родительского документ на статусе «Изменение закупки» или «Архив», то документ переходит на статус «Исключена».

Если ЭД «План-график» находится на любом другом статусе, то система выводит сообщение об ошибке: *AZK-XXXX. Ошибка обработки документа (DOC): исключить закупку можно только на статусе "Отложен", "Новый" плана.* 

### 3.5.2.5. ЭД «Закупка» на статусе «Закупка утверждена»

Над ЭД «Закупка» на статусе «Закупка утверждена» доступны следующие действия:

- Внести изменения при выполнении действия, если план, в который включена закупка, находится на статусе «Отложен»/«Новый», то:
  - о Документ переходит на статус «Изменение закупки».
  - Формируется новый документ на статусе «*Новый*» и помещается в связи к плану, в который включен родительский документ.
  - Открепляется родительский документ от текущего плана, в который прикреплен утвержденный ЭД «Закупка».

Если план закупок находится на любом другом статусе, то система выводит сообщение об ошибке: AZK-XXXX. Ошибка обработки документа (DOC): план должен находиться на статусе "Отложен" или "Новый".

- Исключить при выполнении действия, если ЭД «Закупка» включен в:
  - ЭД «План закупок» и план закупок находится на статусе «Отложен»/«Новый», то ЭД «Закупка» переходит на статус «Исключена». Если ЭД «План закупок» и план закупок находится на любом другом статусе, то система выводит сообщение об ошибке: AZK-XXXX. Ошибка обработки документа (DOC): исключить закупку можно только на статусе "Отложен", "Новый" плана.
  - ЭД «План-график», то система выводит сообщение об ошибке: AZK-XXXX. Ошибка обработки документа (DOC): нельзя исключить закупку, если план-график с данной закупкой был утвержден. Необходимо отменить закупку, указав соответствующее основание изменения.

При обработке ЭД «План-график» над ЭД «Закупка» происходят следующие действия:

- Для ЭД «План-график» формируется копия ЭД «Закупка», в которой:
  - о генерируется новый номер в соответствии с генератором номеров;
  - о дата устанавливается датой выполнения действия;
  - о копируются поля Год, Заказчик, Получатель, Код закупки, Основание;
  - о в поле **Номер позиции плана-графика** генерируется новый номер, в соответствии с генератором номеров;
  - о полностью копируются данные на закладке Объект закупки;
  - о закладка <u>Общие сведения о закупке</u> не копируется;
  - закладки <u>Условия закупи</u>, <u>Преимущества и требования к участнику</u>, <u>Обеспечение</u>, <u>Дополнительная</u> <u>информация</u>, <u>Изменения</u> не заполняются;
  - копируются прикрепленные файлы.

# 3.5.2.6. ЭД «Закупка» на статусе «Изменение закупки»

Над ЭД «Закупка» на статусе «Изменение закупки» не доступны никакие действия. По результатам обработки порожденного документа родительский документ переходит на статус:

- «Архив», если изменения были внесены в документ;
- «Закупка утверждена», если изменение документа было отменено.

#### 3.5.2.7. ЭД «Закупка» на статусе «Архив»

Над ЭД «Закупка» на статусе «Архив» не доступны никакие действия.

#### 3.5.2.8. ЭД «Закупка» на статусе «Исключена»

Над ЭД «Закупка» на статусе «Исключена» доступны следующие действия:

- Вернуть при выполнении действия, если ЭД «План закупок» или ЭД «План-график», в который включена закупка, находится на статусе *«Отложен»/«Новый»* и если у ЭД «Закупка»:
  - нет родительского документ и ЭД «Закупка» включена в два или более плана, то выполняются проверки аналогичные действию **Обработать** на статусе «*Отложен»*/«*Новый*». Если ЭД «Закупка» включена только в один план, то документ переходит на статус «*Отложен»*.
  - есть родительский документ, то по цепочке родительских документов осуществляется поиск закупки на статусе *«Изменение закупки»* или *«Архив»*:
    - если первый найденный документ на статусе «Архив», то документ переходит на статус «Закупка утверждена» и осуществляется поиск первого непосредственного родительского документа находящегося на статусе «Архив»;
    - если первый найденный документ на статусе «Изменение закупки» или не найден, то выполняются проверки аналогичные действию Обработать на статусе «Отложен»/«Новый».

Если ЭД «План закупок» или ЭД «План-график» находится на любом другом статусе, то система выводит сообщение об ошибке: AZK-XXXX. Ошибка обработки документа (DOC): вернуть закупку в работу можно только на статусе "Отложен", "Новый" плана.

# 3.5.3. Внесение изменений в ЭД «Закупка»

Внесение изменений в ЭД «Закупка» невозможно без внесения изменений в родительский ЭД «План закупок» или «План-график», см. разделы <u>Внесение изменений в ЭД «План закупок»</u> и <u>Внесение изменений в ЭД «План-график»</u><sup>71</sup>.

# 3.6. Завершение работы программы

Для завершения работы программы нажимается кнопка, расположенная в правом верхнем углу основного окна программы:

| 🍰 03.03.2014 [Тестовый бюджет] АЦК - Госзаказ (root) |                   |                     |                |              | _ 🗆 🖂 |  |  |
|------------------------------------------------------|-------------------|---------------------|----------------|--------------|-------|--|--|
| Сервис                                               | <u>Д</u> окументы | <u>С</u> правочники | <u>О</u> тчеты | <u>О</u> кно | 2     |  |  |
| Рис. 49. Завершение работы программы                 |                   |                     |                |              |       |  |  |

Выйти из программы также можно выбором пункта **Сервис→Выход** или нажатием комбинации клавиш <**Alt+X**> при условии активности основного окна программы.